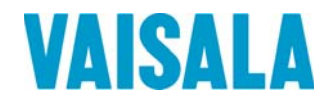

# 取扱説明書

# Vaisala HUMICAP® オイル内水分変換器 MMT330

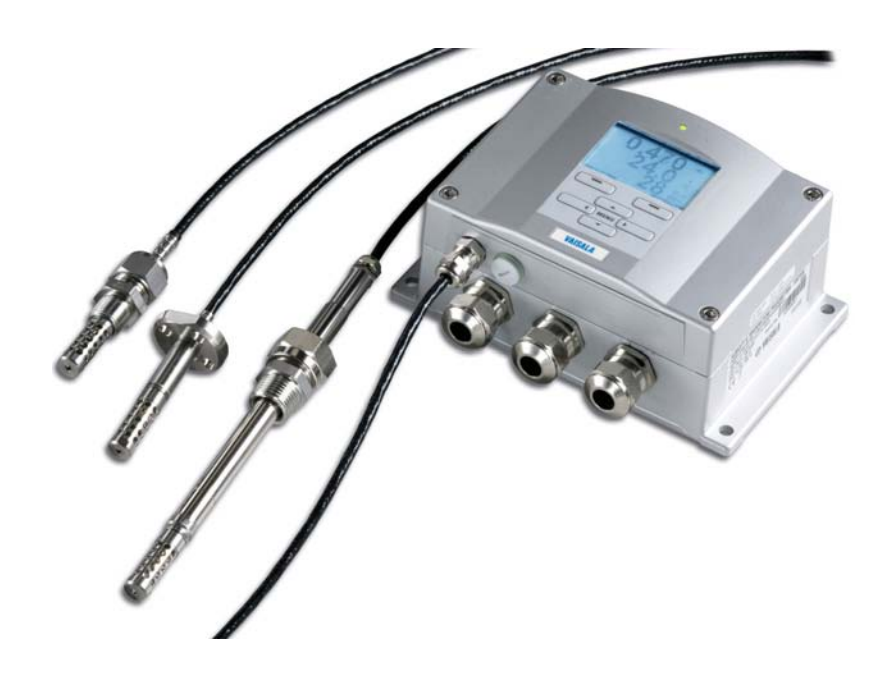

M210733JA-E

ヴァイサラ株式会社 電話: 03-3266-9611 〒162-0825 ファクス: 03-3266-9610 東京都新宿区神楽坂六丁目 42 番地 神楽坂喜多川ビル 2F

ホームページ: <u>http://www.vaisala.co.jp/</u>

© Vaisala 2010

本取扱説明書のいずれの部分も、電子的または機械的手法(写真複写も含む)であろうと、またいかなる形式または手段によっても複製してはならず、版権所有者の書面による許諾なしに、その内容を第三者に伝えてはなりません。

本取扱説明書の内容は予告なく変更することがあります。

本取扱説明書は、顧客あるいはエンドユーザーに対してヴァイサラ社を法的に拘束す る義務を生じさせるものではないことをご承知ください。法的に拘束力のあるお約束あ るいは合意事項はすべて、保証の項に記載されます。

# CE

発行

## 目次

| 第1章  |                            |    |
|------|----------------------------|----|
| 一般情報 |                            | 13 |
|      | この取扱説明書について                | 13 |
|      | 本書の内容                      | 13 |
|      | バージョン情報                    | 14 |
|      | 安全にお使いいただくために              | 14 |
|      | フィードバック                    | 15 |
|      | 製品関連の安全注意事項                | 15 |
|      | ESD 保護                     | 15 |
|      | リサイクル                      | 16 |
|      | 規制の適合                      | 16 |
|      | LAN または WLAN インターフェース付き変換器 |    |
|      | WLAN インターフェース付き変換器         | 17 |
|      | 特許に関する注意                   | 17 |
|      | 商標                         | 17 |
|      | ライセンス契約                    | 17 |
|      | 保証                         |    |

#### 第2章

| 製品概要        | 19 |
|-------------|----|
| MMT330 の説明  | 19 |
| 基本特徴とオプション  |    |
| 変換器の構造      | 20 |
| プローブの構成     |    |
| 主要な用途       | 23 |
| オイル内水分の測定法  | 23 |
| ペーパーマシンの潤滑油 | 23 |
| 電源トランスのオイル  | 24 |

#### 第3章

| 設置                            | . 27 |
|-------------------------------|------|
| ハウジングの取り付け                    | . 27 |
| 標準取り付け                        | . 27 |
| 壁面取り付けキットを使用した取り付け            | . 27 |
| DIN レールキットを使用した取り付け           | . 29 |
| ポール/パイプライン取り付け用キットを 使用したポール設置 | . 29 |
| 取り付けキット付きレインシールドの 取り付け        | . 31 |
| パネル取り付けフレーム                   | . 32 |
| 配線                            | . 33 |

| ケーブルブッシング                  | 33    |
|----------------------------|-------|
| ケーブルの接地                    | 35    |
| 変換器ハウジングの接地                |       |
| 信号と電源供給の配線                 | 36    |
| AC24V 電源への接続               | 38    |
| 高圧環境用 MMT332               | 39    |
| MMT337 小型プローブ              | 40    |
| 狭い場所に取り付け用のスウェジロックコネクタ付きMM | T337プ |
| ローブ                        | 40    |
| 加圧パイプライン用の MMT338          | 43    |
| 袋ナットの締め付け                  | 44    |
| MMT338 用のボールバルブ取り付けキット     | 46    |
| MMT338 用サンプリングセル           | 48    |
| オプション                      | 49    |
| 電源供給ユニット                   | 49    |
| 取り付け                       | 50    |
| Warnings(多言語による警告事項)       | 50    |
| 電源回路の絶縁                    | 53    |
| 追加(3番目の)アナログ出力             | 53    |
| 取り付けと配線                    | 54    |
| リレー                        | 55    |
| 取り付けと配線                    | 55    |
| リレー作動状態の選択                 | 55    |
| RS-422/485 インターフェース        | 57    |
| 取り付けと配線                    | 57    |
| LAN インターフェース               | 59    |
| WLAN インターフェース              | 60    |
| WLAN アンテナの取り付け             | 61    |
| データロガーモジュール                | 62    |
|                            |       |

#### 第4章

| 操作                           | .65 |
|------------------------------|-----|
| はじめに                         | .65 |
| ディスプレイ/キーパッド(オプション)          | .65 |
| 基本表示画面                       | .65 |
| グラフ表示履歴                      | .66 |
| メニュー画面と設定                    | .68 |
| 言語の変更                        | .68 |
| 小数点以下の表示桁数設定                 | .69 |
| ディスプレイバックライトの設定              | .69 |
| ディスプレイのコントラストの設定             | .69 |
| キーパッドのロック(キーガード)             | .70 |
| メニューのロック                     | .70 |
| 工場設定                         | .71 |
| アラーム表示                       | .72 |
| 表示アラームの構成                    | .72 |
| PC でのデータ取扱用の MI70 Link プログラム | .74 |

| ユーザーボート接続   75     サービスボート接続   76     皮SB ケーブル用ドライバーのインストール   76     USB ケーブル用ドライバーのインストール   76     サービスボートの使用   77     LAN 通信   78     IPコンフィギュレーション   79     ディスプレイ/キーパッドを使った設定の変更   80     シリアルラインを使った設定の変更   81     無線 LAN の構成   82     ディスプレイ/キーパッドを使った設定の変更   85     LAN およびWLAN のWeb 設定   86     ターミナルプログラムの設定   87     シリアルノログラムの設定   87     シリアルレフレSB 接続の開始   87     デレネット セッションの開始 (LANWLAN)   88     シリアルレコマンドー覧   90     シリアルコマンドー覧   90     シリアルラインから測定値を出力   92     裏橇出力を停止する   92     SEND   92     シリアルラインシがっ切害式設定   93     FTIME および FDATE   93     FTIME および FDATE   93     FUアルラインキーパッドを使った設定の変更   94     ディスブレイ/キーパッドを使った設定の変更   97     シリアルラインを使った設定の変更   97     シリアルラインを使った設定の変更   97     シリアルラインを使った設定   98     ディスブレイ/キーパッドを使った設定   98                                                   | シリアルライン通信                                                                                                    | 74       |
|----------------------------------------------------------------------------------------------------|----------------------------------------------------------------------------------------------------|----------|
| サービスポート接続   76     接続ケーブル   76     USB ケーブル用ドライバーのインストール   76     リアレブボートの使用   77     LAN 通信   78     IPコンフィギュレーション   79     ディスプレイ/キーパッドを使った設定の変更   80     シリアルラインを使った設定の変更   81     無線 LAN の構成   82     ディスプレイ/キーパッドを使った設定の変更   82     シリアルラインを使った設定の変更   85     Fルメット 設定   85     LAN およびWLAN のWeb 設定   86     ターミナルブログラムの設定   87     シリアルレ目のSB接続の開始   87     テレネット セッションの開始(LAN/WLAN)   88     シリアルコマンドー覧   90     シリアルラインから測定値を出力   92     連続出力を停止する   92     SEND   92     支上   92     支に値を10回出力する   92     SEND   92     シリアルラインシャセージの書式設定   93     FTIME および FDATE   93     FTIME および FDATE   93     ディスブレイ/キーパッドを使った設定の変更   94     ディスブレイ/キーパッドを使った設定の変更   97     ジリアルラインを使った設定の変更   97     ジリアルラインを使った設定の変更   97     ジロアルラインを使った設定                                                                     | ユーザーポート接続                                                                                                    |          |
| 接続ケーブル   76     USB ケーブル用ドライバーのインストール   76     サービスポートの使用   77     LAN 通信   78     IPコンフィギュレーション   79     ディスプレイ/キーパッドを使った設定の変更   80     シリアルラインを使った設定の変更   81     無線 LAN の構成   82     ディスプレイ/キーパッドを使った設定の変更   82     シリアルラインを使った設定の変更   85     LAN およびWLAN のWeb 設定   86     ターミナルプログラムの設定   87     シリアルノログラムの設定   87     シリアルノログラムの設定   87     シリアルノログラムの設定   87     シリアルノログラムの設定   87     シリアルノログラムの設定   87     シリアルクインシージョンの開始(LANWLAN)   88     シリアルラインがら測定値を出力   92     連続出力を停止する   92     裏続出力を停止する   92     SEND   92     シリアルラインメッセージの書式設定   93     FTIME および FDATE   93     FUIME および FDATE   93     サレディスプレイ/キーパッドを使った設定の変更   94     ディスプレイ/キーパッドを使った設定の変更   97     シリアルラインを使った設定の変更   97     シリアルラインを使った設定の変更   97     シリアルラインを使った設定   98                                                             | サービスポート接続                                                                                                    |          |
| USB ケーブル用ドライバーのインストール     76       サービスポートの使用     77       LAN 通信     78       IPコンフィギュレーション     79       ディスブレイキーパッドを使った設定の変更     80       シリアルラインを使った設定の変更     81       無線 LAN の構成     82       ディスブレイキーパッドを使った設定の変更     81       無線 LAN の構成     82       ディスブレイキーパッドを使った設定の変更     85       LAN あまびWLAN のWeb 設定     86       ターミナルプログラムの設定     87       シリアルレSB 接続の開始     87       テレネット セッションの開始(LAN/WLAN)     88       シリアルコマンド 一覧     90       シリアルラインから測定値を出力     92       連続出力を開始する     92       R     92       夏をIND     92       S     92       第定値を1 回出力する     92       SEND     92       SEND     92       SUTアルラインメッセージの書式設定     93       FTIME および FDATE     93       FURE および FDATE     93       マレガレイキーパッドを使った設定の変更     97       ジリアルラインを使った設定の変更     97       ジリアルラインを使った設定の変更     97            | 接続ケーブル                                                                                                    | 76       |
| ウービスボートの使用     77       LAN 通信     78       IPコンフィギュレーション     79       ディスプレイ/キーパッドを使った設定の変更     80       シリアルラインを使った設定の変更     81       無線 LAN の構成     82       ディスプレイ/キーパッドを使った設定の変更     85       LAN あよびWLAN のWeb 設定     86       ターミナルブログラムの設定     87       シリアルコグラムの設定     87       シリアルコグラムの設定     87       シリアルコマンド一覧     90       シリアルコマンド一覧     90       シリアルコマンド一覧     90       シリアルコマンドー覧     90       シリアルラインから測定値を出力     92       裏続出力を停止する     92       SEND     92       SEND     92       SEND     92       SEND     92       SEND     92       シリアルラインメッセージの書式設定     93       FTIME および FDATE     93       ー     94       ディスプレイ/キーパッドを使った設定の変更     94       ジリアルラインを使った設定の変更     97       ディスプレイ/キーパッドを使った設定の変更     97       ディスプレイ/キーパッドを使った設定の変更     97       ジリアルラインを使った設定                   | USB ケーブル甲ドライバーのインストール                                                                                                    | 76       |
| J   LAN 通信   78     IPコンフィギュレーション   79     ディスブレイ/キーパッドを使った設定の変更   80     シリアルラインを使った設定の変更   81     無線 LAN の構成   82     ディスブレイ/キーパッドを使った設定の変更   81     無線 LAN の構成   82     ディスブレイ/キーパッドを使った設定の変更   85     シリアルラインを使った設定の変更   85     テルネット 設定   85     LAN およびWLAN OWeb 設定   86     ターミナルブログラムの設定   87     シリアルコマンドー覧   90     シリアルコマンドー覧   90     シリアルコマンドー覧   90     シリアルコマンドー覧   90     シリアルコマンドー覧   90     シリアルラインから測定値を出力   92     裏続出力を停止する   92     SEND   92     SEND   92     SEND   92     SEND   92     SEND   92     SEND   92     SEND   92     SEND   92     SEND   92     SEND   92     SUNIT   93     FTIME および FDATE   93     FUK   93                                                                                                    | サービスポートの使用                                                                                                    |          |
| LAN 遺信   78     IPコンフィギュレーション   79     ディスブレイ/キーパッドを使った設定の変更   80     シリアルラインを使った設定の変更   81     無線 LAN の構成   82     ディスプレイ/キーパッドを使った設定の変更   82     シリアルラインを使った設定の変更   85     テレネット 設定   85     LAN およびWLAN OWeb 設定   86     ターミナルプログラムの設定   87     シリアルコマンドー覧   90     シリアルコマンドー覧   90     シリアルコマンドー覧   90     シリアルラインから測定値を出力   92     ア   R     空   8     シリアルラインから測定値を出力   92     ア   8     シリアルラインから測定値を出力   92     ア   8     シリアルラインメッセージの書式設定   92     ア   92     SEND   92     SEND   92     シリアルラインメッセージの書式設定   93     FTIME および FDATE   93     FUM   74     オスプレイ/キーパッドを使った設定の変更   94     ディスプレイ/キーパッドを使った設定の変更   97     シリアルラインを使った設定の変更   97     シリアルラインを使った設定の変更   97     シリアルラインを使った設定                                                                                                    |                                                                                                    |          |
| IPコンフィギュレーション   79     ディスプレイ/キーパッドを使った設定の変更   80     シリアルラインを使った設定の変更   81     無線 LAN の構成   82     ディスプレイ/キーパッドを使った設定の変更   82     シリアルラインを使った設定の変更   85     Fルネット 設定   85     LAN およびWLAN のWeb 設定   86     ターミナルプログラムの設定   87     シリアルUSB 接続の開始   87     テレネット セッションの開始(LAN/WLAN)   88     シリアルコマンド一覧   90     シリアルラインを使止する   92     連続出力を停止する   92     SEND   92     激定値を1回出力する   92     SEND   92     シリアルラインメッセージの書式設定   93     FTIME および FDATE   93     FUR   94     表示項目と単位の変更   94     ディスプレイ/キーパッドを使った設定の変更   94     ジリアルラインを使った設定の変更   97     シリアルラインを使った設定の変更   97     シリアルラインを使った設定の変更   97     ディスプレイ/キーパッドを使った設定の変更   98     ディスプレイ/キーパッドを使った設定   99     SMODE   99     SMODE   99     SMODE   99     SMODE   99                                                                                    | LAN 通信                                                                                                    | 78       |
| ディスブレイ/キーパッドを使った設定の変更   80     シリアルラインを使った設定の変更   81     無線 LAN の構成   82     ディスプレイ/キーパッドを使った設定の変更   82     シリアルラインを使った設定の変更   85     LAN およびWLAN OWeb 設定   86     ターミナルプログラムの設定   87     シリアル/USB 接続の開始   87     デレネット セッションの開始(LAN/WLAN)   88     シリアルコマンド一覧   90     シリアルラインから測定値を出力   92     連続出力を停止する   92     ア   8     シリアルラインから測定値を出力   92     客   92     ア   92     東   92     東   92     東   92     ア   92     ア   92     第   92     ア   92     SEND   92     シリアルラインメッセージの書式設定   93     FTIME および FDATE   93     ディスプレイ/キーパッドを使った設定の変更   94     ディスプレイ/キーパッドを使った設定の変更   97     ディスプレイ/キーパッドを使った設定の変更   97     ジリアルラインを使った設定の変更   97     シリアルラインを使った設定   99     SERI   99                                                                                                    | IPコンフィギュレーション                                                                                                    |          |
| シリアルラインを使った設定の変更     81       無線 LAN の構成     82       ディスプレイ/キーパッドを使った設定の変更     82       シリアルラインを使った設定の変更     85       テルネット 設定     85       LAN およびWLAN のWeb 設定     86       ターミナルプログラムの設定     87       シリアル/USB 接続の開始     87       テレネット セッションの開始(LAN/WLAN)     88       シリアルコマンドー覧     90       シリアルコマンドー覧     90       シリアルラインから測定値を出力     92       運続出力を停止する     92       裏続出力を停止する     92       SEND     92       SEND     92       シリアルラインメッセージの書式設定     93       FTIME および FDATE     93       中観設定     94       ディスプレイ/キーパッドを使った設定の変更     94       ディスプレイ/キーパッドを使った設定の変更     94       ジリアルラインを使った設定の変更     97       シリアルラインを使った設定の変更     97       シリアルラインを使った設定の変更     97       シリアルラインを使った設定の変更     97       シリアルラインを使った設定     98       ディスプレイ/キーパッドを使った設定     99       SMODE     99       SMODE     99 | ディスプレイ/キーパッドを使った設定の変更                                                                                                    | 80       |
| 無線 LAN の構成   82     ディスプレイ/キーパッドを使った設定の変更   82     シリアルラインを使った設定の変更   85     Fルネット 設定   86     AAN およびWLAN のWeb 設定   86     ターミナルプログラムの設定   87     シリアル/USB 接続の開始   87     テレネット セッションの開始(LAN/WLAN)   88     シリアルコマンド一覧   90     シリアルラインから測定値を出力   92     連続出力を開始する   92     R   92     裏読出力を停止する   92     SEND   92     シリアルラインメッセージの書式設定   93     FTIME および FDATE   93 <b>一般設定</b> 94     ディスプレイ/キーパッドを使った設定の変更   94     ディスプレイ/キーパッドを使った設定の変更   97     ジリアルラインを使った設定の変更   97     ジリアルラインを使った設定の変更   97     ディスプレイ/キーパッドを使った設定の変更   97     シリアルラインを使った設定の変更   97     ディスプレイ/キーパッドを使った設定の変更   99     SMODE   99     NTV   100     ECHO   100     データのフィルタリング   101     FILT   101     機器情報   101     ア   102                                                                                                    | シリアルラインを使った設定の変更                                                                                                    | 81       |
| ディスプレイ/キーパッドを使った設定の変更   82     シリアルラインを使った設定の変更   85     テルネット設定   85     LAN およびWLAN のWeb 設定   86     ターミナルプログラムの設定   87     シリアル/USB 接続の開始   87     テレネット セッションの開始(LAN/WLAN)   88     シリアルコマンド一覧   90     シリアルラインから測定値を出力   92     連続出力を開始する   92     裏   2     裏   第台     フレインドー覧   92     裏   92     支目的力   92     S   92     NPに値を1回出力する   92     S   92     シリアルラインメッセージの書式設定   93     FTIME および FDATE   93     FM設定   94     表示項目と単位の変更   94     ディスプレイ/キーパッドを使った設定の変更   97     ジリアルラインを使った設定の変更   97     ジリアルラインを使った設定の変更   97     ジリアルラインを使った設定の変更   97     ジリアルラインを使った設定   98     ディスプレイ/キーパッドを使った設定   98     ジリアルラインを使った設定   99     SMODE   99     SMODE   99     SMODE   99 <td>無線 LAN の構成</td> <td></td>                                                                                            | 無線 LAN の構成                                                                                                    |          |
| シリアルラインを使った設定の変更   85     テルネット 設定   85     LAN およびWLAN のWeb 設定   86     ターミナルブログラムの設定   87     シリアル/USB 接続の開始   87     テレネット セッションの開始(LAN/WLAN)   88     シリアルコマンド一覧   90     シリアルコマンドー覧   90     シリアルラインから測定値を出力   92     連続出力を停止する   92     裏続出力を停止する   92     SEND   92     シリアルラインメッセージの書式設定   93     FTIME および FDATE   93     FTIME および FDATE   94     表示項目と単位の変更   94     ディスプレイ/キーパッドを使った設定の変更   94     ジリアルラインを使った設定の変更   95     UNIT   96     日付および時刻   97     ディスプレイ/キーパッドを使った設定の変更   97     シリアルラインを使った設定の変更   97     シリアルラインを使った設定の変更   98     ディスプレイ/キーパッドを使った設定   99     SMODE   99     NODE   99     NTV   100     ECHO   100     データのフィルタリング   101     FILT   101     機器情報   101     ? </td <td>ディスプレイ/キーパッドを使った設定の変更</td> <td> 82</td>                                                          | ディスプレイ/キーパッドを使った設定の変更                                                                                                    | 82       |
| テルネット 設定   85     LAN およびWLAN のWeb 設定   86     ターミナルプログラムの設定   87     シリアル/USB 接続の開始   87     テレネット セッションの開始(LAN/WLAN)   88     シリアルコマンドー覧   90     シリアルコマンドー覧   90     シリアルラインから測定値を出力   92     連続出力を停止する   92     連続出力を停止する   92     別定値を 1 回出力する   92     SEND   92     シリアルラインメッセージの書式設定   93     FTIME および FDATE   93 <b>一般設定</b> 94     ディスプレイ/キーパッドを使った設定の変更   94     ディスプレイ/キーパッドを使った設定の変更   94     ジリアルラインを使った設定の変更   97     シリアルラインを使った設定の変更   97     シリアルラインを使った設定の変更   97     シリアルラインを使った設定の変更   97     ディスプレイ/キーパッドを使った設定の変更   99     SERI   99     SMODE   99     SMODE   99     SMODE   99     SERI   99     SHO   90     SHO   101     FILT   101     機器情報   101     ?   1                                                                                                    | シリアルラインを使った設定の変更                                                                                                    | 85       |
| LAN およびWLAN のWeb 設定   86     ターミナルプログラムの設定   87     シリアル/USB 接続の開始   87     テレネット セッションの開始(LAN/WLAN)   88     シリアルコマンド一覧   90     シリアルラインから測定値を出力   92     連続出力を開始する   92     裏続出力を停止する   92     S   92     支に値を 1 回出力する   92     SEND   92     シリアルラインメッセージの書式設定   93     FTIME および FDATE   93     FW設定   94     表示項目と単位の変更   94     ディスプレイ/キーパッドを使った設定の変更   94     ディスプレイ/キーパッドを使った設定の変更   97     ジリアルラインを使った設定の変更   97     シリアルラインを使った設定の変更   97     シリアルラインを使った設定の変更   97     シリアルラインを使った設定の変更   97     ディスプレイ/キーパッドを使った設定の変更   97     シリアルラインを使った設定   98     ディスプレイ/キーパッドを使った設定   99     SMODE   99     SMODE   99     SMODE   99     SMODE   99     SMODE   99     SMODE   99     SMODE   99     S                                                                                                    | テルネット 設定                                                                                                    |          |
| ターミナルプログラムの設定                                                                                                    | I AN およびWI AN のWeb 設定                                                                                                    | 86       |
| シリアル/USB 接続の開始                                                                                                    | ターミナルプログラムの設定                                                                                                    | 87       |
| フリアルロマンドー覧                                                                                                    | シリアル/USB 接続の開始                                                                                                    |          |
| アレネマンドービンションの研究(LENRWELENRY)   88     シリアルコマンドー覧   90     シリアルラインから測定値を出力   92     連続出力を開始する   92     連続出力を停止する   92     支   8     第   92     連続出力を停止する   92     S   92     Name   92     夏をND   92     シリアルラインメッセージの書式設定   93     FTIME および FDATE   93 <b>一般設定</b> 94     表示項目と単位の変更   94     ディスプレイ/キーパッドを使った設定の変更   94     シリアルラインを使った設定の変更   97     シリアルラインを使った設定の変更   97     シリアルラインを使った設定の変更   97     シリアルラインを使った設定の変更   97     シリアルラインを使った設定の変更   97     シリアルラインを使った設定   98     ディスプレイ/キーパッドを使った設定   98     ディスプレイ/キーパッドを使った設定   99     SMODE   99     INTV   100     ECHO   100     データのフィルタリング   101     FILT   101     機器情報   101     マ   102     HELP   103                                                                                                    | テレネット セッションの開始(IANI/MIANI)                                                                                                    |          |
| シリアルラインから測定値を出力.   90     シリアルラインから測定値を出力.   92     連続出力を開始する.   92     連続出力を停止する.   92     速続出力を停止する.   92     激定値を1回出力する.   92     SEND.   92     シリアルラインメッセージの書式設定.   93     FTIME および FDATE.   93     FTIME および FDATE.   94     表示項目と単位の変更.   94     ディスプレイ/キーパッドを使った設定の変更.   94     シリアルラインを使った設定の変更.   95     UNIT.   96     日付および時刻.   97     ディスプレイ/キーパッドを使った設定の変更.   97     シリアルラインを使った設定の変更.   97     シリアルラインを使った設定の変更.   97     シリアルラインを使った設定   98     ディスプレイ/キーパッドを使った設定   98     ディスプレイ/キーパッドを使った設定   99     SERI   99     SMODE   99     INTV.   100     ECHO.   100     データのフィルタリング   101     FILT.   101     機器情報   101     ?   102     HELP.   103     ERRS   103     VERS   <                                                                                                    | ) レイット ビッジョンの開始 (LAN/WLAN)                                                                                                    |          |
| シリアルラインから測定値を出力                                                                                                    |                                                                                                    |          |
| 連続出力を開始する   92     R   92     連続出力を停止する   92     S   92     別定値を 1 回出力する   92     SEND   92     シリアルラインメッセージの書式設定   93     FTIME および FDATE   93     一般設定   94     表示項目と単位の変更   94     ディスプレイ/キーパッドを使った設定の変更   94     ジリアルラインを使った設定の変更   95     UNIT   96     日付および時刻   97     ディスプレイ/キーパッドを使った設定の変更   97     シリアルラインを使った設定の変更   97     シリアルラインを使った設定の変更   98     ディスプレイ/キーパッドを使った設定   98     ディスプレイ/キーパッドを使った設定   99     SERI   99     SERI   99     SMODE   99     SMODE   99     SHODE   99     SHODE   99     SHODE   99     SHODE   100     データのフィルタリング   101     FILT   101     機器情報   101     ?   103     ERRS   103     ERRS   103                                                                                                    | ンリアルフインから測定値を出力                                                                                                    |          |
| R.   92     連続出力を停止する.   92     S.   92     別定値を1回出力する.   92     SEND.   92     シリアルラインメッセージの書式設定.   93     FTIME および FDATE.   93     一般設定.   94     表示項目と単位の変更.   94     ディスプレイ/キーパッドを使った設定の変更.   94     ジリアルラインを使った設定の変更.   95     UNIT.   96     日付および時刻.   97     ディスプレイ/キーパッドを使った設定の変更.   97     シリアルラインを使った設定の変更.   97     シリアルラインを使った設定の変更.   97     シリアルラインを使った設定の変更.   97     ブレザーポート用シリアル設定.   98     ディスプレイ/キーパッドを使った設定.   98     ジリアルラインを使った設定.   99     SERI.   99     SMODE   99     SMODE   99     NTV   100     ECHO.   100     データのフィルタリング   101     ア   102     HELP   103     ERRS   103     VERS   103                                                                                                    | 理続出刀を開始する □ □ |          |
| 連続出刀を停止する                                                                                                    |                                                                                                    |          |
| S.                                                                                                    | 連続出力を停止する                                                                                                    |          |
| 測定値を1回出力する   92     SEND   92     シリアルラインメッセージの書式設定   93     FTIME および FDATE   93     一般設定   94     表示項目と単位の変更   94     ディスプレイ/キーパッドを使った設定の変更   94     シリアルラインを使った設定の変更   95     UNIT   96     日付および時刻   97     ディスプレイ/キーパッドを使った設定の変更   97     シリアルラインを使った設定の変更   97     シリアルラインを使った設定の変更   97     シリアルラインを使った設定の変更   97     シリアルラインを使った設定の変更   97     シリアルラインを使った設定の変更   97     シリアルラインを使った設定の変更   98     ディスプレイ/キーパッドを使った設定   98     ジリアルラインを使った設定   99     SMODE   99     INTV   100     ECHO   100     データのフィルタリング   101     FILT   101     機器情報   101     ?   103     ERRS   103     VERS   103                                                                                                    |                                                                                                    |          |
| SEND                                                                                                    | 測定値を1回出力する                                                                                                    |          |
| シリアルラインメッセーシの書式設定   93     FTIME および FDATE   93     一般設定   94     表示項目と単位の変更   94     ディスプレイ/キーパッドを使った設定の変更   94     シリアルラインを使った設定の変更   95     UNIT   96     日付および時刻   97     ディスプレイ/キーパッドを使った設定の変更   97     シリアルラインを使った設定の変更   97     シリアルラインを使った設定の変更   97     シリアルラインを使った設定の変更   97     シリアルラインを使った設定の変更   97     シリアルラインを使った設定   98     ディスプレイ/キーパッドを使った設定   98     ジリアルラインを使った設定   99     SERI   99     SMODE   99     INTV   100     ECHO   100     データのフィルタリング   101     データのフィルタリング   101     ドILT   101     化ELP   103     ERRS   103     VERS   103                                                                                                    |                                                                                                    |          |
| FTIME および FDATE.   93     一般設定   94     表示項目と単位の変更   94     ディスプレイ/キーパッドを使った設定の変更   94     シリアルラインを使った設定の変更   95     UNIT.   96     日付および時刻   97     ディスプレイ/キーパッドを使った設定の変更   97     シリアルラインを使った設定の変更   97     シリアルラインを使った設定の変更   97     ユーザーポート用シリアル設定   98     ディスプレイ/キーパッドを使った設定   98     シリアルラインを使った設定   99     SERI   99     SMODE   99     INTV   100     ECHO   100     データのフィルタリング   101     FILT   101     機器情報   101     ?   103     ERRS   103     VERS   103                                                                                                    | シリアルラインメッセーシの書式設定                                                                                                    |          |
| 一般設定94表示項目と単位の変更94ディスプレイ/キーパッドを使った設定の変更94シリアルラインを使った設定の変更95UNIT96日付および時刻97ディスプレイ/キーパッドを使った設定の変更97シリアルラインを使った設定の変更97ユーザーポート用シリアル設定98ディスプレイ/キーパッドを使った設定98シリアルラインを使った設定98ジリアルラインを使った設定99SERI99SMODE99INTV100ECHO100データのフィルタリング101FILT101機器情報101?102HELP103ERRS103VERS103                                                                                                    | FTIME および FDATE                                                                                                    |          |
| 表示項目と単位の変更   94     ディスプレイ/キーパッドを使った設定の変更   94     シリアルラインを使った設定の変更   95     UNIT   96     日付および時刻   97     ディスプレイ/キーパッドを使った設定の変更   97     シリアルラインを使った設定の変更   97     ユーザーポート用シリアル設定   98     ディスプレイ/キーパッドを使った設定   98     ジリアルラインを使った設定   98     シリアルラインを使った設定   99     SERI   99     SMODE   99     INTV   100     ECHO   100     データのフィルタリング   101     パロ1   102     HELP   103     ERRS   103     VERS   103                                                                                                    | 一般設定                                                                                                    | 94       |
| ディスプレイ/キーパッドを使った設定の変更   94     シリアルラインを使った設定の変更   95     UNIT.   96     日付および時刻   97     ディスプレイ/キーパッドを使った設定の変更   97     シリアルラインを使った設定の変更   97     ユーザーポート用シリアル設定   98     ディスプレイ/キーパッドを使った設定   98     シリアルラインを使った設定   99     SERI   99     SMODE   99     INTV   100     ECHO   100     データのフィルタリング   101     パ目   101     機器情報   101     ?   103     ERRS   103     VERS   103                                                                                                    | 表示項目と単位の変更                                                                                                    |          |
| シリアルラインを使った設定の変更   95     UNIT   96     日付および時刻   97     ディスプレイ/キーパッドを使った設定の変更   97     シリアルラインを使った設定の変更   97     ユーザーポート用シリアル設定   98     ディスプレイ/キーパッドを使った設定   98     シリアルラインを使った設定   99     SERI   99     SMODE   99     INTV   100     ECHO   101     データのフィルタリング   101     ア   102     HELP   103     ERRS   103     VERS   103                                                                                                    | ディスプレイ/キーパッドを使った設定の変更                                                                                                    |          |
| UNIT                                                                                                    | シリアルラインを使った設定の変更                                                                                                    |          |
| 日付および時刻   97     ディスプレイ/キーパッドを使った設定の変更   97     シリアルラインを使った設定の変更   97     ユーザーポート用シリアル設定   98     ディスプレイ/キーパッドを使った設定   98     シリアルラインを使った設定   99     SERI   99     SMODE   99     INTV   100     ECHO   100     データのフィルタリング   101     ドILT   101     機器情報   101     ?   102     HELP   103     ERRS   103     VERS   103                                                                                                    | UNIT                                                                                                    |          |
| ディスプレイ/キーパッドを使った設定の変更   97     シリアルラインを使った設定の変更   97     ユーザーポート用シリアル設定   98     ディスプレイ/キーパッドを使った設定   98     シリアルラインを使った設定   99     SERI   99     SMODE   99     INTV   100     ECHO   100     データのフィルタリング   101     FILT   101     機器情報   101     ?   102     HELP   103     ERRS   103     VERS   103                                                                                                    | 日付および時刻                                                                                                    |          |
| シリアルラインを使った設定の変更   97     ユーザーポート用シリアル設定   98     ディスプレイ/キーパッドを使った設定   98     シリアルラインを使った設定   99     SERI   99     SMODE   99     INTV   100     ECHO   100     データのフィルタリング   101     FILT   101     機器情報   101     ?   102     HELP   103     ERRS   103     VERS   103                                                                                                    | ディスプレイ/キーパッドを使った設定の変更                                                                                                    | 97       |
| ユーザーポート用シリアル設定                                                                                                    | シリアルラインを使った設定の変更                                                                                                    | 97       |
| エーア・パーアリアル設定   00     ディスプレイ/キーパッドを使った設定   98     シリアルラインを使った設定   99     SMODE   99     INTV   100     ECHO.   100     データのフィルタリング   101     FILT   101     機器情報   101     ?   102     HELP   103     ERRS   103     VERS   103                                                                                                    | コーザーポート用シリアル設定                                                                                                    | 98       |
| シリアルラインを使った設定   99     SERI                                                                                                    | エーデーボー イルシアデル設定                                                                                                    | 00       |
| シリアルウインを使うた設定   99     SERI                                                                                                    | シリアリニアンたけった記字                                                                                                    |          |
| SERI                                                                                                    | シリアルノインを使うに設定                                                                                                    |          |
| INTV   100     ECHO.   100     データのフィルタリング   101     FILT   101     機器情報   101     ?   102     HELP   103     ERRS   103     VERS   103                                                                                                    | SMODE                                                                                                    | 99<br>QQ |
| ECHO                                                                                                    | INTV                                                                                                    | 100      |
| データのフィルタリング                                                                                                    | FCHO                                                                                                    | 100      |
| FILT                                                                                                    | データのフィルタリング                                                                                                    | 101      |
| 機器情報                                                                                                    | FILT                                                                                                    | 101      |
| ?                                                                                                    | 機器情報                                                                                                    | 101      |
| HELP                                                                                                    | ?                                                                                                    | 102      |
| ERRS                                                                                                    | HELP                                                                                                    | 103      |
| VERS                                                                                                    | ERRS                                                                                                    | 103      |
|                                                                                                    | VERS                                                                                                    | 103      |

| シリアルラインを使って変換器をリセット104        |  |
|-------------------------------|--|
| RESET104                      |  |
| シリアルラインを使ってメニュー/ キーパッドをロック104 |  |
| LOCK104                       |  |
| データを記録する105                   |  |
| データ記録する項目を選択する105             |  |
| DSEL                          |  |
| 記録されたデータを閲覧する106              |  |
| DIR106                        |  |
| PLAY107                       |  |
| 記録したファイルを削除する109              |  |
| UNDELETE109                   |  |
| アナログ出力の設定109                  |  |
| 出カモードと範囲を選択する109              |  |
| アナログ出力項目111                   |  |
| AMODE/ASEL112                 |  |
| アナログ出力テスト113                  |  |
| ITEST                         |  |
| エラー時のアナログ信号出力値設定114           |  |
| AERR114                       |  |
| リレーの動作115                     |  |
| リレー出力の項目115                   |  |
| リレーの設定点115                    |  |
| スレッシュホールド115                  |  |
| 変換器エラー状態のリレー表示116             |  |
| リレーのオン/オフ117                  |  |
| リレー出力の設定                      |  |
| RSEL 119                      |  |
| リレーの動作テスト120                  |  |
| RTEST                         |  |
| RS-485 モジュールの操作121            |  |
| ネットワークコマンド 121                |  |
| SDELAY                        |  |
| SERI                          |  |
| ECHO122                       |  |
| SMODE123                      |  |
| INTV123                       |  |
| ADDR123                       |  |
| SEND124                       |  |
| OPEN                          |  |
| CLOSE 124                     |  |

| 第5章      |                         |     |
|----------|-------------------------|-----|
| ppm 換算 . |                         | 125 |
|          | MMT330 でトランスオイルの ppm 換算 | 125 |
|          | 平均係数を使った換算モデル           | 125 |
|          | オイル固有の係数を使う換算モデル        | 125 |
|          | シリアルラインを使うオイル係数の設定      |     |
|          | OIL                     | 126 |

オイル固有の係数の決定 ......127

#### 第6章

| メンテナンス         | 129 |
|----------------|-----|
| 定期メンテナンス       |     |
| クリーニング         |     |
| プローブフィルターの交換   |     |
| センサの交換         |     |
| エラー状態          |     |
| 技術サポート         |     |
| 修理校正依頼品返品時のご案内 |     |
| ヴァイサラサービスセンター  | 134 |

#### 第7章

| × +   |                    |     |
|-------|--------------------|-----|
| 校正と調整 |                    | 135 |
|       | センサの洗浄             | 135 |
|       | 調整モードの開始と終了        | 136 |
|       | 相対湿度の調整            | 137 |
|       | プッシュボタンによる調整       | 137 |
|       | ディスプレイ/キーパッドを使った調整 | 138 |
|       | シリアルラインを使った調整      | 139 |
|       | CRH                | 139 |
|       | センサ交換後の相対湿度の調整     | 140 |
|       | ディスプレイ/キーパッドを使った調整 | 140 |
|       | シリアルラインを使った調整      | 140 |
|       | FCRH               | 140 |
|       | 温度調整               | 141 |
|       | ディスプレイ/キーパッドを使った調整 | 141 |
|       | シリアルラインを使った調整      | 141 |
|       | アナログ出力調整           | 142 |
|       | ディスプレイ/キーパッドを使った調整 | 142 |
|       | シリアルラインを使った調整      | 143 |
|       | ACAL               | 143 |
|       | 調整情報の入力            | 143 |
|       | ディスプレイ/キーパッドを使った入力 | 143 |
|       | シリアルコマンドを使った入力     | 144 |
|       | CTEXT              | 144 |
|       | CDATE              | 144 |

#### 第8章

| 技術情報 |  |
|------|--|
| 仕様   |  |
| 测定值  |  |
| 性能   |  |

| 温度                   | 145 |
|----------------------|-----|
| 使用条件                 | 145 |
| プローブ仕様               | 146 |
| MMT332               | 146 |
| MMT337               | 146 |
| MMT338               | 146 |
| 電源と出力                | 146 |
| 機械構造                 | 147 |
| オプションモジュールの技術仕様      | 147 |
| 電源供給ユニット             | 147 |
| アナログ出力モジュール          | 147 |
| リレーモジュール             | 148 |
| RS-485 モジュール         | 148 |
| LAN インターフェースモジュール    | 148 |
| WLAN インターフェースモジュール   | 149 |
| データロガーモジュール          | 149 |
| オプションとアクセサリー         | 149 |
| 寸法(mm)               |     |
| MMT332               | 153 |
| MMT337               | 153 |
| MMT337 スウェジロックコネクタ付き | 154 |
| MMT338               |     |
|                      |     |

# 図のリスト

| 义            | 1          | 変換器本体                                            | 20        |
|--------------|------------|--------------------------------------------------|-----------|
| 义            | 2          | 変換器の内部                                           | 21        |
| 义            | 3          | オプションのプローブ                                       | 22        |
| 义            | 4          | トランスオイルの水分溶解性と温度                                 | 25        |
| 义            | 5          | 標準取り付け寸法(mm)                                     | 27        |
| 义            | 6          | 壁面取り付けキット                                        | 28        |
| 义            | 7          | プラスチック製取り付けプレートの寸法(mm)                           | 28        |
| 义            | 8          | DIN レールキットを使用した取り付け                              | 29        |
| 义            | 9          | 垂直ポールに取り付け                                       | 29        |
| 义            | 10         | 水平アームに取り付け                                       | 30        |
| 义            | 11         | 金属製壁面取り付けプレート                                    | 30        |
| 义            | 12         | 金属製取り付けプレートの寸法(mm)                               | 31        |
| 义            | 13         | 取り付けキット付きレインシールドの取り付け                            | 31        |
| 义            | 14         | パネル取り付けフレーム                                      | 32        |
| ×            | 15         | パネル取り付け寸法(mm)                                    | 33        |
| 义            | 16         | ケーブルブッシング                                        | 33        |
| 义            | 17         | 電気ケーブルのシールドの接地                                   | 35        |
| ×            | 18         | マザーボードのネジ端子ブロック                                  | 37        |
| 3            | 19         | AC24V 電源への接続                                     | 38        |
| 図            | 20         | MMT332の取り付け                                      | 39        |
| <br>叉        | 21         | スウェジロック取り付けキット付きのMMT337 プローブ                     | 40        |
| 図            | 22         | スウェジロック取り付けキットを用いた MMT337 のパイプ取り付け               | ;<br>41   |
| <br>叉        | 23         | MMT338 プローブ                                      | 43        |
| <br>叉        | 24         | フィッテイングボディとプロセスのシーリング                            | 44        |
| 図            | 25         | 袋ナットの締め付け                                        | 45        |
| <br>叉        | 26         | ボールバルブを通して MMT338 プローブを取り付け                      | 46        |
| 図            | 27         | DMT242SC2 サンプリングセル                               | 48        |
| <u></u><br>叉 | 28         | ■ □ □ □ □ □ □ □ □ □ □ □ □ □ □ □ □ □ □ □          | 49        |
| 図            | 29         | 絶縁モジュール                                          | 53        |
| <u></u><br>図 | 30         | 追加アナログ出力モジュール                                    | 53        |
| 図            | 31         | 追加アナログ出力の選定                                      | 54        |
| 図            | 32         | リレーモジュール                                         | 56        |
| <u></u> 図    | 33         | RS-485 モジュール                                     | 57        |
| 図            | 34         | 4線RS-485 バス                                      | 58        |
| 図            | 35         | $ AN / \sqrt{2} - \sqrt{1 - 2} + \sqrt{2} - \mu$ | 60        |
| 2            | 36         | WI AN $\lambda \sqrt{2}$                         | 61        |
| N            | 37         | データロガーモジュール                                      | 63        |
| 2            | 38         | , デーガー ビジュール                                     | 64        |
| N<br>N       | 30         | 0 ビンゴイ・シンの記線                                     | 65        |
| 2            | 40         | ※不及小自由                                           | 66        |
| l<br>N       | 40<br>//1  | データロガーを取り付けている場合のグラフ表示画面                         | 67        |
| 」<br>図       | 42         | , , , , , , , , , , , , , , , , , , ,            | 68        |
| 」<br>図       | ∠<br>//3   | オン状能の表示アラーム                                      | 72        |
| 回            | 4 <u>7</u> | イン (1) (2) (2) (2) (2) (2) (2) (2) (2) (2) (2    | י ב<br>72 |
| 区<br>図       | <br>15     | ス小ノノ ム                                           | 73        |
| 凶            | 40         | ノノ ム欧皮胆の友文                                       | 75        |
| 凶            | 40         | ッーレヘハートコインプとユーッーハート姉士                            | 10        |

| 図 47 | PC のシリアルポートとユーザーポート間の接続例        | 75        |
|------|---------------------------------|-----------|
| 図 48 | ネットワークインターフェース メニュー             | 80        |
| 図 49 | IP コンフィグレーションメニュー               | 80        |
| 図 50 | 無線 LAN の設定                      | 83        |
| 図 51 | ネットワーク SSID の入力                 |           |
| 図 52 | 無線ネットワークタイプの選択                  |           |
| 図 53 | WLAN のWeb 設定インターフェース            |           |
| 図 54 | シリアル接続の開始                       |           |
| 図 55 | Telnet 接続の開始                    |           |
| 図 56 | 機器情報の表示                         | 102       |
| 図 57 | 出力モジュールの電流/電圧スイッチ               | 110       |
| 図 58 | 測定値に基づくリレー出力モード                 | 115       |
| 図 59 | FAULT/ONLINE STATUS リレー出力モード    | 117       |
| 図 60 | ディスプレイのリレー情報                    | 118       |
| 図 61 | センサの交換                          | 130       |
| 図 62 | エラーサインとエラーメッセージ                 | 131       |
| 図 63 | 調整ボタンとパージボタン                    | 136       |
| 図 64 | 調整メニュー                          | 136       |
| 図 65 | ポイント 1 基準のタイプの選択                | 138       |
| 図 66 | 変換器本体寸法                         | 151       |
| 図 67 | WLAN アンテナ寸法                     | 152       |
| 図 68 | MMT332 プローブ寸法                   | 153       |
| 図 69 | MMT337 プローブ寸法                   | 153       |
| 図 70 | MMT337 プローブの寸法、スウェジロック コネクタ(オプシ | ノョン)付き154 |
| 図 71 | MMT338 プローブの寸法、ステンレスオイル フィルター作  | けき154     |

# 表のリスト

| 表 1  | マニュアルバージョン                         | 14    |
|------|------------------------------------|-------|
| 表 2  | MMT338 プローブの寸法                     | 43    |
| 表 3  | ツイストペア線のネジ端子への接続                   | 58    |
| 表 4  | 4 線 (スイッチ 3:オン)                    | 59    |
| 表 5  | 2線(スイッチ3:オフ)                       | 59    |
| 表 6  | 測定時間とスケール                          | 62    |
| 表 7  | 8 ピンコネクタの配線                        | 64    |
| 表 8  | 傾向/最大/最小の測定時間とスケール                 | 66    |
| 表 9  | カーソルモード時のグラフ情報                     | 67    |
| 表 10 | ユーザーポート用のシリアル通信の初期設定               | 75    |
| 表 11 | サービスポート用の通信設定                      | 77    |
| 表 12 | LAN インターフェースと WLAN インターフェースの IP 設定 | 79    |
| 表 13 | 無線 LAN の設定                         | 82    |
| 表 14 | 測定コマンド                             | 90    |
| 表 15 | 書式コマンド                             | 90    |
| 表 16 | データ記録コマンド                          | 90    |
| 表 17 | 校正および調整コマンド                        | 91    |
| 表 18 | アナログ出力の設定およびテスト                    | 91    |
| 表 19 | リレーの設定およびテスト                       | 91    |
| 表 20 | その他のコマンド                           | 91    |
| 表 21 | 書式要素                               | 95    |
| 表 22 | 出力モードの選択                           | 100   |
| 表 23 | フィルタリングレベル                         | 101   |
| 表 24 | MMT330の測定項目                        | . 119 |
| 表 25 | オプション項目                            | 119   |
| 表 26 | エラーメッセージ                           | 131   |
| 表 27 | インジケータ LED の表示                     | 137   |

このページは白紙です。

# 第1章 一般情報

この章は、本取扱説明書と製品に関する一般的な情報です。

## この取扱説明書について

この説明書は、Vaisala HUMICAP® 付きのオイル内水分温度変換器 MMT330の設置、操作、メンテナンスについてご説明してい ます。

#### 本書の内容

本書は以下の章で構成されています。

- 第1章、一般情報:この章は、本取扱説明書と製品に関する一般的 な情報です。
- 第2章、製品概要:この章は、製品の特徴および製品各部の名称を ご説明します。
- 第3章、設置:この章は、製品の設置する際に必要な情報を述べて います。
- 第4章、操作:この章は、本製品の操作に必要な事項について説明 します。
- 第5章、PPM換算:この章は、換算モデルを計算するために必要な 情報を述べています。
- 第6章、メンテナンス:この章は、本製品の基本的なメンテナンスに 必要な事項を述べています。
- 第7章、校正と調整:この章は、本製品の基本的な校正と調整に関する情報を述べています。
- 第8章、技術情報:この章は、本製品の基本的な校正と調整に関する情報を述べています。

#### バージョン情報

| = | 1 |
|---|---|
| 衣 | T |

マニュアルバージョン

| マニュアル番号     | 説明                              |
|-------------|---------------------------------|
| M210733JA-A | 2005 年 10 月(初版)                 |
| M210733JA-B | 2006 年 5 月                      |
| M210733JA-C | 2007年6月 - 新しいオプションとしてデータロガー     |
|             | モジュールと USB-RJ45 ケーブルを追加しました。    |
|             | 中国語のサポート。                       |
| M210733JA-D | 2008 年 5 月 - 新しいオプションとして LAN イン |
|             | ターフェースと WLAN インターフェースを追加しまし     |
|             | た。表示アラーム機能を追加しました。              |
| M210733JA-E | 2009 年 6 月 - PuTTY 通信アプリケーションに関 |
|             | する指示事項を追加しました。MI70 Link ソフトウェ   |
|             | アの説明を改訂しました。ハイパーターミナルに関す        |
|             | る指示事項を削除しました。                   |

## 安全にお使いいただくために

この取扱説明書全体を通じて、安全に注意を払うべき重要事項を以下のように示しています。

警告 警告は非常に重大な危険事態を示しています。もしも、正しい実行方法に戻さなかったり、そのままに放置しておくと、人身に損傷を及ぼしたり死亡に至る結果を生じかねない、手順、実施法、動作条件に対する注意を促しています。

| 注意 | 注意は危険な事態を示します。もしも、正しい実行方法に戻さなかっ   |
|----|-----------------------------------|
|    | たり、そのままに放置しておくと、製品が劣化したり破損に至るような、 |
|    | 手順、実施法、動作条件に対する注意を促しています。         |

注記 注記は重要な情報を強調しています。基本的な手順、実施法、 使用条件に対する注意を促しています。

#### フィードバック

取扱説明書の内容/構成と使い易さについて、皆様からのコメントや提案をお待ちしています。間違い、あるいは改善についてのご提案がある場合は、該当する章、ページ番号を下記までE-メールでお知らせいただければ幸いです。sales.japan@vaisala.com

#### 製品関連の安全注意事項

納品された製品は、工場からの出荷時に安全検査が行われ、合格しています。下記の事項に注意してください。

| 警告 | 製品にはアースを施し、屋外設置の場合は感電の危険を減らすため |
|----|--------------------------------|
|    | に、定期的にアースを点検してください。            |

注記 装置に改造をしてはいけません。承認されていない不適切な製造は、 製品に損傷を与え、故障する恐れがあります。

## **ESD** 保護

静電気放電(ESD)は、電子回路を破損させる可能性があります。ヴァイ サラ製品は ESD に対する十分な保護がとられています。しかしながら 本装置ハウジング内部に触れたり、部品を取り外したり挿入する際に、 静電気放電が生じて製品が損傷する可能性があります。

取扱者自身が高圧静電気を与えることのないように、注意して慎重に 扱ってください。

 ESD に敏感な部品やユニットは、適切に接地して ESD 保護対策を 施された作業台の上で取り扱ってください。これができない場合は、 基板に触れる前に、取扱作業者自信が筐体に触れて接地してください。導電性のリストストラップコードを身に付けて接続コードで作業者 自身をアースしてください。これらのいずれもできない場合は、基板 に触れる前に、触れていないほうの手で筐体の導電性のある金属部 分に触れてください。 - 基板を扱う際は、常に縁の部分を持ち、実装された部品表面に 触れないようにしてください。

#### リサイクル

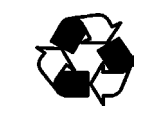

可能な材料はすべてリサイクルしてください。

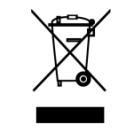

バッテリおよびユニット製品は法定規則に従って廃棄してください。 ー般ゴミと一緒にして廃棄してはいけません。

#### 規制の適合

#### LAN または WLAN インターフェース付き変換器

本装置は FCC 規則の Part 15 による Class B のデジタル製品の制限に 準拠していることが試験によって確認されています。本装置の動作には 下記の 2 つの要件が課されています。(1) 本デバイスは可能な限り、妨 害の原因になってはならない。(2) 本デバイスは、本デバイスの不正な 動作の原因になるものも含め、いかなる妨害も許容できなければならな い。

本装置は無線周波数エネルギーを生成、使用するもので、これを放射 する可能性もあります。本装置は、指示に従って正しく据え付けていな い場合、又は、正しく使用していない場合は、無線通信を妨害すること があります。また、不正な据付や使用がない場合でも、妨害が起こらな いことは保証の限りではありません。本装置が原因で無線やテレビに電 波障害が起こる場合は、下記の対策を講じて電波障害を防止してくださ い。電波障害は、本装置をオン/オフすることによって判断することがで きます。

- 受信アンテナの向きを変える、又は、場所を移動する。
- 本装置と受信器間の距離を離す。
- 受信器が接続されているコンセントとは別のコンセントに本装置の電源を接続する。
- 販売店又はラジオ/テレビに詳しい者に相談する。

#### WLAN インターフェース付き変換器

本装置の場合、2dBiの半波アンテナを使用するように設計されていま す。ゲインが 2dBを超えるアンテナは、本装置には絶対に使用しない でください。アンテナのインピーダンスは 50Ωが必要です。

他ユーザへの無線妨害を防止する必要がある場合は、等価等方性放射パワー(e.i.r.p.)が通信を妨害しない値以下となるようにアンテナの種類とゲインを選んでください。

本製品のクラスでもある Class [B]のデジタル装置はカナダの ICES-003 に準拠しています。

Cet appareil numérique de la classe [B] est conforme à la norme NMB-003 du Canada.

## 特許に関する注意

Vaisala HUMICAP® オイル内水分温度変換器 MMT330 は、次の特許および対応する国内の権利などによって保護されています。

フィンランド特許番号 98861、フランス特許番号 6650303、ドイツ特許番号 69418174、日本特許番号 3585973、英国特許番号 0665303、米国特許番号 5607564

#### 商標

HUMICAP<sup>®</sup>は Vaisala Oyj の登録商標です。

Windows®は米国およびその他諸国においてマイクロソフト社によって登録された商標です。

## ライセンス契約

ソフトウェアに関するすべての権利はヴァイサラ社と第三者によって保 持されています。ユーザーは、販売契約あるいはソフトウェアライセンス 契約が適用される範囲において、ソフトウェアを使用することができます。

## 保証

ヴァイサラ社は、特定の保証が与えられた製品を 除き、ヴァイサラ社によって製造され、販売された 全ての製品に、納入日より12カ月間、製造上ある いは材料上の欠陥がないことを表明し、保証しま す。ただし製品が、本書に定める期間内に製造上 の欠陥があることを証明された場合、ヴァイサラ社 は、その他の救済方法によることなく、欠陥製品ま たは部品を修理するか、あるいは自らの裁量にお いて、元の保証期間を延長することなく元の製品 または部品と同じ条件の下に製品または部品を無 償で交換します。本条項に従って交換された欠陥 部品は、ヴァイサラ社が任意に処理いたします。

また、ヴァイサラ社は、販売された製品について従 業員が行ったすべての修理およびサービスの品 質についても保証します。修理またはサービスに 不十分な点または不具合があって、サービス対象 製品の誤動作または動作不良を引き起こした場合、 ヴァイサラ社の裁量において当該製品を修理また は交換します。当該修理または交換に関する当社 従業員の作業は無償です。このサービス保証は、 サービス対策が完了した日から6ヵ月間有効です。

ただし、本保証は、次の条件に従います。

- a) 申し立てられた欠陥に関する具体的な書面に よる請求が、欠陥または故障が判明または発 生してから 30 日以内にヴァイサラ社によって 受領されること。および、
- b) ヴァイサラ社が製品の点検修理または交換を 現場で行うことに同意しない限り、申し立てられ た欠陥製品または部品は、ヴァイサラ社の要求 により、ヴァイサラ社の工場またはヴァイサラ社 が文書で指定するその他の場所に、適切に梱 包され、輸送料および保険料が前払いされ、 適切な宛名ラベルを付けて送付されること。

ただし、本保証は、以下を原因とする欠陥には適 用しません。

- a) 正常な消耗、または切り裂き、または事故
- b) 製品の誤使用または不適当な、または未許可 の使用、あるいは製品または部品の不適切な 保管、保守または取り扱い。

- c) 製品の誤った設置、組み立て、整備不良、また はヴァイサラ社の修理、設置、組み立てを含む 点検整備手順の不履行、ヴァイサラ社が認め ていない無資格者による点検整備、ヴァイサラ 社によって製造または供給されていない部品 への交換。
- d) ヴァイサラ社の事前承認を得ずに行った製品 の改造または変更と、部品追加。

e)顧客または第三者の影響によるその他の要因。

上記条項に述べたヴァイサラ社の責任にかかわら ず、顧客により加えられた材料、設計または指示 に起因する不具合については適用されません。

本保証は、以上に限定されていないところの、商 品性または特定の目的への適合に関する暗黙の 保証を含め、法律または制定法に基づく明示また は暗黙のそのすべての条件、保証および責任と、 この取り決めに従って供給された製品に適用する または製品から直接または間接的に生じた欠陥ま たは不良に関するヴァイサラ社または代理人のそ の他すべての義務と責任を除外します。当該義務 と責任は、これによって明示的に無効であり、放棄 されています。

ヴァイサラ社の責任は、いかなる場合にも、保証対象製品の請求書記載価格を超えることはありません。また、いかなる事情があっても失われた利益あるいは直接的、間接的に生じた結果的な損失、あるいは特殊な損害に対して責任を負いません。

第2章

## 製品概要

この章は、製品の特徴および製品各部の名称をご説明します。

## MMT330 の説明

MMT330変換器は、循環システムの潤滑油あるいはトランスオイルの中の水分を水分活性値で測定します。変換器は静電容量式の薄膜センサを用いています。センサの動作は、ポリマーフィルムが水の分子を吸収して静電容量が変化することに基づいています。

変換器は本体カバーやセンサケーブル長などを組み合わせることができます。カバーは、フラットなタイプとディスプレイ/キーパッド付きがあります。電源も直流/交流用の選択が可能です。

アナログ出力も電圧/電流の2種あり、測定範囲も変更できます。また、 アナログ出力に代えてRS232、またはRS-422/485 (オプション)を選択 することもできます。変換器のプローブケーブルは、2m、5m、10mから 選ぶことができます。

MMT330はまた、正確な温度測定も行います。これは取り付け 容易なオンライン変換器で、トレーサブルな塩水溶液で校正できます。

Vaisala HUMICAP<sup>®</sup> オイル内水分温度変換器 MMT330 では、幅広い 用途で信頼性の高い水分測定を行うことができます。アナログ出力は電 流信号と電圧信号のいずれかを選択できます。また、デジタル出力 RS-232(標準)または RS-422/485(オプション)を選択することもできます。

## 基本特徴とオプション

- 様々な用途に対応できる各種プローブ
- 見やすいディスプレイ
- 各種プローブの取り付けキット、選べるプローブケーブル長
- 多くの装着目的に合わせた変換器取り付けキット
- オプションの USB-RJ45 ケーブルによる USB 接続

- 各種モジュールオプション:
  - 絶縁電源ユニット
  - 電源モジュール
  - RS-422/RS-485 モジュール
  - LAN および WLAN インターフェース
  - リアルタイムクロック付きデータロガーモジュール
  - 追加アナログ出力モジュール
  - リレーモジュール

## 変換器の構造

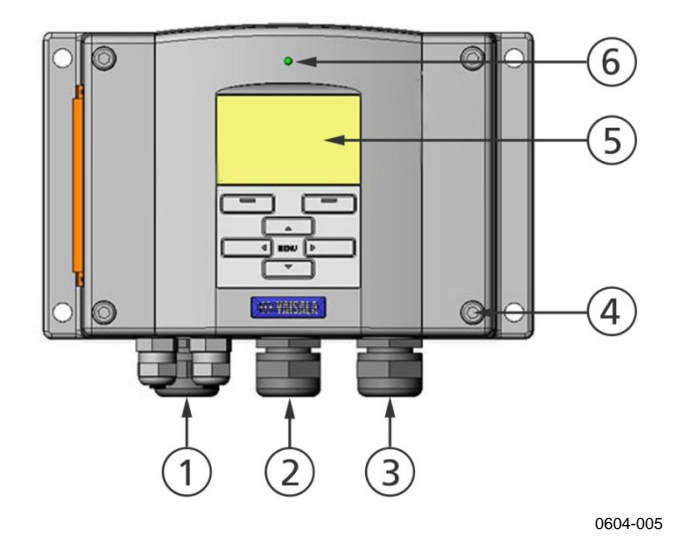

図1 変換器本体

番号は上の図1に対応しています。

- 1 = 信号、電源用ケーブルグランド
- 2 = オプションモジュール用グランドケーブルまたは WLAN アンテ ナコネクタ
- 3 = オプションモジュール用ケーブルグランド
- 4 = カバーの留めネジ(4個)
- 5 = キーパッド付きディスプレイ(オプション)
- 6 = カバーに設けた LED

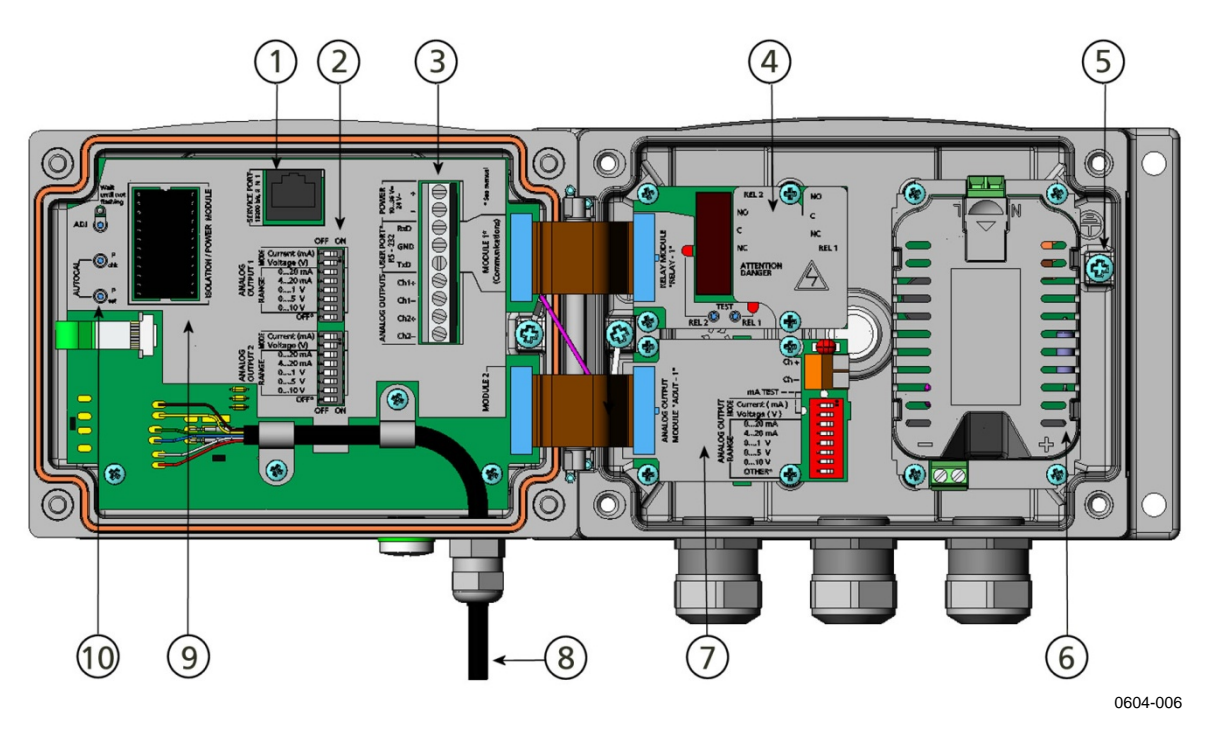

#### 図2 変換器の内部

番号は上の図2に対応しています。

- 1 = サービスポート(**RS**-232)
- 2 = アナログ出力設定用ディップスイッチ
- 3 = 電源と信号配線用のネジ端子
- 4 = リレー、データロガー、RS-422/485、LAN、または WLAN モ ジュール(オプション)
- 5 = 接地用コネクタ
- 6 = 電源供給ユニット(オプション)
- 7 = リレー、データロガー、またはアナログ出力モジュール(オプ ション)

- 9 = 出力絶縁モジュール(オプション)
- 10 = 調整ボタン (ケミカルパージは利用できません)

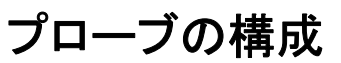

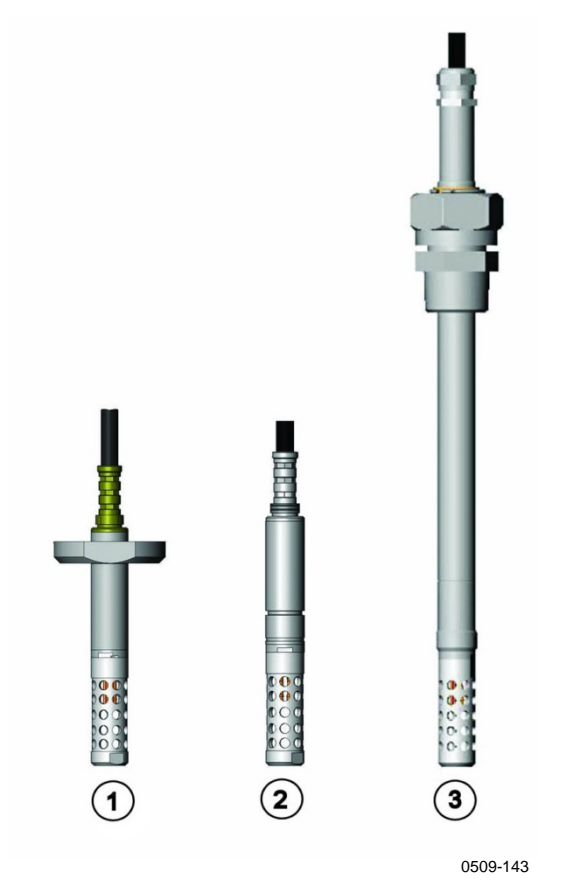

#### 図3 オプションのプローブ

番号は上の図3に対応しています。

- 1 = MMT332 フランジ付き高圧用プローブ(250 バール)
- 2 = MMT337 小型プローブ
- 3 = MMT338 パイプライン取付け用プローブ (40 バール、 ボールバルブ)

ケーブル長:2m、5m、10m

#### 主要な用途

#### オイル内水分の測定法

MMT330はオイル内に溶け込んだ水分を水分活性(aw)として 測定しますが、これは次のように定義されます。水分活性はオイル内の 水の量を、0-1(aw)の尺度で示します。この尺度では、 0(aw)はオイル内に水分が全く存在しないことを示し、1(aw)はオイル 内に溶け込んだ水分が飽和していることを示しています。1(aw)は水が

フリーウォーターの形で存在することを示します。

この水分活性(aw)による測定法が従来の水分量(ppm)測定法に比べ て際だって優れた特長は、オイルのタイプ、オイル使用年数、使用添加 剤などとは無関係に飽和点が安定していることです。どのようなシステム でも水分活性が 0.9 aw を超えると、温度が低下したときに偏析のリスク が生じます。例えば、水分活性が 0.9 aw を超えた場合に、オイルシステ ム内のフリーウォーター発生リスクが明らかなものとして警報を発信しま す。この測定法の最も大きな利点は、水分活性はオイルの劣化度や添 加剤の影響を受けないので、オンライン測定を継続して行えることです。ま た、MMT330の校正は湿度計の校正と同様のため、校正用の標準オイ ルを必要としません。

#### ペーパーマシンの潤滑油

ペーパーマシンは通常、独立した2ないし3系統の潤滑システムを使 用します。通常、1つはウェット端に置かれ、他はドライ端に置かれます。 かなりの量のフリーウォーターが定常的に存在し、この水分がペーパー マシンの軸受けに接触するリスクがあります。水の侵入原因の多くは、 不十分なシーリングと、高圧水流によるクリーニングです。また、オイル クーラーや他の装置からの偶発的な洩れも故障の原因になります。 ペーパーマシンでは軸受け潤滑時に、オイルが水分を吸収して、リ ザーブタンクに戻った時にこの水分を放出します。軸受けが多くの水を 含んだオイルに曝されてはならないことにご注意ください。特に機械が 停止している場合には、温度低下と共にフリーウォーターが現れやすく なるため腐食のリスクが増大するので、いっそうの注意が必要です。水 分含有度を常にモニターし、妥当なレベル以下に保持することが基本 です。

ペーパーマシンオイル内の水分量を測る場合には、オイルがリザーブタ ンクへ戻る手前で水分活性を測定するのが有効です。 この方法で、フリーウォーターが軸受けに送られないように脱水器の作 動を制御します。

#### 電源トランスのオイル

オイル内水分の管理はトランスの総合的メンテナンスの基本部分です。 オイルの劣化は吸水性を増大させます。最も重要なポイントは、オイル 内ではなく、トランス巻線周囲のセルロース質絶縁体(絶縁紙)の水分で す。加熱と冷却はオイル内水分のレベルに大きく影響します。温度が上 昇すると、トランスの絶縁紙に吸収されていた水分は放出されます。そ のために加温前は飽和に達していなかったオイル内の水分が、飽和レ ベルに達してフリーウォーターが現れる場合もあります。MMT330の測 定法は、オイルの劣化具合とリークの可能性を高い信頼度で検出する ものです。

トランスにとってオイルは、重要な絶縁材料であり、また冷却材であり、 腐食からの保護材料です。オイル内の過剰な水分は絶縁材料劣化の 原因となり、絶縁強度を低下させます。極端なケースでは、アーク発生 と巻線間のショートを起こすことさえあります。正確な水分測定によって、 オイルラインでのリークや周辺大気からの水分吸収を発見し、警告を発 することができます。

トランスの加熱と冷却はオイル内の水分レベルに影響します。こ れはオイルの水分溶解性は温度に依存するという事実に基づきま す。この特性は 25 ページの 図 4 に示したように、温度が上がる に従い増大します。温度の変化はまた、トランス巻線を囲む絶縁 紙からの水分放出に影響します。絶縁紙からの水分放出は温度の 上昇と共に増大し、放出された水分は周囲のオイルが吸収します。 従って絶縁紙から放出されたオイル中の水分レベルは、絶縁紙に 存在する水分の真の指標となり得ます。

オイルが水分を吸収する能力は、オイルの化学的組成と添加剤の両方に影響されるため注意が必要です。

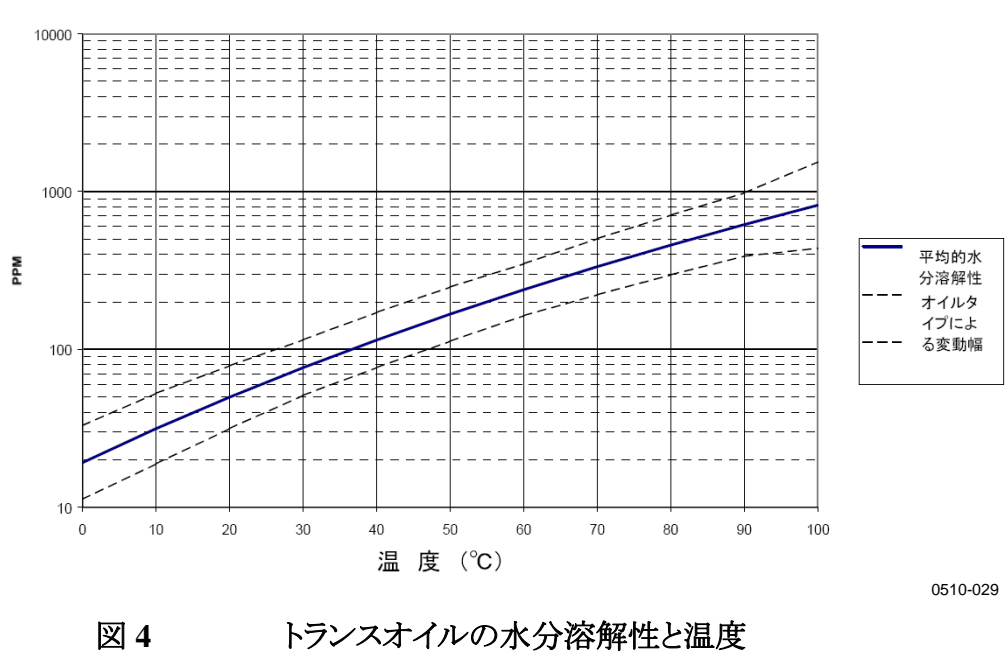

鉱物性トランスオイルの水分溶解性

破線の幅は鉱物性オイルの水分溶解性変動幅を示しています。

このページは白紙です。

第3章

## 設置

この章は、製品の設置する際に必要な情報を述べています。

## ハウジングの取り付け

#### 標準取り付け

変換器を壁面に、例えば M6 ネジ4 個(付属していません)で締め付け てハウジングを取り付けます。

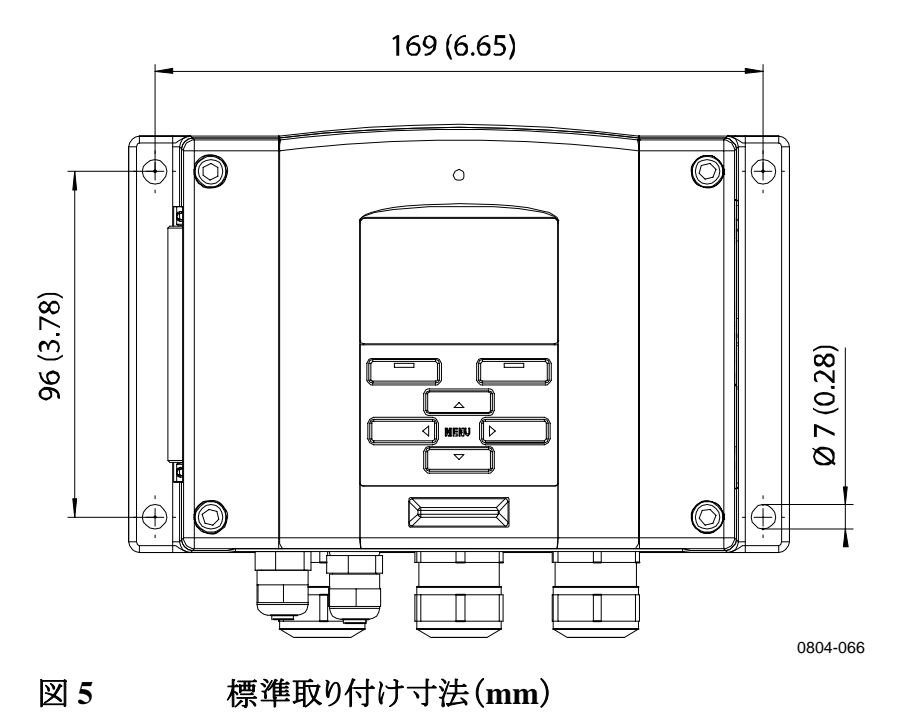

## 壁面取り付けキットを使用した取り付け

壁面取り付けキットで取り付ける場合は、取り付けプレート(注文コード: 214829)を壁面やジャンクションボックス等に直接設置できます。背面を 通して配線する場合は、取り付ける前に変換器背面の穴からプラスチッ ク栓を取り除いてください。

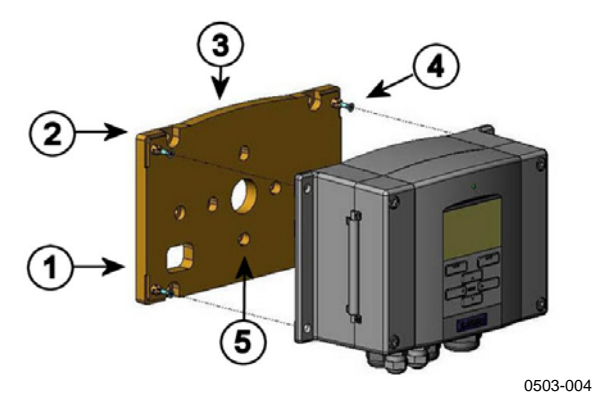

図6 壁面取り付けキット

番号は上の図6に対応しています。

- 1 = プラスチック取り付けプレート
- 2 = プレート面に M6 ネジ4 個で取り付けます (付属していません)
- 3 = アーチ形が上になります。
- 4 = MMT330を取り付けプレートに M3 ネジ4 個で 締め付けます。
- 5 = 壁面/ジャンクションボックス取り付け用の孔

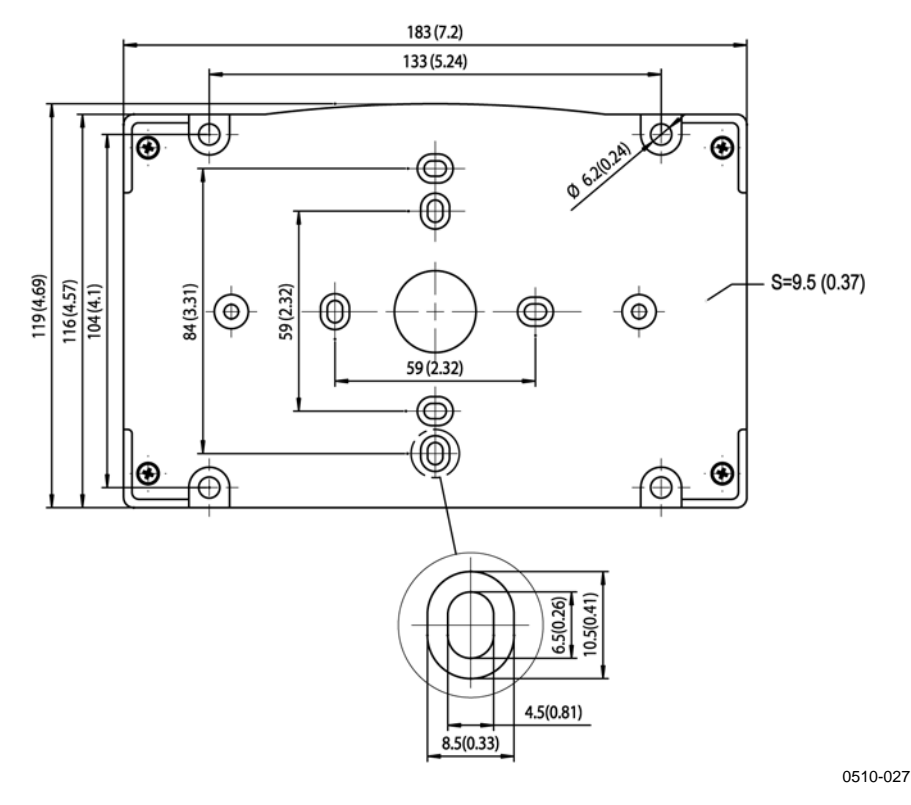

プラスチック製取り付けプレートの寸法(mm)

図 7

#### DIN レールキットを使用した取り付け

DIN レールキットは壁面取り付けキット、クリップファスナー2個、 M4-10 ネジ DIN 7985(注文コード: 215094)2個を含みます。

- 1. レールキット付属のネジを使ってスプリングホルダー 2 個をプラス チック製取り付けプレートに組み付けます。
- 2. 固定用ネジ 4 個を使って MMT330 をプラスチック製取り付けプレートに固定します。
- 3. クリップファスナーがレールにカチっと収まるように変換器を DIN レールに押し込みます。

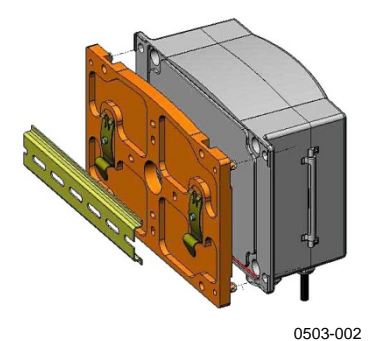

図 8

DIN レールキットを使用した取り付け

## ポールパイプライン取り付け用キットを 使用したポール設置

ポール取り付け用キット(注文コード:215108)は、ポール取り付け用に 金属製取り付け用プレートと取り付けナット4個を含みます。取り付け時 は、金属製取り付けプレートの矢印を上に向けてください。30ページの 図 11を参照。

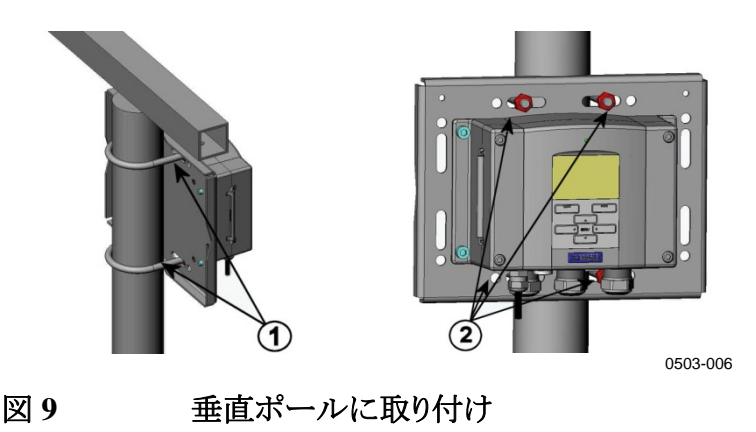

番号は上の図9に対応しています。

- 1 = 30~120mm ポール用固定ブラケット M8(2個、付属)
- 2 = 取り付けナット M8(4 個)

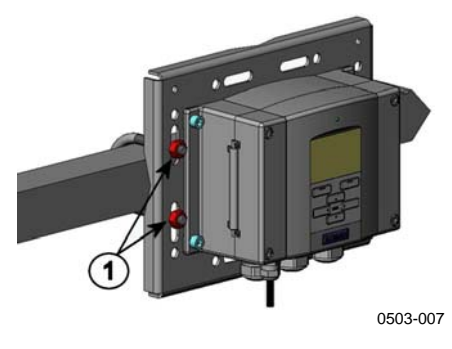

図 10 水平アームに取り付け

番号は上の図10に対応しています。

1 = 取り付けナット M8(4 個)

金属製取り付け用プレートは、取り付けキット付きレインシールドおよび ポール/パイプライン取り付け用キットに含まれます。

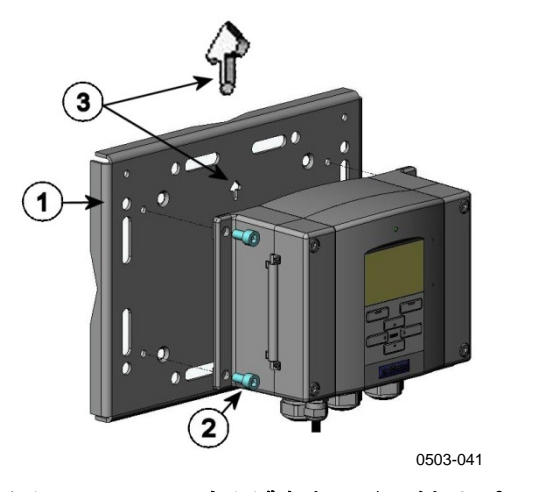

図 11 金属製壁面取り付けプレート

番号は上の図11に対応しています。

- 1 = M8ネジ4個(付属していません)でプレートを壁面に取り付けます。
- 2 = 付属の M6 固定ネジ4 個で、MMT330 を取り付け プレートに固定します。
- 3 = 取り付け時、矢印の向きに注意してください。 取り付け時、矢印は上向きになります。

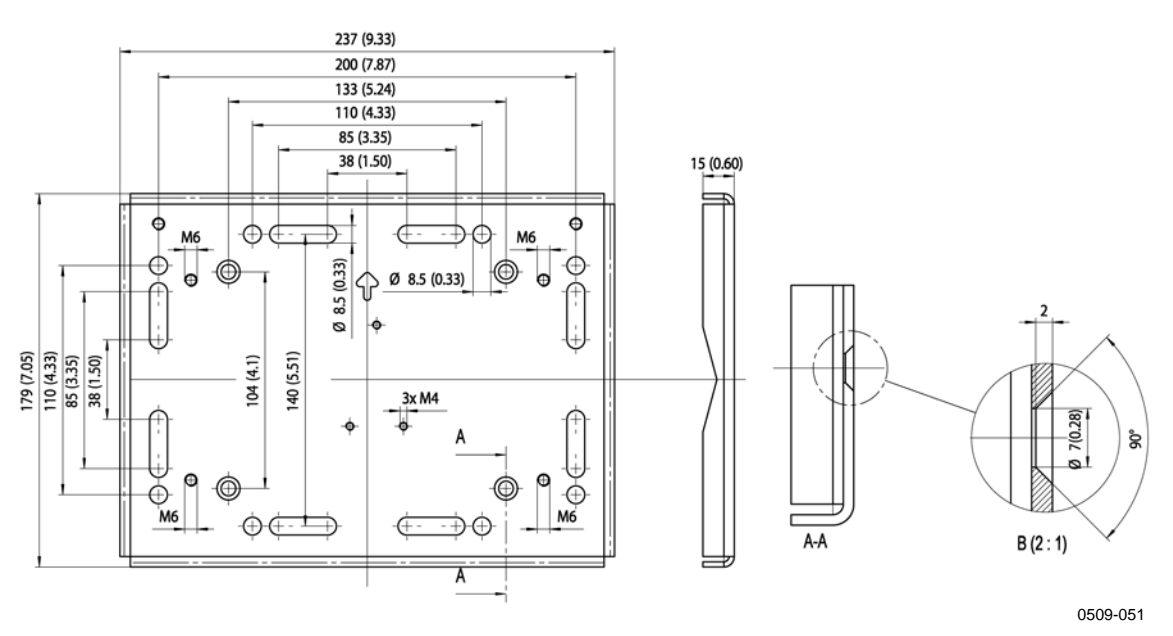

図 12 金属

金属製取り付けプレートの寸法(mm)

取り付けキット付きレインシールドの 取り付け

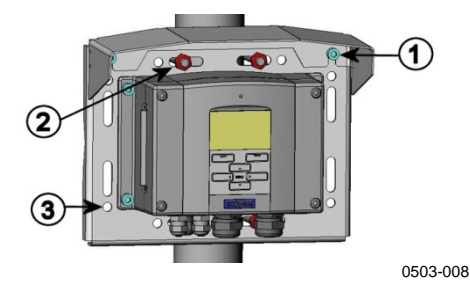

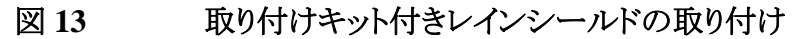

番号は上の図13に対応しています。

- 1 = 取り付けキット付きレインシールド(注文コード:215109)を付 属の(M6)取り付けネジ2個で 金属製取り付けプレートに固定します。
- 2 = レインシールドを付けた金属プレートを壁または ポールに固定します(ポール取り付け参照)。
- 3 = MMT330を付属の固定ネジ4個で取り付けプレートに固定 します。

#### パネル取り付けフレーム

オプションのパネル取り付けフレーム(注文コード:216038)を使用する と、変換器に塵埃が入らないようにきちんとはめ込んで取り付けることが できます。この変換器用のフレームは薄くて柔らかいプラスチック製で、 片面に粘着テープが付いています。

このフレームを使用すると取り付け用の孔のギザギザが隠れるので、見た目もよくなります。パネル取り付けフレームには変換器取り付け用の支えは付いていないため、変換器の重量を支えることはできないことにご注意ください。

パネル取り付けフレームは次のように使用してください。

- 1. パネル取り付けフレームを基準に、取り付け用の孔のサイズに合わせてパネルに印を付けます。
- 2. パネルに孔を開けます。
- 3. 変換器をしっかり支えながら、変換器をパネルに通して取り付けま す。
- 4. フレームの粘着テープを保護している紙を剥がし、変換器を囲む ようにフレームを貼り付けます。32 ページの 図 14 を参照してくだ さい。

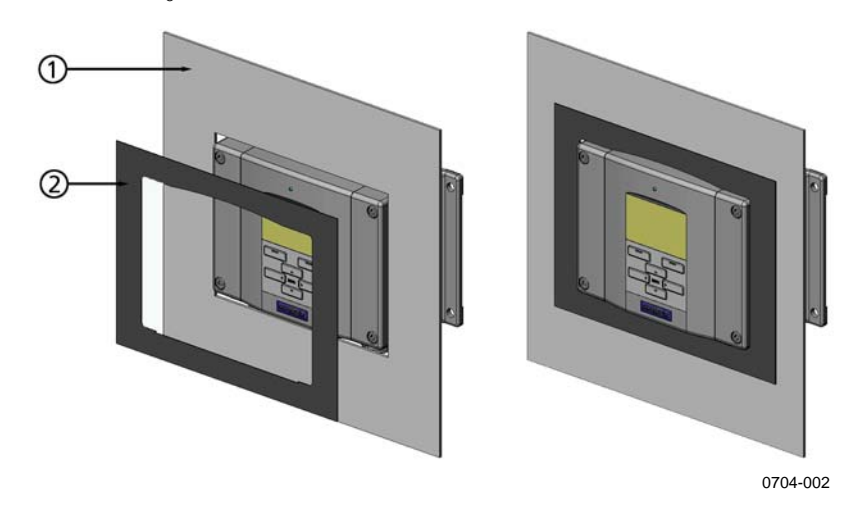

図 14 パネル取り付けフレーム

番号は上の図14に対応しています。

1 = パネル(付属していません)

2 = パネル取り付けフレーム

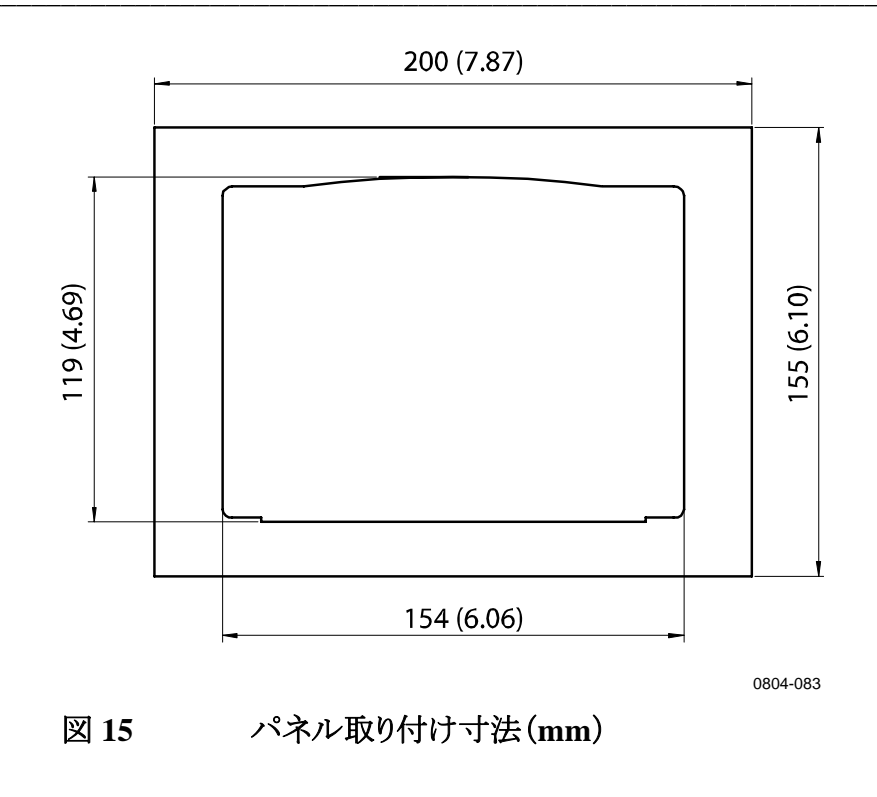

配線

## ケーブルブッシング

電源やアナログ/シリアルの接続用ケーブルには、被覆された3~10芯の 電気ケーブルを推奨します。ケーブル径は8~11mmとしてください。 ケーブル貫通用ブッシングの数は変換器のオプションにより変わります。 下記のケーブルブッシングの推奨を参照してください。

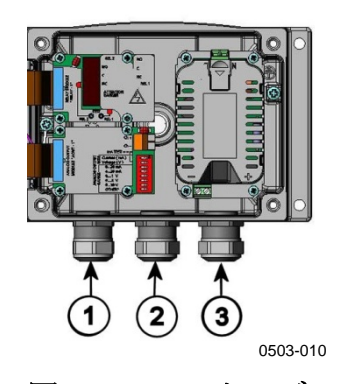

図 16

ケーブルブッシング

番号は上の図16に対応しています。

- 1 = 信号/電源用ケーブルØ8~11 mm
- 2 = オプションモジュール用ケーブル Ø8~11 mm
- 3 = オプションの電源供給ユニット用ケーブル Ø8~11 mm

#### 注記 設置場所の電気ノイズレベルが高い場合(例えば、強力な電気モー ターに近いなど)は、シールド付きケーブルを使ってください。また信号 用ケーブルは他のケーブルから離すことをお奨めします。

## ケーブルの接地

EMC 性能を最大限に発揮するために、電気ケーブルのシールド線は適切に接地してください。

Fig. 1

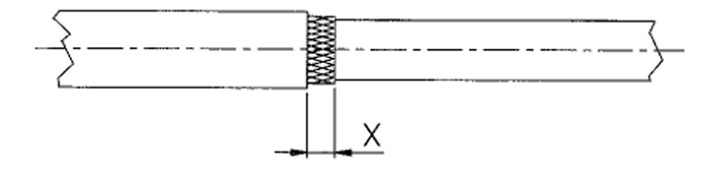

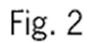

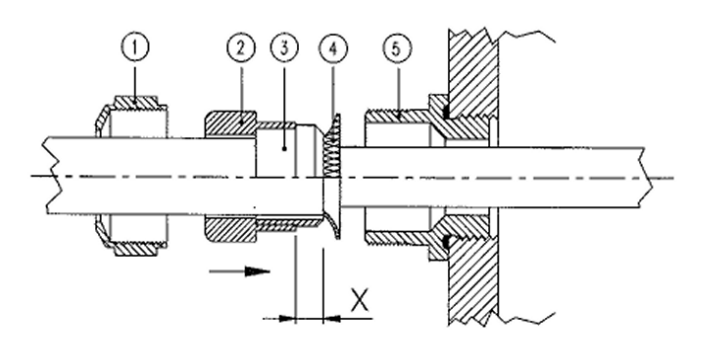

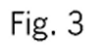

図 17

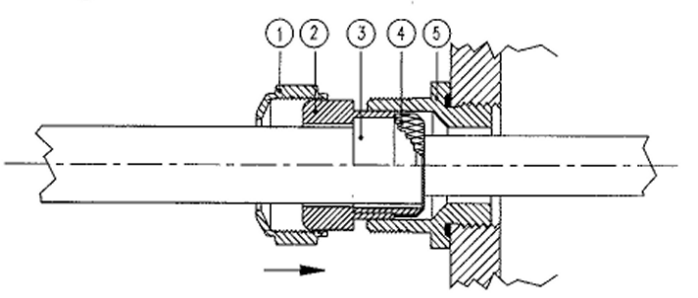

電気ケーブルのシールドの接地

0504-049

- 1. 適当な長さに被覆を剥きます。
- 2. 編みシールドあるいはシールド箔を X の長さ分(上の Fig.3 参照) だけ残します。

- 3. ドーム形キャップナット1とシール押さえソケット、シールインサート 2+3を図に示すようにケーブルに押し付けます。
- 4. 編みシールドあるいはシールド箔を約 90°(4の状態)折返しま す。
- 5. シール押さえソケット、シールインサート(2+3)を編みシールドあ るいはシールド箔まで押し付けます。
- 6. 下の部分5をハウジングにはめ込みます。
- 7. シール押さえソケットとシール(2+3)を下の部分5に押し込み、 平らにします。
- 8. ドーム形キャップナット1を下の部分5の上に締め込み ます。

#### 変換器ハウジングの接地

変換器ハウジングを接地する必要がある場合、接地コネクタはハウジン グの中にあります。21ページの図2を参照してください。

プローブはハウジングと同じ電位に接続するように注意してください。異なる点での接地は必ず同電位とすることを確認してください。電位差があると有害なアース電流が発生することがあります。

日本向けの MMT330 は絶縁モジュール付きで、供給電源の電流が出 力信号から絶縁されています。

#### 信号と電源供給の配線

変換器を8ピンコネクタで接続する場合は、64ページの「8ピン」の項を 参照してください。電源モジュールを配線する場合は、49ページの「電源 供給ユニット」の項を参照ください。
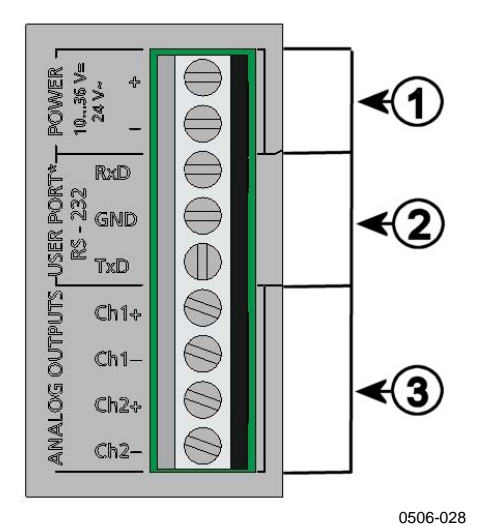

図 18 マザーボードのネジ端子ブロック

番号は上の図18に対応しています。

- 1 = 電源供給端子 DC10~35 V、AC24 V
- 2 = ユーザーポート(RS-232 端子)
- 3 = アナログ信号端子

ケーブル接続時は、ケーブルに電圧がかかっていないことを確認して ください。

- 1. 4つのカバー留めネジを外して変換器カバーを開きます。
- 2. 変換器底部のケーブルブッシュを通して電源供給線と信号線を挿 入してください。前の項の接地の説明を参照してください。
- 3. アナログ出力ケーブルを端子 Ch1 +、Ch1-、Ch2+、Ch2- に接続 してください。RS-232 ユーザーポートケーブルを RxD、GND、 TxD 端子に接続してください。RS-232 接続について更に詳しい 情報は 74 ページの「シリアルライン通信」の項を参照してください。
- オプションモジュールを配線する場合は、下記の項を参照してく ださい。
  - RS-422/485 インターフェース(57 ページ)
  - リレー(55 ページ)
  - 追加(3番目の)アナログ出力(53ページ)
  - LAN インターフェース(59 ページ)
  - WLAN インターフェース(60 ページ)
- 電源供給線をコネクタ: POWER 10~35V、+ 24V~の (+) 端子と(-) 端子に接続してください。もし AC24V 供給電源を

警告

使用する場合は、電源線を接続する前に必ず下記の注意事項を 参照してください。

- 6. 電源を入れます。正常な作動中は、カバー上の LED インジケー タが継続して点灯します。
- 7. カバーを閉め、カバーの留めネジを元に戻します。これで変換器 の準備が整いました。

## AC24V 電源への接続

各変換器には分離したフローティング電源が推奨されます (38ページの図19の上側を参照)。もしいくつかの変換器や他の機器 を一つのAC電源に接続しなければならない場合、位相(~)を常に各 変換器の(+)コネクタに接続してください(図19の下側を参照)。

**注記** AC24V 電源の使用方法

図 19

火災や損傷を防ぐため、AC24V 電源供給線を接地しているか他の装置の「-」、「0」または「GND」端末に接続している場合、同じ線をこの装置の「-」端末にも接続する必要があります。

共用回路なし一推奨

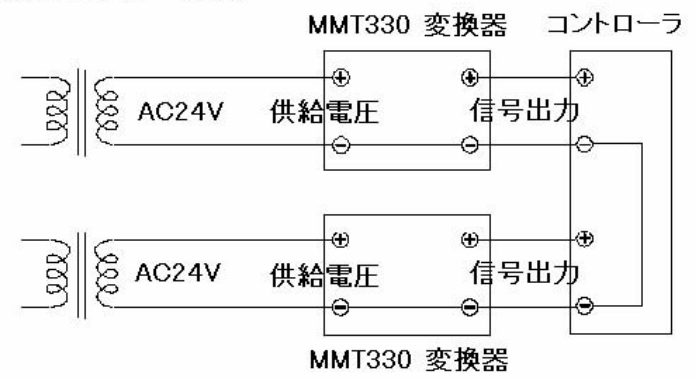

共用回路形成-推奨しません

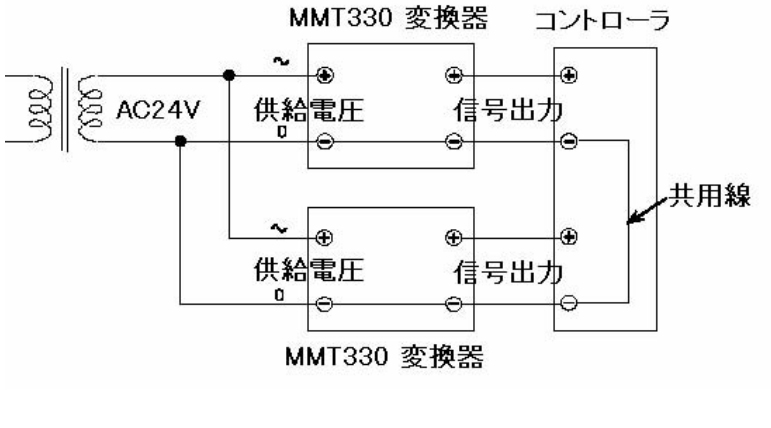

0703-041

#### AC24V 電源への接続

## 高圧環境用 MMT332

MMT332 プローブは取り付けフランジと一体型の小型の気密性プローブです。250 バールまでの高圧環境使用に適しています。

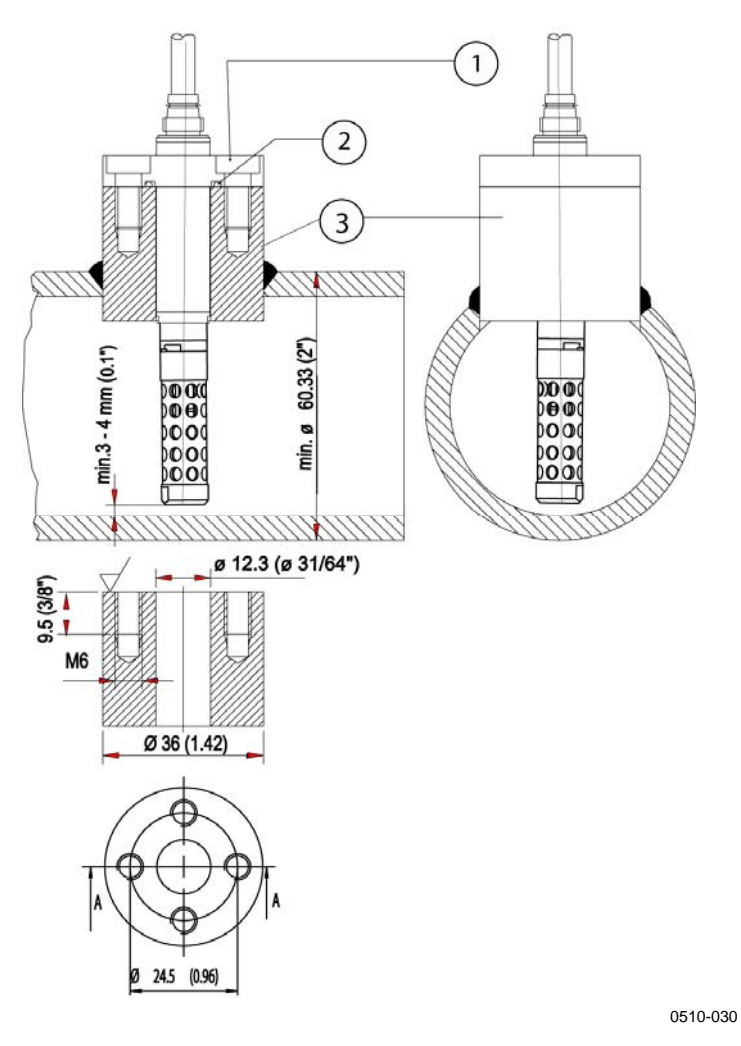

図 20

#### **MMT332**の取り付け

番号は上の図20に対応しています。

- 1 = ネジ、4個、インナーヘックス・ソケット・ヘッド (付属)
- 2 = 0リング(付属)
- 3 = ネジ付スリーブ(付属なし)

## MMT337 小型プローブ

MMT337は狭いスペースでのネジ結合に理想的です。小型プローブは ネジ付固定用ボディを使って取り付けます。下記を参照してください。

# 狭い場所に取り付け用のスウェジロック コネクタ付き MMT337 プローブ

MMT337 プローブ用のスウェジロック取り付けキットには、ISO3/8"ネジ付き(注文コード:SWG12ISO38)またはNPT1/2"ネジ付き(注文コード:SWG12NPT12)のスウェジロックコネクタが含まれています。

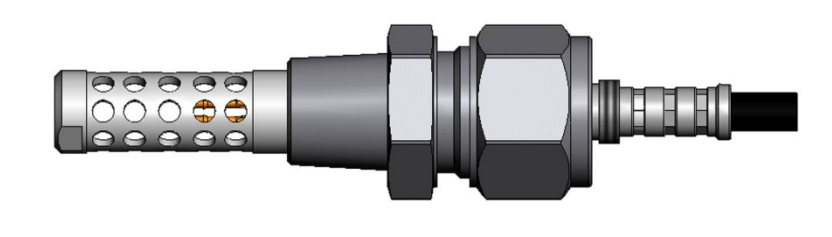

0509-144

図 21 スウェジロック取り付けキット付きの MMT337 プローブ

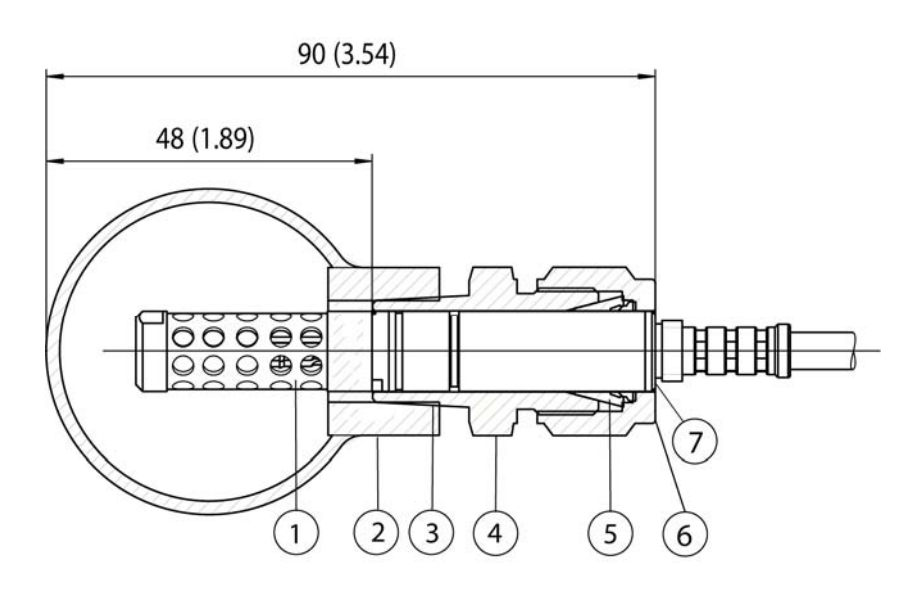

0509-150

### 図 22 スウェジロック取り付けキットを用いた MMT337 のパイプ 取り付け

番号は上の図22に対応しています。

- 1 = プローブ
- 2 = ダクトコネクタ
- 3 = ISO3/8" または NPT1/2" ネジ
- 4 = スウェジロックコネクタ
- $5 = \mathcal{I} \mathcal{I} \mathcal{I} \mathcal{I} \mathcal{I} \mathcal{I}$
- 6 = コネクタナットの上端
- 7 = プローブの上端
- 1. 取り付けの準備。コネクタは以下を選択できます。
  - a. R3/8" ISO(スウェジロック番号:SS-12M0-1-6RTBT)
  - b. 1/2" NPT (スウェジロック番号: SS-12M0-1-8BT)

注:コネクタの内径は Ø12 mm のプローブに対応しています。

- 2. プローブの位置。最終的に締め込む前に、コネクタナットの上端と、 プローブの上端が揃っていることを確認してください。不揃いだと ガスのシールが不十分になります。
- 3. 締め方
  - a. 指でコネクタナットを締まるところまで締め、ナットとフィッティ ングボディに縦のマークを付けます。
  - b. プローブの位置がステップ 2 に合っていることを確かめます。

- c. レンチを用いてコネクタナットを、先に付けたマークを基準に 1回転 1/4(360° + 90°)締め込みます。これで十分な気密が 保たれます。これ以上に締め込むとプローブを傷めることに なります。
- d. コネクタは取り外し、再取り付けが可能です。再取り付け時は、指で締めた後、レンチを用いて 1/4 回転(90°) 締め込みます。

スウェジロックコネクタをプロセス側に接続する際には、44 ページの 図 24 を参照し、テフロンテープまたはシール材をご使用ください。

## 加圧パイプライン用の MMT338

MMT338 はプローブの挿入長を調整できる構造です。加圧プロセスへの脱着が容易で、特にパイプラインでの測定に適しています。調節可能型のプローブの長さは2種類あります。ボールバルブ取り付けキットを使うと、さらに取り扱いが容易になります。

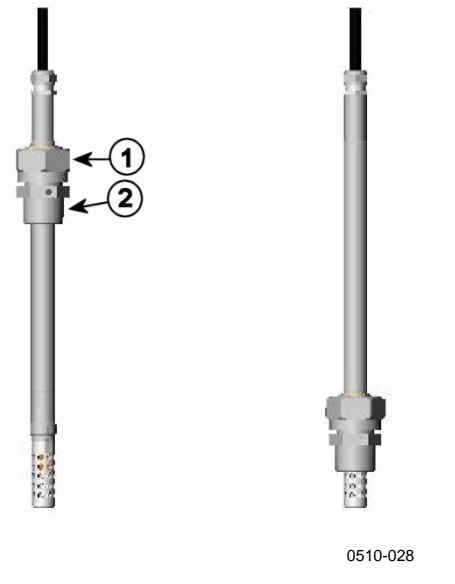

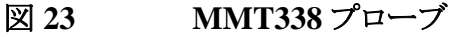

番号は上の図23に対応しています。

- 1 = 袋ナット、24 mm 六角ナット
- 2 = フィッティングボディ、27 mm 六角袋ナット

下記2種のフィッティングボディがオプションで選べます。

- フィッティングボディ、ISO1/2 ソリッド構造
- フィッティングボディ、NPT1/2 ソリッド構造

#### 表 2 MMT338 プローブの寸法

| プローブのタイプ | プローブ寸法 | 調整範囲   |
|----------|--------|--------|
| 標準       | 178 mm | 120 mm |
| オプション    | 400 mm | 340 mm |

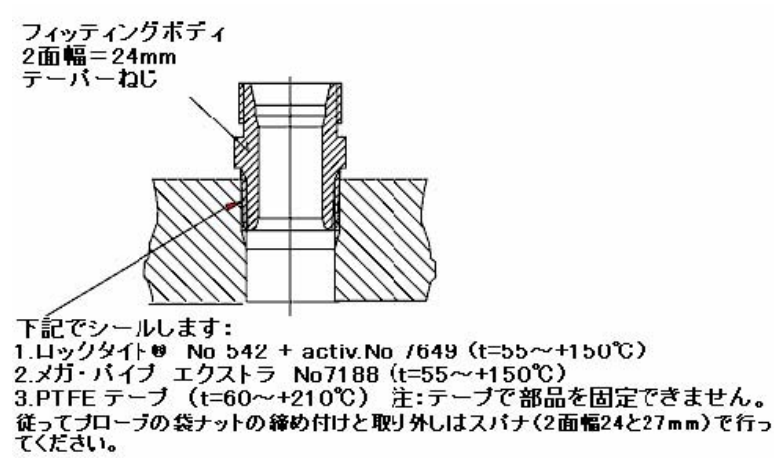

0507-025

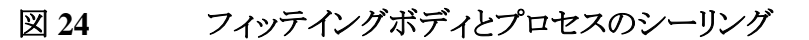

## 袋ナットの締め付け

- 1. プローブ取り付け位置を設置の種類に応じて適切な深さに調節します。
- 2. 袋ナットをまず手で締まるところまで締め付けます。
- 3. フィッティングネジと袋ナットにマークを付けます。
- 4. レンチを用いて、ナットをさらに 50-60°(約 1/6 回転)、締め込みま す。トルクレンチをお持ちの場合は、ナットを最大、45 ± 5 Nm で お締めください。次のページの注記を参照してください。

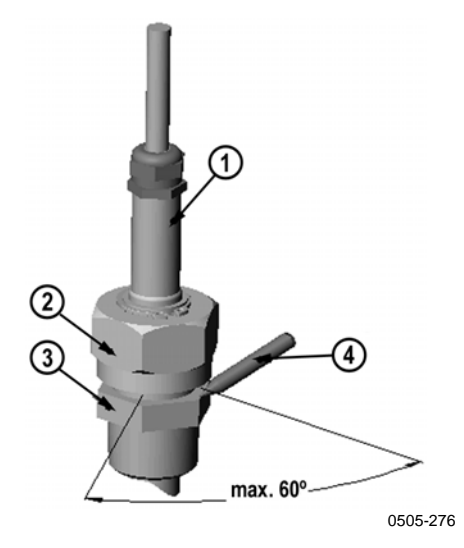

### 図 25 袋ナットの締め付け

番号は上の図25に対応しています。

| 1 | = | プローブ      |
|---|---|-----------|
| 2 | = | 袋ナット      |
| 3 | = | フィッティングネジ |
| 4 | = | $\sim$    |

| 注記 | 緩めにくくなるので、袋ナットは締め込みすぎないようにご注意くださ |
|----|----------------------------------|
|    | <i>د</i> ٠,                      |

| 注記 | プローブを傷つけないよう注意してください。プローブが傷ついている<br>とプローブがしっかりと締まらなかったり、袋ナットが通り難くなることが<br>あります。 |
|----|---------------------------------------------------------------------------------|
|    | のりまり。                                                                           |

### **注記** 加圧プロセスでは、内部圧力でプローブが緩むのを防ぐために、袋 ナットとネジは慎重に締めてください。

## MMT338 用のボールバルブ取り付けキット

プローブを加圧プロセスあるいはパイプラインに取り付ける際には、ボー ルバルブ取り付けキット(注文コード:BALLVALVE-1)の使用をお勧め します。このボールバルブセットまたはØ14 mm 径以上のボール穴を持 つ1/2"ボールバルブアッセンブリーをご使用ください。プローブ(Ø12 mm)をプロセスパイプに取り付ける場合は、パイプの公称サイズは1イ ンチ(2.54 cm)以上であることをご確認ください。加圧プロセス(<10 バール)あるいはパイプラインに対しては、同封されているプレスハンド ルを用いてプローブを押し込んでください。

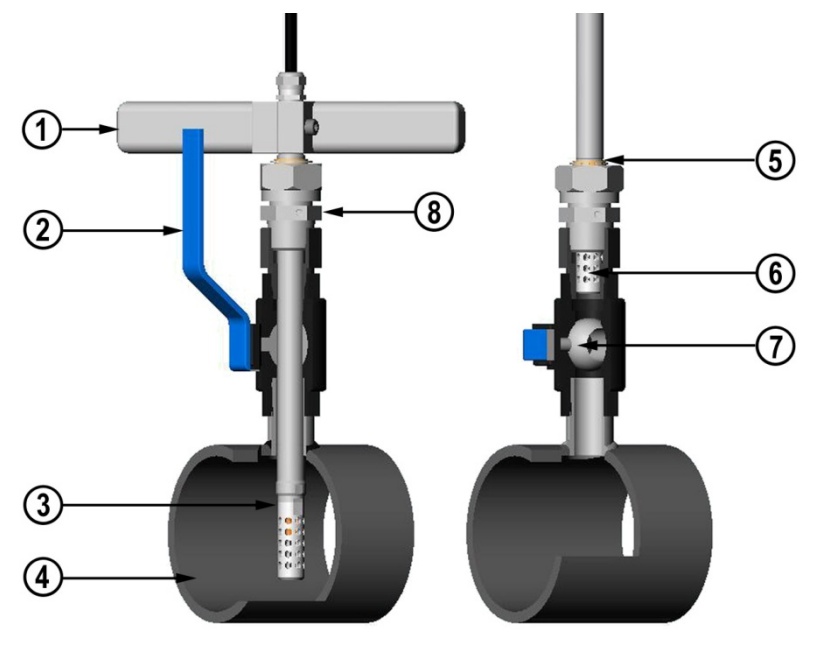

0507-043

図 26 ボールバルブを通して MMT338 プローブを取り付け

番号は図26に対応しています。

- 1 = プレスハンドル
- 2 = ボールバルブのハンドル
- 3 = プローブ
- 4 = プロセスチャンバー/パイプライン
- 5 = プローブの溝は調整上限値を示しています。
- 6 = フィルター
- 7 = ボールバルブのボール
- 8 = フィッティングネジ

注記 プロセスの内圧が10バール以下の場合は、プローブをボールバルブ アッセンブリーを通してプロセスに取り付けることができます。この方法 なら、プローブの取り付け時、あるいは取り外し時にプロセスを停止す る必要がありません。しかし、プローブ取り外し前にプロセスを停止して あれば、プロセスの圧力は20バールまで可能です。

注記 温度依存性のある項目を測定する場合、測定点での温度がプロセス の温度と同じであることを確認してください。異なる場合、水分の指示 値が不正確になることがあります。

ボールバルブアッセンブリーを通して MMT338 プローブを取り付ける 場合は、以下の手順に従ってください。取り付け後、プローブは、46 ページの 図 26 に示すようにプロセスチャンバーまたはパイプラインに 配置されている必要があります。

- 1. プロセスの圧力が 10 バールを超えている場合、プロセスを停止し ます。圧力がそれより低い場合は、プロセスを停止する必要はあり ません。
- 2. ボールバルブを閉じます。
- 3. フィッティングボディのネジをシーリングします。44 ページの 図 24 を参照してください。
- 4. フィッティングボディをボールバルブに取り付け、固定します。
- 5. プローブの袋ナットをフィルターの方に向かって止まるところまで 滑らせます。
- 6. プローブをフィッティングボディに挿入し、袋ナットをフィッティング ボディに手で締め付けます。
- 7. ボールバルブを開きます。
- ボールバルブアッセンブリーを通してセンサヘッドをプロセス内に 押し込みます。圧力が高いときは、プローブに付属のプレスハンド ルを使用してください。ハンドルを使用せずにプローブを強く押し 込むと、ケーブルを損傷する場合があります。

フィルターがプロセスフロー内に完全に収まるように、 プローブを充分深く押し込んでください。

9. フィッティングネジと袋ナットにマークを付けます。

- 10. フォーク型スパナーで袋ナットをさらに 50~60°(約 1/6 回転)締め 込みます。トルクレンチをお持ちの場合は、ナットを最大、45 ± 5 Nm でお締めください。45 ページの 図 25 を参照してください。
- **注記** 袋ナットを 60°を超えて締め込みすぎないように注意してください。 締 めすぎると緩めにくくなります。

プローブをプロセスから取り外す場合、プローブを十分に引き出す必要 があることに注意してください。プローブの溝が見えないときは、バルブ を閉じることはできません。

## MMT338 用サンプリングセル

MMT338 プローブをプロセスパイプに直接取り付けることができない場合は、サンプリングセルの使用が必要になることがあります。例えば、プローブに対してパイプが細すぎる場合には、バイパスのサンプリングラインが適しています。スウェジロックコネクタ付きのサンプリングセル(注文コード:DMT242SC2)がオプションのアクセサリーとして用意されています。

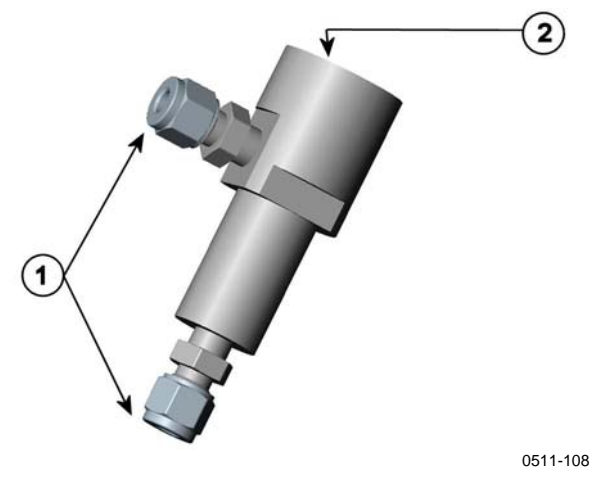

図 27 DMT242SC2 サンプリングセル

番号は上の図27に対応しています。

```
    1 = オス型パイプ溶接コネクタ、スウェジロック 1/4"
    2 = G1/2"
```

# オプション

## 電源供給ユニット

AC(コンセント)電源から電源ユニットへの接続は、資格のある電気技術者が行ってください。遮断装置を固定配線回路に組込む必要があります。

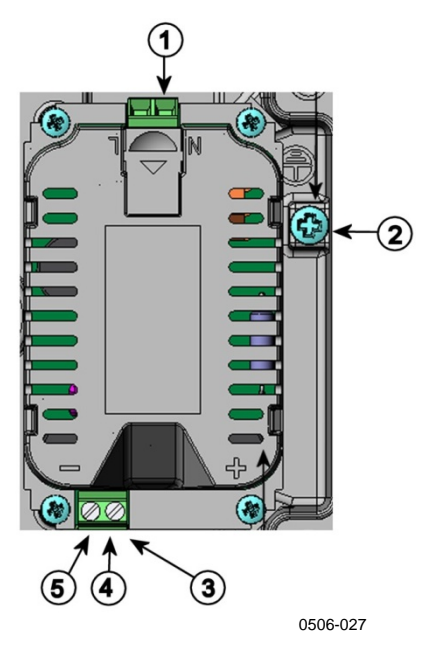

図 28 電源供給ユニット

番号は上の図28に対応しています。

- 1 = AC(コンセント)電圧をこの端子に接続します。
- 2 = 接地用端子
- 3 = ユニットが工場で取り付け済みでない場合、これらの 端子からマザーボードのネジ端子の POWER 10 ~35 V 24 V端子に配線します。

5 = -

### 取り付け

- 1. 電源は予め切っておき、変換器のカバーを開けます。
- 2. ケーブルグランドから保護プラグを外し、配線を通します。電源ユ ニットが工場で取り付け済みの場合、ステップ 5 に進んでください。
- 3. モジュールを取り付けるには、4 個のネジで電源ユニットをハウジ ングの底に固定します。 位置は 21 ページの 図 2 を参照ください。
- 配線を電源供給ユニットの+と-の記号の付いた端子から、変換器のマザーボード上の POWER 10~35 V 24V 端子へ接続します。
- 5. AC 電源のケーブルを電源供給ユニットの N と L の印の付いた 端子へ接続してください。
- 6. 接地線を変換器の右側にある接地端子に取り付けます。
- 7. 電源を入れると、通常の操作中は変換器のカバー上の LED が継続して点灯します。

**警告** 電源が入っている状態で電源供給ユニットを変換器から外してはいけません。

**警告** 電源供給ユニットが変換器に装備されていない場合は、コンセント電源に接続しないでください。

警告

接地端子は常に接地してください。

### Warnings(多言語による警告事項)

#### Dieses Produkt entspricht der Niederspannungsrichtlinie (2006/95/EWG).

- Das Netzmodul darf nur von einem dazu befugten Elektriker angeschlossen werden.
- Trennen Sie das Netzmodul nicht vom Messwertgeber, wenn der Strom eingeschaltet ist.
- Verbinden Sie das Netzmodul nur mit der Spannungsquelle, wenn es im Messwertgeber MMT330 montiert ist.
- Das Erdungskabel muss zum Schutz immer angeschlossen sein.

#### Ce produit est conforme à la Directive relative à la Basse Tension (2006/95/EEC).

- Seul un électricien compétent est habilité à raccorder le module d'alimentation au secteur.
- Ne pas détacher le module d'alimentation du transmetteur lorsqu'il est en service.

- Ne pas raccorder le secteur au module d'alimentation lorsque celui-ci n' est pas installé dans le transmetteur MMT330.
- Toujours raccorder un bornier de protection à la terre.

#### Tämä tuote on pienjännitedirektiivin (2006/95/EEC) mukainen.

- Vaihtovirtaliitännän saa kytkeä tehonsyöttömoduuliin ainoastaan valtuutettu sähköasentaja
- Älä irrota tehonsyöttömoduulia lähettimestä, kun virta on kytkettynä.
- Älä kytke verkkovirtaa tehonsyöttömoduuliin, jos kyseistä moduulia ei ole asennettu MMT330 lähettimeen.
- Kytke aina maadoitusliittimet.

#### Denna produkt uppfyller kraven i direktivet om lågspänning (2006/95/EEC).

- Nätanslutningen (växelströmsanslutningen) får bara anslutas till strömförsörjningsmodulen av en behörig elektriker.
- Ta inte loss strömförsörjningsmodulen från mätaren när strömmen är på.
- Anslut inte strömförsörjningsmodulen till nätet när den inte är installerad i MMT330-mätaren
- Anslut alltid en skyddande jordningsplint.

#### Questo prodotto é conforme alla Direttiva sul basso voltaggio (2006/95/CEE).

- La conduttura elettrica puó essere collegata al modulo di alimentazione elettrica soltanto da un elettricista autorizzato.
- Non staccare l'alimentazione elettrica dal trasmettitore quando é acceso.
- Non collegare la corrente elettrica al modulo di alimentazione elettrica se non é installato nel trasmettitore MMT330.
- Collegare sempre il morsetto protettivo a terra!

# Dette produkt er i overensstemmelse med direktivet om lavspænding (2006/95/EØS).

- Netstrømskoblingen til må kun tilsluttes strømforsyningsmodulet af en autoriseret elinstallatør
- Strømforsyningsmodulet må ikke løsgøres fra senderen, mens spændingen er sluttet til.
- Slut ikke netspændingen til strømforsyningsmodulet, når det ikke er installeret i MMT330senderen
- Forbind altid den beskyttende jordklemme!

# Dit product voldoet aan de eisen van de richtlijn 2006/95/EEG (Laagspanningsrichtlijn).

- De stroom kan aan de stroomtoevoer module aangesloten worden alleen door een bevoegde monteur.
- Het is niet toegestaan de stroomtoevoer module van de transmitter los te koppelen wanneer de stroom aan is.
- Het is niet toegestaan de stroom aan de stroomtoevoer module aan te sluiten als deze niet in een MMT330-transmitter is gemonteerd.
- Altijd beschermend aardcontact aansluiten!

#### Este producto cumple con la directiva de bajo voltaje (2006/95/EEC).

- La conexión de la alimentación principal al módulo de alimentación sólo puede realizarla un electricista autorizado.
- No desenchufe el módulo de alimentación del transmisor cuando esté encendido.

- No conecte la alimentación principal al módulo de alimentación cuando no esté instalado en el transmisor MMT330.
- Conecte siempre el terminal de protección de conexión a tierra.

#### See toode vastab madalpinge direktiivile (2006/95/EEC).

- Voolukaabli võib vooluallika mooduli külge ühendada ainult volitatud elektrik.
- Ärge ühendage vooluallika moodulit saatja küljest lahti, kui vool on sisse lülitatud.
- Ärge ühendage voolukaablit vooluallika mooduli külge, kui seda pole MMT330-tüüpi saatjasse paigaldatud.
- Ühendage alati kaitsev maandusklemm!

# Ez a termék megfelel a Kisfeszültségű villamos termékek irányelvnek (2006/95/EGK).

- A hálózati feszültséget csak feljogosított elektrotechnikus csatlakoztathatja a tápegységmodulra.
- A bekapcsolt távadóról ne csatolja le a tápegységmodult.
- Ne csatlakoztassa a hálózati feszültséget a tápegységmodulhoz, ha az nincs beépítve a MMT330 távadóba.
- Feltétlenül csatlakoztasson földelő védőkapcsot!

#### Šis produktas atitinka direktyvą dėl žemos įtampos prietaisų (2006/95/EB).

- Elektros tinklą su energijos tiekimo moduliu sujungti gali tik įgaliotas elektrikas.
- Niekada neišimkite energijos tiekimo modulio iš siųstuvo, kai maitinimas yra įjungtas.
- Jei energijos tiekimo modulis nėra įmontuotas MMT330 siųstuve, nejunkite jo į elektros tinklą.
- Visada prijunkite prie apsauginės įžeminimo jungties!

#### Šis produkts atbilst Zemsprieguma direktīvai (2006/95/EEC).

- Strāvas pieslēgumu var pieslēgt pie barošanas avota moduļa tikai autorizēts elektriķis.
- Neatvienot barošanas avota moduli no raidītāja, kad pieslēgta strāva.
- Nepievienot strāvu barošanas avota modulim, ja tas nav uzstādēts MMT330 raidītājā
- Vienmēr pievienot aizsargājošu iezemētu terminālu !

#### Ten produkt spelnia wymogi Dyrektywy niskonapięciowej (2006/95/EEC).

- Napięcie zasilające powinno zostać podłączone do modułu zasilacza tylko przez wykwalifikowanego elektryka.
- Nie wolno odłączać modułu zasilacza od nadajnika, kiedy zasilanie jest włączone.
- Nie wolno podłączać napięcia zasilającego do modułu zasilacza, kiedy nie jest on zamontowany w nadajniku MMT330.
- Zawsze należy podłączać zabezpieczający zacisk uziemiający!

Tento výrobek vyhovuje Směrnici pro nízké napětí (2006/95/EEC).

- Připojení síťového napájení k napájecímu modulu smí provádět pouze oprávněný elektrikář.
- Neodpojujte napájecí modul od snímače při zapnutém napájení.
- Nepřipojujte síťové napájení k napájecímu modulu, pokud není instalován ve snímači MMT330.
- Vždy zapojte ochrannou zemnící svorku!

## 電源回路の絶縁

電源供給ラインの電気的絶縁が必要な場合は、MT330はオプションの 出力絶縁モジュール付きで注文可能です。絶縁モジュールは有害な接 地回路ループを防止します。

**注記** 絶縁モジュールは電源供給ユニットをお使いの場合は必要ありません。

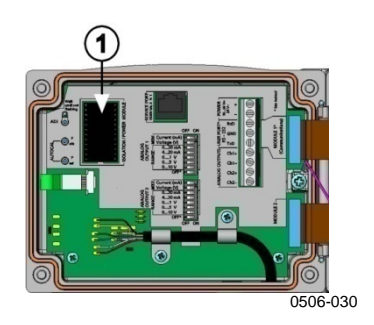

```
図 29 絶縁モジュール
```

番号は 上の 図 29 に対応しています。1 = 絶縁モジュール

## 追加(3番目の)アナログ出力

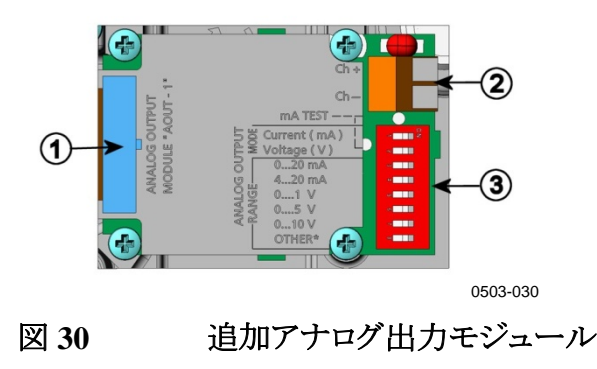

注記

番号は上の図 30 に対応しています。

- 1 = フラットケーブルピン
- 2 = 信号ライン用ネジ端子
- 3 = 出力モードと範囲選定ディップスイッチ

### 取り付けと配線

- 1. 電源は予め切っておきます。アナログ出力モジュールを工場で取り付け済みの場合は、ステップ4に進んでください。
- 2. モジュールを取り付ける場合は、変換器のカバーを開き、アナログ 出力モジュールをネジ4個で MODULE2の位置に取り付けます。 21ページの図2を参照してください。
- 3. アナログ出力モジュールとマザーボードのコネクタ MODULE 2 と をフラットケーブルで接続します。
- 4. ケーブルグランドから保護プラグを外し、ケーブルを通し ます。
- 5. Ch+とCh-の印の付いたネジ端子にケーブルを接続します。
- 6. スイッチ1か2のどちらかをONに設定することで電流/電圧出力 を選択します。
- 7. スイッチ 3~7 の 1 つを ON に設定することで範囲を選択します。

スイッチ1と2は一度にどちらか1つだけ ON にできます。

スイッチ 3~7 は一度にどれか 1 つだけ ON にできます。

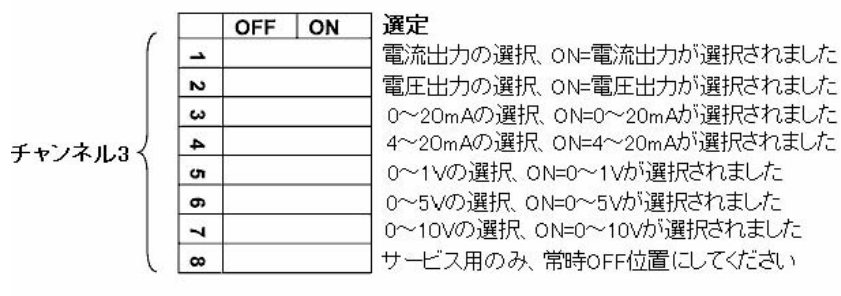

0508-029

#### 図 31 追加アナログ出力の選定

- 8. 電源を接続します。
- 範囲量を選択し、シリアルライン経由かディスプレイ/キーパッドで チャネルのスケールを決めます。111ページの「アナログ出力項 目」の項を参照してください。アナログ出力のテストは113ページ の「アナログ出力テスト」の項を参照してください。エラー時の出力

値の設定については114ページの「エラー時のアナログ信号出 力値設定」の項を参照してください。

## リレー

MMT330は、1 つまたは2 つの設定可能なリレーモジュールを取り付けることができます。各モジュールでは2 点の設定が可能です。接点の定格については147 ページの「オプションモジュールの技術仕様」を参照してください。

### 取り付けと配線

- 電源は予め切っておき、変換器のカバーを開けます。リレーモジュールが工場で取り付け済みの場合は、ステップ5に進んでください。
- モジュールを取り付けるには、4個のネジでリレーモジュールをハ ウジングの底に固定します。位置は21ページの図2を参照くだ さい。
- 3. コンセント電源を使用している時は、接地線を接地端子に取り付けてください。
- 4. リレーモジュールとマザーボードのピン MODULE 1 または MODULE 2 をフラットケーブルで接続します。
- 5. ケーブルグランドから保護プラグを外し、リレー用ケーブルを通し ます。
- 6. ネジ端子:NO、C、NC へ配線を接続します。

**注記** アメリカ国内では、変換器にリレーモジュールとLAN または WLAN モ ジュールの両方を取り付ける場合、リレーモジュールに接続できる最大 電圧は 50 V です。

### リレー作動状態の選択

真ん中の C 端子と、端子 NO/NC のどちらか 1 つとを接続してください。 リレー極性は任意に選べます。

NO通常開C共通リレーNC通常閉

リレーは作動なし: CとNCの出力は閉、NOは開

リレーは作動あり: CとNOの出力は閉、NCは開

電源を投入し、カバーを閉めます。

注記 リレーの作動方法についての説明(例えば、リレー出力項目の選定や リレーの設定点の設定)は、115ページの「リレーの動作」の項を参照し てください。

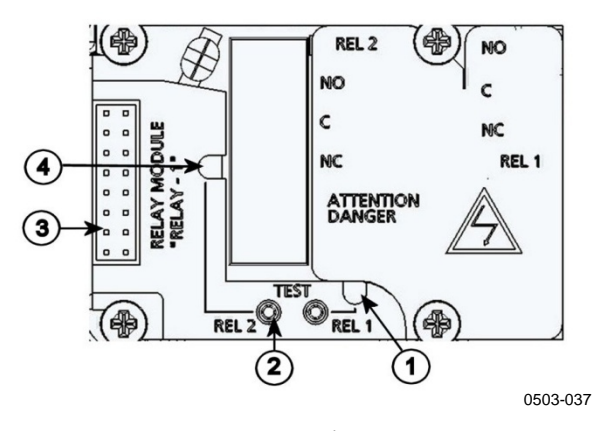

図 32 リレーモジュール

番号は上の図 32 に対応しています。

- 1 = リレー1または3用の表示
- 2 = リレーテストボタン
- 3 = フラットケーブルピン
- 4 = リレー2または4用の表示 LED

警告

変換器の電源を外した後でも、危険な電圧がリレーモジュールに残っていることがあります。変換器を開ける前に、変換器とリレー端子に接続した電圧の両方のスイッチをオフにしなければいけません。

**警告** 変換器を接地せずに、コンセント電源をリレーユニットに接続してはい けません。

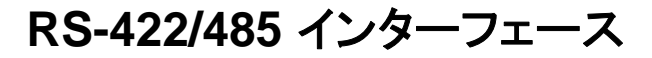

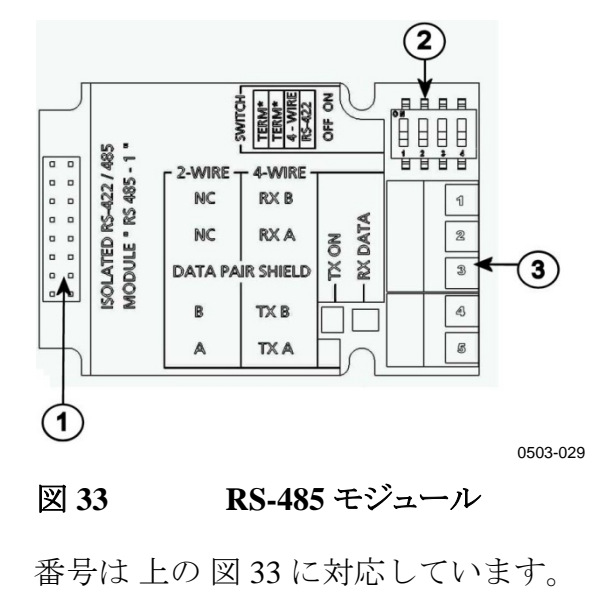

- 1 = フラットケーブルピン
- 2 = 選択スイッチ
- 3 = 配線用ネジ端子

注記

モジュールおよび本取扱説明書に記載されている指示事項は、ライン ドライバーのメーカーの説明書に基づいており、電圧計で測定したとき に B よりも A の方が電位が高いことを前提としています。 通信で問題が発生する場合、A と B を逆に配線してモジュールを接続 してください。

### 取り付けと配線

- 1. 電源は予め切っておきます。RS-485 モジュールが工場で取り付け済みの場合は、ステップ4 に進んでください。
- 2. モジュールを取り付ける場合は、変換器のカバーを開き、RS-485 モジュールを4個のネジでハウジングの底部に取り付けます。
- 3. RS-485 モジュールとマザーボードのピン MODULE1 (Communications) とをフラットケーブルで接続します。
- 4. ネットワークの配線をケーブルグランドを通して引き出し ます。
- 5. ツイストペア線をネジ端子に 58 ページの 表 3 のように接続します。

表3 ツイストペア線のネジ端子への接続

| ネジ端子 | データライン       | データライン           |
|------|--------------|------------------|
|      | (2 線 RS-485) | (4 線 RS-485/422) |
| 1    | (接続無し)       | RxB              |
| 2    | (接続無し)       | RxA              |
| 3    | データペアシールド    | データペアシールド        |
| 4    | В            | TxB              |
| 5    | A            | ТхА              |

RS-485(または RS-422)を使って MMT330を1台だけマスターコンピュータに接続する場合は、スイッチ1と2を ON にすることによって MMT330の内部終端を有効にすることができます。マスター PC のライン終端も終端処理を確実にしてください(マスターPC の内部終端、または別途ターミネータを使います)。

複数の変換器を同じ RS-485 バスに接続する場合は、スイッチ1と2を OFF にして、バスの両端を別途ターミネータで終端させてください。 こうすることによりバス操作を妨げることなく変換器を取り外すこと ができます。

注記 (別途ターミネータを使う代わりに)、RS-485 バスのライン終端に ある変換器の内部終端を使用する場合、変換器を外すとバス操 作を妨げることになります。

- 7. 選択スイッチ3を使ってバスタイプ(4線/2線)を選択し ます。
- 4 線モードでは RS-485 マスターは端子 RxA と RxB を介してデータを MMT330 に送り、端子 TxA と TxB を介して MMT330 からデータ を受け取ります。

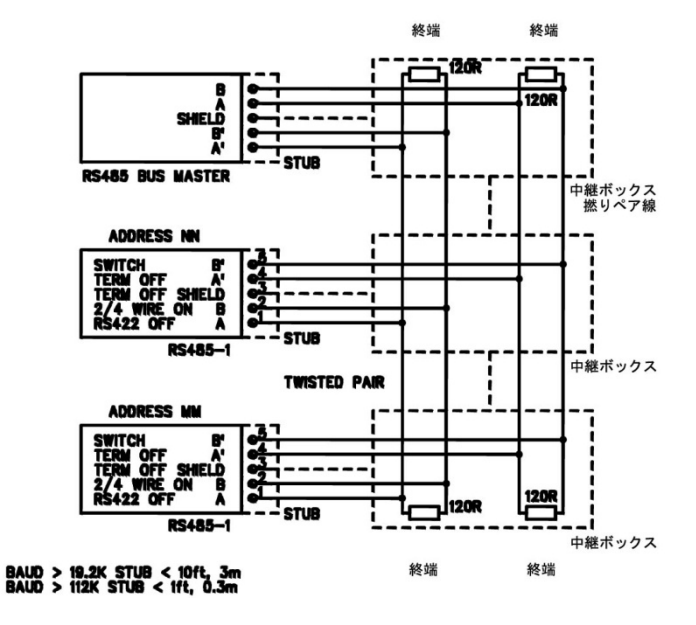

図 34 4線 RS-485 バス

表4 4線(スイッチ3:オン)

| RS-485 マスター | データ           | MMT330 |
|-------------|---------------|--------|
| TxA         | $\rightarrow$ | RxA    |
| ТхВ         | $\rightarrow$ | RxB    |
| RxA         | ←             | TxA    |
| RxB         | ←             | ТхВ    |

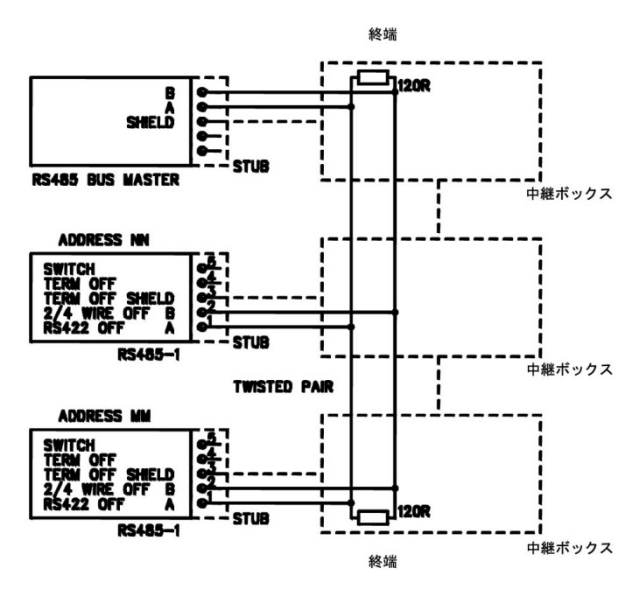

表5 2線(スイッチ3:オフ)

| RS-485 マスター | データ | MMT330 |
|-------------|-----|--------|
| A           | ↔   | А      |
| В           | ↔   | В      |

- 8. RS-422 通信モードで操作する場合は、スイッチ3と4の両方をオン位置にします(RS-422 モードには4線配線が必要です)。
- 9. 電源を投入し、カバーを閉めます。

## LAN インターフェース

オプションのLAN インターフェースを使用してイーサネットをトランスミッタ に接続することができます。LAN インターフェースはシリアルコネクタと同 じ機能を提供します。トランスミッタを接続する時は MI70 リンクソフトウェア を使用するか、又は、ハイパーターミナル等のテルネットクライアントプログ ラムを使用して接続します。LAN インターフェースを使用している場合は、 シリアル通信用のユーザポートが使用不能となります。

LAN インターフェースモジュールを使用する場合は、当社工場にて据え 付けた状態で出荷するか(注文に含まれていた場合)、それ以外の場合は、 ヴァイサラのサービスセンターで接続してもらう必要があります。LAN イン ターフェースモジュールは据付後は、トランスミッタによって自動的に使用 されます。ネットワークへの接続にはLAN インターフェースモジュール上 の RJ45 コネクタと標準仕様のイーサネットケーブル(10/100Base-T)を使用 します。LAN インターフェースモジュール(オプション)装備のトランスミッタ の場合、必要なケーブルとケーブルグランドが据付済の状態で出荷され ます。

LAN インターフェースはスタティックなネットワーク設定とダイナミックな ネットワーク設定の両方を使用できます。ダイナミックな設定を使用する場 合は、LAN インターフェースを接続するネットワークは、その設定を提供 できる DHCP サーバを有している必要があります。

ネットワークの設定を行う時はオプションのディスプレイとキーパッドを使用 するか、又は、サービスポートを使用して設定します。設定方法について は78ページの「LAN 通信」の項を参照してください。また、LAN インター フェースでは Web コンフィキュレーションインターフェースを使用できます。 このインターフェースには、Web ブラウザーのアドレスフィールドに LAN イ ンターフェースの IP アドレスを入力するとアクセスできます。設定内容の 確認方法とLANインターフェースの状態の確認方法について、101ペー ジの「機器情報」の項を参照してください。

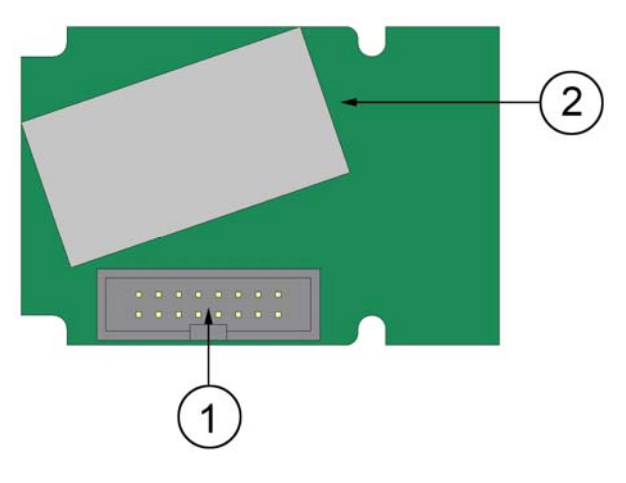

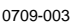

図 35 LAN インターフェースモジュール

番号は上の図 35 に対応しています。

- 1 = フラットケーブルコネクタ
- 2 = リンクと動作用 LED インジケータ付きの RJ45 コネクタ

## WLAN インターフェース

オプションの WLAN インターフェースを使用して無線イーサネット(IEEE 802.11b)をトランスミッタに接続することができます。 WLAN インターフェー スは有線等価プライバシー(WEP)と Wi-Fi 保護アクセス(WPA)をサポート します。WEPの場合、64ビットと128ビットの暗号化、及び、オープンシス テム又は共有キーによる認証機能をサポートします。WPAは、TKIP又は CCMPプロトコールによるプレシェアードキー(PSK)モードで使用します。

WLAN インターフェースを使用している時は、ユーザーポートを使ったシリアル通信は無効になります。

LAN インターフェースと同様、WLAN インターフェースもスタティックな ネットワーク設定とダイナミックなネットワーク設定の両方を使用できます。 ダイナミックな設定を使用する場合、WLAN インターフェースを接続する ネットワークは、その設定を提供できる DHCP サーバを有している必要が あります。

WLAN インターフェースもウェブコンフィギュレーションインターフェースを 提供します。これにアクセスする時は、ウェブブラウザのアドレス入力 フィールドに LAN インターフェースの IP アドレスを入力します。

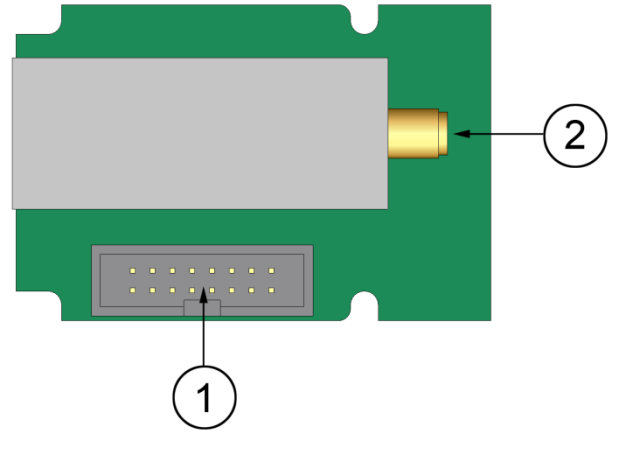

0802-103

#### 図 36 WLAN インターフェースモジュール

番号は上の図36に対応しています。

- 1 = フラットケーブルコネクタ
- 2 = アンテナケーブル用コネクタ(変換器のカバーに 接続)

### WLAN アンテナの取り付け

LANインターフェースモジュールを使用する場合は、当社工場にて据え 付けた状態で出荷するか(注文に含まれていた場合)、それ以外の場合は、 ヴァイサラのサービスセンターで接続してもらう必要があります。トランスミッ タの使用開始前に、トランスミッタのカバーに付いているRP-SMAコネクタ にWLANインターフェースのアンテナを接続してください。アンテナの位 置については、152ページの図67を参照ください。

## データロガーモジュール

オプションのデータロガーを使用して、測定データの保存機能を拡張でき ます。データロガーを装備した場合は、トランスミッタによって自動的に使 用されます。保存されているデータはオプションのディスプレイモジュール を使用して見ることができます。データへのアクセスはシリアルコネクタ経 由で行います。105 ページの「データを記録する」の項を参照してくだ さい。

データロガーは不揮発性フラッシュメモリを持っています。本メモリを使用 して3つのパラメータを10秒間隔でサンプリングして4年5か月分の データを保存することができます。メモリが一杯になっても、データの記録 は停止せずに、古い記録から順番に上書きされていきます。パラメータ毎 に、そして、観測周期毎に、その観測期間中の最小値と最大値が保存さ れる他、その期間中のサンプルデータの平均値がトレンドデータとして保 存されます。(62ページの表6を参照)。

表 6 測定時間とスケール

| 測定時間 | 傾向/最大/最小の時間<br>スケール |
|------|---------------------|
| 20 分 | 10 秒                |
| 3 時間 | 90 秒                |
| 1日   | 12 分                |
| 10 日 | 2 時間                |
| 2 カ月 | 12 時間               |
| 1 年  | 3日                  |
| 4 年  | 12 日                |

記録されるデータの種類は、ディスプレイ/キーパッド又はシリアルライン経 由で測定用に設定されているものと同じです。トランスミッタの使用開始前 に、希望のデータの種類が測定対象として設定されていることを確認して ください。後から設定を変更した場合は、変更後の条件で記録を開始し、 測定対象から外れたデータの記録は停止します。なお、変更した場合で も、既にメモリに保存されているデータは削除されずに残ります。

データロガーモジュールには、バッテリーバックアップ付リアルタイムクロッ クがあります。工場で協定世界時(UTC)に時計を設定てあり、ユーザが時 間を設定することができません。ロガーのメモリーに記録されたデータはロ ガークロックを使用することできこりの記憶に保存されるデータは、きこりの 時計を使用することでタイムスタンプされます。

日付と時刻が変換器上に決められるとき、オフセットとしてロガークロックの時間から変換器のメモリに保存されます。記憶されたデータをブラウズするとき、時間オフセットはグラフ履歴に表示されたタイムスタンプに適用さ

れます。そして、データはシリアルポートから出力されます。元々保存されたように、データロガーのメモリのタイムスタンプは保存されています。

変換器に時間を決めることによって、クロックドリフト(±2分/年より少ない) を補うことができます。これは表示とシリアルポート上で使用されるタイムオ フセットをアップデートします。キーパッド/ディスプレイかシリアルコマンド を使用することによって、時間を決めることができます。

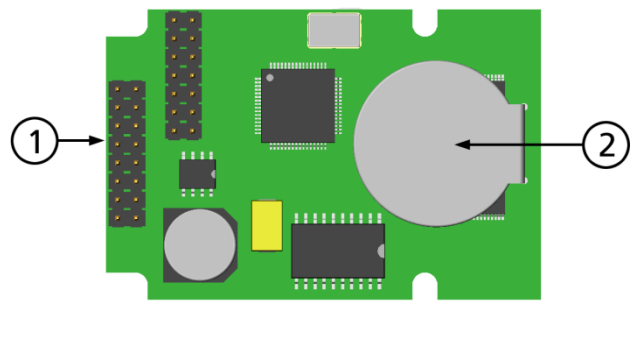

0706-068

#### 図 37 データロガーモジュール

番号は上の図37に対応しています。

1 = フラットケーブルピン

2 = バッテリー

リセットか電源を入れた後、データロガーモジュールが初期化される前 に、通常それは少なくとも10秒かかります。初期化が完全になる前にリ アルタイムクロック、データ記録、および読み込み機能は利用できませ ん。

モジュールのインディケータ LED は、通常の操作の間、緑色に点滅します。LED が赤色で点灯した場合、モジュールに問題があります。また、変換器は、「Add-on module connection failure」エラーを起動することによって、問題を示します。モジュールが正しく作動しない場合は、変換器をヴァイサラに送ってください。

データロガーモジュールは工場(変換器を注文するとき)でインストール しなければなりません。一度インストールされると、モジュールは自動的 に動作します。新しいバッテリーを必要なときは、ヴァイサラに機器を 送ってください。 8 ピンコネクタ

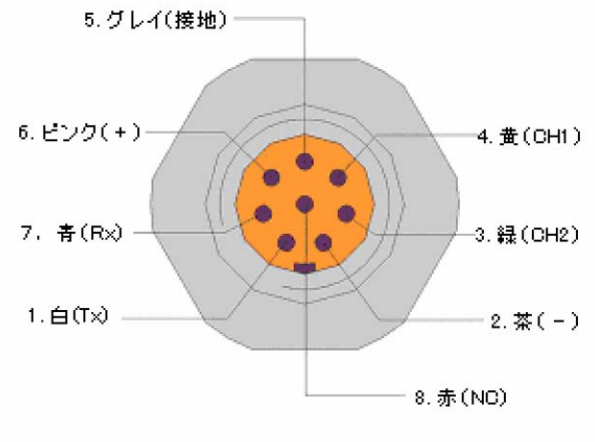

0503-026

| 図 38 | 8 ピンコネクタの配線 |
|------|-------------|
|------|-------------|

| 表 7 | 8ピンコネクタの配線 |
|-----|------------|
| 衣 / | るとノユイククの記録 |

| ピン/ 端子 | ケーブルの色 | シリアル信号           |                  | アナログ信号             |
|--------|--------|------------------|------------------|--------------------|
|        |        | RS-232 (EIA-232) | RS-485 (EIA-485) |                    |
| 1      | 白      | データ出力 TX         | A                | -                  |
| 2      | 茶      | (シリアル GND)       | (シリアル GND)       | 信号 GND<br>(両チャネル用) |
| 3      | 緑      | -                | -                | Ch 2+              |
| 4      | 黄      | -                | -                | Ch 1 +             |
| 5      | グレイ    | 電源-              | 電源-              | 電源-                |
| 6      | ピンク    | 電源+              | 電源+              | 電源+                |
| 7      | 青      | データ入力 RX         | В                | -                  |
| 8      | シールド/赤 | シールド線            | シールド線            | シールド線              |

# 第4章 **操作**

この章は、本製品の操作に必要な事項について説明します。

## はじめに

電源投入後、数秒で変換器カバー上のLED が点灯して、標準動作状態であることを示します。ディスプレイ付きタイプの場合、最初に電源を入れた際に言語選択画面が開きます。▼▲矢印キーを使って言語を選択し、SELECT(エラブ)キー(左側の□=トー)を押します。

# ディスプレイ/キーパッド(オプション)

## 基本表示画面

ディスプレイには選択されている項目の測定値が、選択されてい る単位で表示されます。数字表示は1~3つの測定項目を選択でき ます(94ページの「表示項目と単位の変更」を参照ください)。

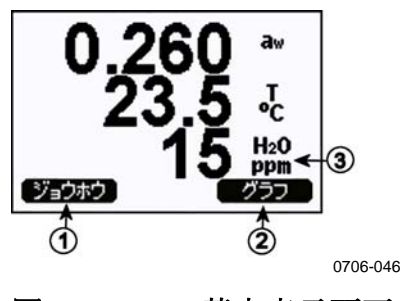

図 39 基本表示画面

番号は上の図 39 に対応しています。

- 1 = 「機器情報」のショートカットキーです。101 ページの「機器情報」の項を参照ください。
- 2 = 「グラフ表示」のショートカットキーです。66 ページの「グラフ表 示」の項を参照ください。
- 3 = 選択されている測定項目が表示されます。

**注記** どの画面からでも、右側のファンクションキーを4秒間押し続けると、基本表示画面に戻ります。

## グラフ表示履歴

グラフ表示は選択されている項目のデータ傾向や最小値、最大値をグ ラフ表示します。一度に1つの測定項目が表示されます。グラフは測定 中に自動更新されます。

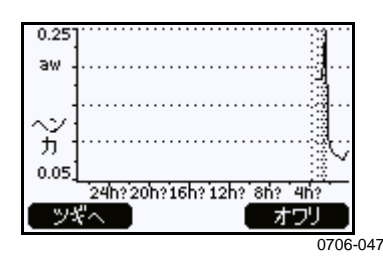

#### 図 40 グラフ表示画面

**傾向グラフ**:平均値を曲線表示します。それぞれの値は一定期間内の 平均値です。66ページの表8を参照ください。

**最大/最小グラフ**:最小値と最大値を曲線形式で表示します。それぞれ の値は一定時間内の最大/最小値です。下の 66 ページの 表 8 を参照く ださい。

表8 傾向/最大/最小の測定時間とスケール

| 測定時間 | 傾向/最大/最小の時間スケール |
|------|-----------------|
| 20 分 | 10 秒            |
| 3 時間 | 90 秒            |
| 1日   | 12 分            |
| 10 日 | 2 時間            |
| 2 カ月 | 12 時間           |
| 1年   | 3日              |
| 4 年* | 12 日            |

\* データロガーモジュールの最大記録期間を示す(データロガーモジュールを取り付けている場合)

グラフでは下記の機能が使えます。

- NEXT(ツキ'へ)キーを押すと選択した項目の傾向グラフと最小/最大グラフが交互に表示されます。
- EXIT(オワリ)キーを押すと基本表示画面に戻ります。
- ▼▲矢印キーを押すと、グラフがズームインまたはズームアウトします。

- - ◆ 矢印キーを押すとカーソル(垂直線)を時間軸に沿って移動しま す。カーソルモードでは個々の測定点を確認できます。カーソル位 置の数値は左上に表示されます。右上には、選択した時点と現在と の時間間隔(データロガーモジュールがない場合)またはカーソル位 置の日時(データロガーモジュールを取り付けている場合)が表示さ れます。
- オプションのデータロガーモジュールを取り付けている場合、カーソルを画面の外にスクロールして時間軸の新しい時点に移動できます。
   新しい日付が表示され、カーソルを画面の外にスクロールした日付の中心にカーソルが置かれます。

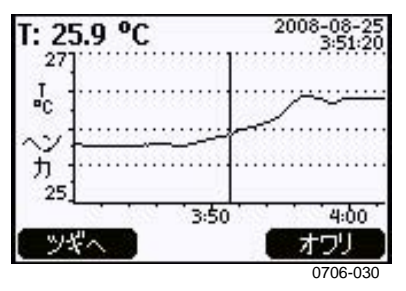

#### 図 41 データロガーを取り付けている場合のグラフ表示画面

グラフの下に表示される時間は、変換器の現在の時間オフセットによっ て調整されます。変換器の日時設定を変更すると、それに応じてグラフ 表示画面に表示されるタイムスタンプも変化します。日時を手動で変更 することの影響については、62ページの「データロガーモジュール」の 項を参照してください。

表9 カーソルモード時のグラフ情報

| メッセージ            | 説明                     |
|------------------|------------------------|
| Power outage     | 電源供給停止(垂直破線も表示される)     |
| No data          | 表示用の項目が選択されていない。       |
| Device failure   | 一般機器の故障。               |
| T meas. failure  | 温度測定/センサ故障。            |
| RH meas. failure | 湿度測定/センサ故障。            |
| Adj. mode active | 調整モード中(調整モード中に保存されるデータ |
|                  | は表示されない)               |

時間表示の後の疑問符は、その時刻の後に少なくとも1回の電源遮断 (垂直破線)が発生したことを示します。ただし電源遮断の起こった時刻 はグラフからは分かりません。

### メニュー画面と設定

メニュー画面で設定の変更と機能の選択ができます。

- 1. 基本表示画面(数値)モードで▼▲ ◀▶ 矢印キーのどれかを押し て MAIN MENU(メインメニュー)を開きます。
- 2. ▲▼矢印キーを使ってメニュー内を移動します。
- 3. ▶キーを使ってサブメニューを開きます。
- 4. ◀を押すと前段階に戻ります。
- 5. 機能キーEXIT (オワリ) で基本表示画面に戻ります。

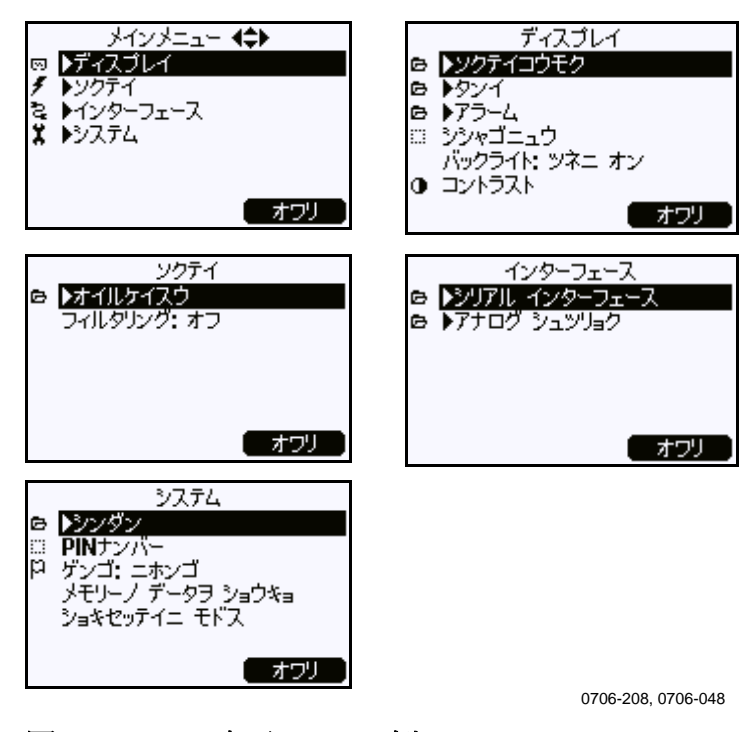

図 42 表示メニュー例

System (システム)メニューの Date and time (ヒヅケ& ショク)など、いくつかのメニュー項目は、変換器および取り付け済みのオプションでサポートされている場合のみ表示されます。

### 言語の変更

- 1. 右側の「キーを4秒間押し続けて基本表示画面に戻ります。
- 2. ▼▲ ◀▶キーのどれかを押して MAIN MENU(メインメニュー)を開きます。
- 3. System (システム)メニューオプションまでスクロールして▶キーを押 します。このメニューオプションはレンチの記号(\*)で示されます。

- 4. Language (ケンゴ)メニューオプションまでスクロールして左側の ■キーを押します。このメニューオプションは旗の記号(P)で示 されます。
- 5. ▼▲キーを使って言語を選択し、左側の□=キーを押して選択を 確認します。
- 6. 右側の==キーを押して基本表示画面に戻ります。

### 小数点以下の表示桁数設定

Rounding機能で少数点以下の表示桁数を少数以下1桁か2桁か選択できます。初期設定は小数点以下1桁です。少数点以下の出ない項目には影響しません。

- 1. ▲▼ ◀▶ 矢印キーのどれかを押して MAIN MENU (メインメニュー)を開きます。
- Display(ディスプレイ)を選択し、▶矢印キーを押して確認します。
- 3. Rounding (シシャゴニュウ)を選択し、ON/OFF キーを押します。
- 4. **EXIT (オワリ)**を押して基本表示画面に戻ります。

### ディスプレイバックライトの設定

初期設定でディスプレイのバックライトは常にオンになっています。自動 モードでは、最後にキー操作をしてから30秒間はバックライトが点灯し ています。いずれかのキーを押すとバックライトは再点灯します。

- 1. ▲▼ ◀▶ 矢印キーのどれかを押して MAIN MENU (メインメニュー)を開きます。
- 2. **Display (ディスプレイ)**を選択し、▶矢印キーを押します。
- 3. Backlight(パックライト)を選択し、CHANGE(ヘンコウ)キーを押します。
- 4. On/Off/Automatic を選択し、SELECT (エラフ)キーを押し ます。
- 5. **EXIT(オワリ)**を押して基本表示画面に戻ります。

### ディスプレイのコントラストの設定

- 1. ▲▼ ◀▶ 矢印キーのどれかを押して MAIN MENU (メインメニュー)を開きます。
- 2. Display(ディスプレイ)を選択し、▶矢印キーを押します。
- 3. Contrast (コントラスト)を選択し、ADJUST (チョウセイ)キーを押します。
- 4. ◀▶矢印キーを押してコントラストを調節します。

5. OKとEXIT(オワリ)を押して基本表示画面に戻ります。

### キーパッドのロック(キーガード)

この機能ではキーパッドをロックしてキーパッドの誤操作を防止します。

- 1. 左側のファンクションキーを4秒間押し続けると、キーパッドがロッ クされます(どの画面においても)。
- 2. キーパッドのロックを解除するには、**OPEN(オープン)**キーを4秒間 押します。

### メニューのロック

メニューのロック機能をオンにすることにより、機器の設定変更を禁止す ることができます。ロック状態では基本表示画面とグラフ表示を見ること はできますが、メニューへのアクセスはできません。鍵のマークはロック 状態であることを示します。

- 1. ▲▼ ◀▶ 矢印キーのどれかを押して MAIN MENU (メインメニュー)を開きます。
- 2. System (システム)を選択し、 ▶ 矢印キーを押します。
- 3. Menu PIN (PIN ナンバー)を選択し、ON キーを押します。
- 4. ◀▶矢印キーを使って4つの数字(PINコード)を入力します。
   OKを押して選択を確認します。これでロック機能がオンになり、
   鍵マークがディスプレイに表示されます。
- 5. EXIT(オワリ)を押して基本表示画面に戻ります。メニューに戻るに は正確なコード番号を入力する必要があります。

ロックを解除する場合は、コード番号を入力してからメニューに移動して、 System (システム)、Menu PIN (PIN ナンハー)を選択し、OFF キーを押しま す。

コード番号を忘れてしまった場合は、変換器カバーを開いて ADJ ボタンを1回押します。数秒待つと調整メニューが開きます。Clear menu PIN (PIN ナンハーノ ショウキョ)を選択して CLEAR (ショウキョ)を押します。

注記 シリアルコマンドの LOCK を使ってキーパッドをロックすることもできま す。

### 工場設定

ディスプレイ/キーパッドを使って工場設定に戻すことができます。この操作によって調整項目は影響されません。戻るのはメニューで行なう設定だけです。

- 1. 矢印キーのどれかを押して MAIN MENU(メインメニュー)を開きます。
- 2. ▶矢印キーを押して System (システム)を選択します。
- 3. Factory settings (ショキセッテイニモトズ)を選択しREVERT (シッコウ)キー を押して選択を確認します。YES (ハイ)キーを押すとすべての設 定が工場初期値にリセットされます。

メニューのその他のオプションについては、94ページの「

一般設定」の項を参照ください。

## アラーム表示

ディスプレイ/キーパッド機能(オプション)を有するトランスミッタの場合、ア ラーム表示機能は2種類のアラームを出すことができます。これらのア ラームは指定した種類のデータを対象として作動します。アラームを発生 する上限/下限は自由に設定することができます。これらのアラームでは、 ヒステリシス値を設定することができ、アラーム限度付近で測定値が変動し た時に不必要にアラームを発生させないようにすることができます。アラー ム機能を設定できるデータの種類はトランスミッタがサポートしている全て のデータです。なお、アラーム機能を設定できるのは、オプションのディス プレイ/キーパッド機能を備えている場合に限ります。

アラームの対象として設定されているデータの値が上限又は下限を超え ると、継電器と同じような動作を起こします。アラームが発生すると、ディス プレイ装置にアラーム情報が表示され、そして、アラームランプが点滅しま す。

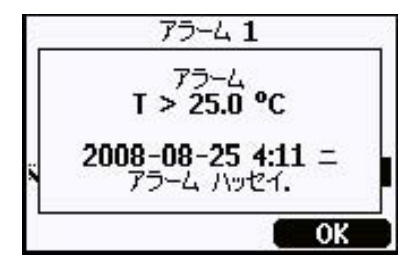

0802-041

#### 図 43 オン状態の表示アラーム

ー度に複数のアラームを出すことができます。但し、画面に表示されるの は最初に検知されたアラームで、この状態で OK ボタンを押すと、現在表 示中のアラームが確認されたものと見なされ、次に検知されていたアラー ムが画面に表示されます。

アラームは画面以外には表示されません。従って、シリアルライン経由で アラームメッセージが出力されることはありません。さらに、グラフにアラー ムマークが表示されることもありません。アラームを確認したら、データグラ フを見て限度を超えた(アラームが発生した)時刻を調べてください。

### 表示アラームの構成

1. キーパッドの矢印キーを押して Main Menu (メインメニュー)を開きま す。
2. 矢印キーを使用して Display (ヒョウシ)を選び、次に Alarms (アラー ム)を選んで Display Alarms (ヒョウシアラーム)メニューを開きます。
 Display Alarms (ヒョウシアラーム)メニューには2つのアラームのオン /オフ状態が示されています。

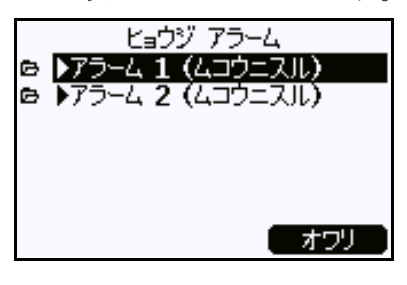

0802-069

図 44 表示アラーム

3. 矢印キーを使用して設定対象とするアラームの種類を選びます。 アラーム設定の変更画面が表示されます。

**注記** 変更画面への入力はすぐに反映され、そして、アラームが画面に表示 されます。

- 4. アラームを出すデータの種類を選ぶ時は、Change(ヘンコウ) ボタン を押してリストから希望のデータを選びます。
- 5. アラーム出力(限度)値を変更又は削除する時は、そのデータの Act. above または Act. below フィールドに移動して、Set(セッテイ) ボタンを押します。そして、その値を変更又は削除します。

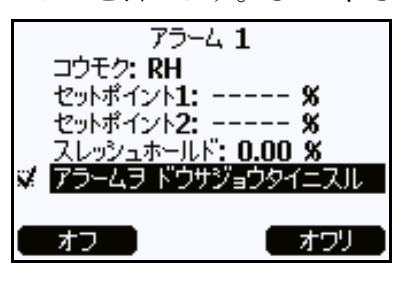

0802-070

図 45 アラーム限度値の変更

- アラーム値を修正する時は、変更したい値にカーソルを合わせてから上 下の矢印ボタンを使用して変更します。カーソルを移動する時は 左右の矢印ボタンを使用します。修正後、OK ボタンを押してその 値を入力します。修正を取り消す時は Cancel ボタンを押します。
- 6. 適切なヒステリシス(Hysteresis)値を設定します。アラーム限度値 をはさんで測定値が繰り返して上下するような状況では、不必要 にアラームが発生してしまいます。これを予防するためにヒステリ シス(Hysteresis)値を設定します。

- 7. アラーム機能をオン/オフする時は Alarm enable (アラームヲト・ウサショ ウタイニスル) チェックボックスを選択するか、又は、選択を解除しま す。
- 8. アラーム設定画面を閉じる時は EXIT (オワリ) ボタンを押します。 基本画面に戻ります。

# PC でのデータ取扱用の MI70 Link プログラム

変換器をシリアルケーブルまたは USB ケーブルで接続していると、 MI70 Link プログラムのリアルタイムウィンドウ機能を使って変換器の測 定値を直接 PC で監視することができます。記録されたデータは、数値 またはグラフ形式で変換器のメインメモリーから(Microsoft Excel のよう な)表計算プログラムあるいはほとんどすべてのアプリケーションに転送 して使用できます。

シリアルインターフェースを使って変換器とMI70 Link プログラムを接続するには、以下の手順に従ってください。

- 1. PC を変換器と接続します。74 ページの「シリアルライン通信」の項 を参照ください。
- 2. MMT330の電源が入っていることを確認します。
- 3. MI70 Link プログラムを起動します。
- プログラムの使用を開始します。MI70 Link ソフトウェアは COM ポートを自動的に検出できるため、通常、COM ポートを手動で選 択する必要はありません。

MI70 Link プログラムおよびオプションの接続ケーブルは、ヴァイサラか ら入手できます。149 ページの「オプションとアクセサリー」に記載されて いるアクセサリーのリストを参照してください。

# シリアルライン通信

ユーザーポートまたはサービスポートのどちらかを使って、シリアルインターフェースを接続します。

ホストシステムに常時接続する場合は、ユーザーポートを使います。シリア ル設定を変更して、RUN、STOP、POLL モードで操作することができます。

ー時的に接続する場合は、サービスポートを使います。サービスポートの 場合は常に固定シリアル設定での利用になります。

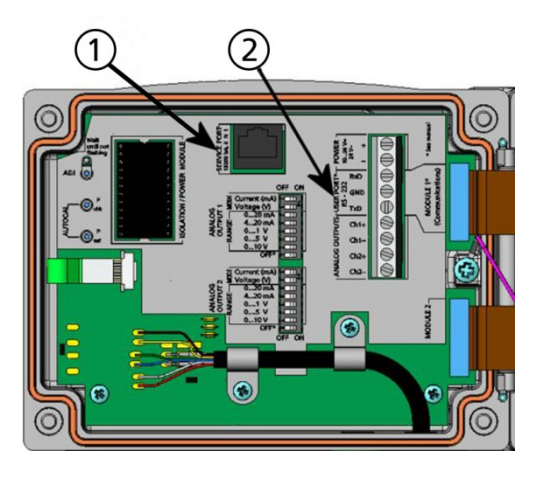

0605-039

## 図 46 サービスポートコネクタとユーザーポート端子

番号は上の図46に対応しています。

- 1 = サービスポートコネクタ
- 2 = ユーザーポート端子

# ユーザーポート接続

ユーザーポートRxD、GND、TxDのネジ端子とPCのシリアルポート間を 適切なシリアルケーブルで接続します。75 ページの図47を参照ください。

|  | 表 10 | ユーザーポート用のシリアル通信の初期設定 |
|--|------|----------------------|
|--|------|----------------------|

| パラメーター  | 設定値  |
|---------|------|
| ボー      | 4800 |
| パリティ    | Even |
| データビット  | 7    |
| ストップビット | 1    |
| フロー制御   | None |

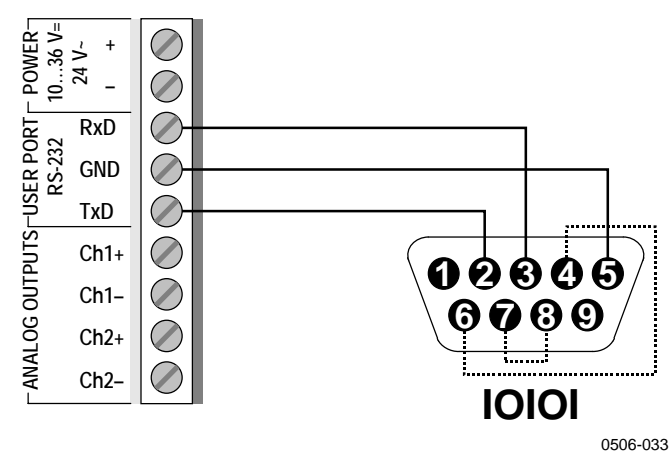

図 47

PC のシリアルポートとユーザーポート間の接続例

PC シリアルポートの4番、6番、7番、8番ピンへの接続が必要なのは、 ハードウェアとのハンドシェイキングを必要とするソフトウェアを使用してい る場合のみです。

変換器の電源を入れると(STOP モードの場合)、ソフトウェアバージョンと コマンドプロンプトが出力されます。

MMT330/2.04

RUN モードでは、電源が入ると直ちに測定値の出力が開始されます。

**注記** RS-485 モジュールが接続されている場合は、ユーザーポートは使えません。

## サービスポート接続

## 接続ケーブル

サービスポートに接続するには、RJ45 コネクタが付いた適切なケーブル が必要です。PCの接続方法に応じて、シリアル接続ケーブル(オプション 付属品 19446ZZ)か USB-RJ45 シリアル接続ケーブル(オプション付属品 219685)のどちらかを使用できます。USB ケーブルを使うと、標準の A タ イプの USB ポート経由で変換器と PC を接続できます。USB ケーブルを 使用する場合、高速データ転送は行えないことにご注意ください。ビット レートはサービスポートのシリアルインターフェースの制限を受けるためで す。

## USB ケーブル用ドライバーのインストール

USB ケーブルを使用できるようにするためには、付属の USB ドライバを PC にインストールしておく必要があります。USB ドライバをインストール しようとすると、セキュリティに関するプロンプトが表示されますので、そ れに従って入力する(同意する)必要があります。本ドライバは Windows 2000、Windows XP、Windows Server 2003 及び Windows Vista に対応 していますす。

- 1. USB ケーブルが接続されていないことを確認します。接続されている場合は、取外してください。
- 2. ケーブル同梱のメディアを挿入するか、又は、www.vaisala.com からドライバをダウンロードします。

- 3. USB ドライバのインストールプログラム(setup.exe)を実行し、そして、 インストールのデフォルトに同意します。インストール作業には数 分かかります。
- ドライバのインストール後、USB ケーブルを PC の USB ポートに 接続します。新しいデバイス(USBドライバ)が Windows によって 検出されます。本ドライバは Windows によって自動的に使用され ます。
- インストールにより、USBケーブル用の COM ポートが予約されます。Windowsのスタートメニューに含まれている Vaisala USB Instrument Finder プログラムを使用してポート番号とケーブルの 状態をチェックしてください。

Windows では、個々のケーブルがそれぞれ異なるデバイスとして認識され、それぞれに新しい COM ポートがリザーブされます。ターミナルプログラムでは、使用するポートを間違えないように注意してください。Vaisala MI70 Link アプリケーションプログラムを使用している場合は、USB 接続ポートが自動的に検出されますので、COM ポートをチェックする必要はありません。

通常の使用では、ドライバをアンインストールする必要はありません。ただし、ドライバのファイルと全ての Vaisala USB ケーブルデバイスを削除したい場合は、Windows のコントロールパネルのプログラムの追加と削除(Windows Vista の場合はプログラムと機能)から Vaisala USB Instrument Driver をアンインストールします。

## サービスポートの使用

- 1. 変換器カバーのネジを取り外し、変換器を開きます。
- 変換器に必要なケーブル(シリアルインタフェースケーブルかUSB ケーブル)をPCとサービスポートコネクタに接続してください。サー ビスポートの位置については、75 ページの 図 46 を参照してくだ さい。
- ハイパーターミナルを開いて、下記の通信設定を行ってください。
   表11 サービスポート用の通信設定

| パラメーター  | 設定値   |
|---------|-------|
| ボー      | 19200 |
| パリティ    | None  |
| データビット  | 8     |
| ストップビット | 1     |
| フロー制御   | None  |

ターミナルプログラム使用に関する詳細は、87ページの「ターミナルプログラムの設定」の項を参照してください。

4. MMT330 の電源を投入します。

# LAN 通信

LAN通信を行う時は、LAN又はWLANインターフェースをネットワークに 接続し、そして、ネットワークの設定を自身のネットワークに合ったものに 変更する必要があります。インターフェースの詳しいことについては、59 ページの「LAN インターフェース」の項と 60 ページの「WLAN インター フェース」の項を参照してください。

LANインターフェースとWLANインターフェースは共にトランスミッタのシリ アルインターフェース(ユーザーポート)にアクセスすることによって動作し ます。シリアルインターフェース経由で使用できるコマンドは全て、 LAN/WLANインターフェース経由でも使用できます。87ページの「 シリアルコマンド一覧」の項を参照してください。通信プログラムを使用した接続方法については、87ページの「ターミナルプログラムの設定」の項を参照してください。

# IP コンフィギュレーション

LAN インターフェースとWLAN インターフェースの IP 設定については、 表 12 を参照してください。現在の設定状況についてはシリアルライン経 由で見ることができる他、デバイス情報画面でも確認できます。 101 ページの「機器情報」の項を参照してください。

| 表 12 | LAN インターフェースと WLAN インターフェースの I |  |  |  |  |
|------|--------------------------------|--|--|--|--|
|      | 設定                             |  |  |  |  |

| パラメーター                  | 説明                                                   |
|-------------------------|------------------------------------------------------|
| Automatic configuration | 使用可能に設定されている場合は、ネットワーク設                              |
| (DHCP)                  | 定情報(IP アドレス情報を含む)はネットワーク内の                           |
|                         | サーバから取り出されます。使用不能に設定されて                              |
|                         | いる場合は、スタティックなネットワーク設定が使用                             |
|                         | されます。                                                |
| Web configuration       | 使用可能に設定されている場合は、インターフェー                              |
|                         | スの設定はウェブブラウザを使用して変更可能で                               |
|                         | す。コンフィギュレーションページにアクセスする時                             |
|                         | は、トランスミッタの IP アドレスにブラウジングして                          |
|                         | アクセスします。                                             |
| IP Address              | トランスミッタの 4 パートネットワーク ID : 自                          |
|                         | 動コンフィギュレーションがオフの時は手作業                                |
|                         | で設定する必要があります。                                        |
|                         |                                                      |
|                         | IP アドレス値の例:192.168.0.222                             |
| Netmask                 | IP アドレスと一緒に使用して、トランスミッタ                              |
|                         | が含まれているネットワークを規定します。自                                |
|                         | 動コンフィギュレーションがオフの時は手作業                                |
|                         | で設定する必要があります。                                        |
|                         |                                                      |
|                         | 共通ネットマスク: 255.255.255.0.                             |
| Gateway                 | トランスミッタが他のネットワークにアクセス                                |
|                         | できるようにするためのサーバの IP アドレス:                             |
|                         | 自動コンフィギュレーションがオフの時は手作                                |
|                         | 業で設定する必要があります。                                       |
|                         |                                                      |
|                         | 例: 192.168.0.1 変換器が他のネットリークにアク                       |
|                         | セスすることを可能にするサーハーのIP アトレス。                            |
|                         | 目動備成を使用しない場合は手動で設定する必要                               |
|                         | かめります。<br>                                           |
| MAC                     | <br>  MAC マドレスは   ANIANI ANI インターフェース田の              |
|                         | INIAC アドレスは LAN/WEAN インターノエース用の<br>ハードウェアマドレフです。本東不可 |
|                         | ハ ̄ドノエノ゙ノ トレヘじタ 。 変史个り                               |

## ディスプレイ/キーパッドを使った設定の変更

LAN/WLAN インターフェースの IP 設定を行う時は、ディスプレイ/キーパッドを使用して次の手順で設定します。

- 1. 矢印キーのどれかを押して MAIN MENU(メインメニュー)を開きます。
- 2. ▶矢印キーを押して Interfaces (インターフェース)を選択します。
- 3. ▶矢印キーを押して Network settings (ネットワーク セッティング)を選択 します。変換器がネットワーク情報を更新するまで多少時間がか かります。
- Network Interface メニューが表示されます。IP configuration (IP コンフィグレーション)オプションを選択すると IP 構成メニューが開きます。

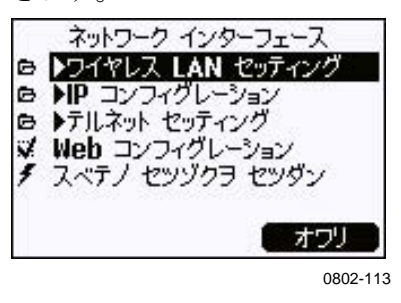

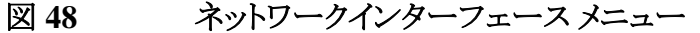

- Network Interface (ネットワークインターフェイス) メニューはウェブコンフィギュ レーション機能のオン/オフ、及び、LAN/WLAN インターフェース に現在アクセスしている全てのユーザの接続を断つ時に使用しま す。
- IP コンフィギュレーションメニューで Automatic configuration (DHCP) オートコンフ(DHCP)を選ぶか、又は、IP address(IP アド レ)Netmask(ネット msk)及び Gateway(ケートw)を手入力します。 自動コンフィギュレーションがオンの時は、手入力はできません。

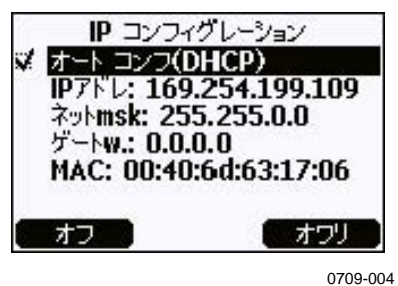

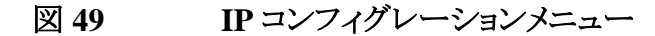

値を手入力する時は▲▼ 矢印ボタンを使用して変更したいパラメータ を選び、そして Change (ヘンコウ)を押します。最初の桁の位置に カーソルが現れます。 ◀▶ボタンを使用してカーソルを動かし、 カーソル位置の数字を▲▼矢印ボタンを使用して変更します。 OKを押して入力します。

6. パラメータの設定作業が済んだら、**EXIT(オワリ)**を押して基本画面に戻ります。

## シリアルラインを使った設定の変更

シリアルラインのコマンドである NET を使用して、LAN/WLAN インター フェースのネットワークの設定を見たり変更したりすることができます。さら に、ネットワーク情報をリフレッシュしたり、あるいは、全てのアクティブな接 続を断つこともできます。

**NET** [*REFRESH*] [*DISCONNECT*] [*DHCP WEB*] [*DHCP IP SUBNET* GATEWAY WEB]

ここで

| REFRESH    | = | ネットワーク情報を更新して表示する             |
|------------|---|-------------------------------|
| DISCONNECT | = | 現在の全てのセッションを切る                |
| DHCP       | = | ON 又は OFF: IP コンフィギュレーションの自動設 |
|            |   | 定のオン/オフ                       |
| WEB        | = | ON 又は OFF:ウェブコンフィギュレーションページ   |
|            |   | のオン/オフ                        |
| IP         | = | トランスミッタの4パートネットワークID:自動コン     |
|            |   | フィギュレーションがオフの時は手入力が必要で        |
|            |   | ある                            |
| SUBNET     | = | IP アドレスと一緒に使用して、トランスミッタが含ま    |
|            |   | れているネットワークを規定する:自動コンフィギュ      |
|            |   | レーションがオフの時は手入力が必要である          |
| GATEWAY    | = | トランスミッタが他のネットワークにアクセスできるよ     |
|            |   | うにするためのサーバの IP アドレス:自動コンフィ    |
|            |   | ギュレーションがオフの時は手入力が必要である        |

| >net refresh    |   |                   |
|-----------------|---|-------------------|
| OK              |   |                   |
| DHCP            | : | OFF               |
| IP address      | : | 192.168.0.101     |
| Subnet mask     | : | 255.255.255.0     |
| Default gateway | : | 192.168.0.1       |
| Web config.     | : | OFF               |
| MAC address     | : | 00:40:9d:2c:d2:05 |
| Telnet          | : | Not connected     |
| >               |   |                   |
|                 |   |                   |
| >net on off     |   |                   |
| DHCP            | : | ON                |
| IP address      | : | 192.168.0.104     |
| Subnet mask     | : | 255.255.255.0     |
|                 |   |                   |

```
Default gateway: 192.168.0.1
Web config. : OFF
MAC address : 00:40:9d:2c:d2:05
             : Connected
Telnet
OK
>
>net off 192.168.0.101 255.255.255.0 192.168.0.1 off
DHCP
               : OFF
               : 192.168.0.101
IP address
Subnet mask : 255.255.255.0
Default gateway: 192.168.0.1
Web config. : OFF
              : 00:40:9d:2c:d2:05
MAC address
Telnet
               : Connected
OK
>
```

# 無線 LAN の構成

WLAN インターフェースの設定については、表 13 を参照してください。 現在の設定状況についてはシリアルライン経由で見ることができる他、デ バイス情報画面でも確認できます。101 ページの「機器情報」の項を参照 してください。

表 13 無線 LAN の設定

| パラメーター    | 説明                             |  |
|-----------|--------------------------------|--|
| SSID      | 接続する無線ネットワークの SSID(Service Set |  |
|           | Identifier:ネットワーク名)。1 ~32 文字。  |  |
| セキュリティタイプ | 無線ネットワークのセキュリティの種類:次の通りで       |  |
|           | す。                             |  |
|           | OPEN                           |  |
|           | OPEN/WEP                       |  |
|           | WPA-PSK/TKIP                   |  |
|           | WPA-PSK/CCMP                   |  |
|           | OPEN 以外を使用する場合はセキュリティキー(下記)    |  |
|           | が必要である。                        |  |
| セキュリティキー  | 暗号化ネットワークと一緒に使用する暗号キー又は        |  |
|           | パスフレーズ                         |  |

## ディスプレイ/キーパッドを使った設定の変更

無線 LAN の設定を行う時は、ディスプレイ/キーパッドを使用して次の 手順で設定します。

- 1. 矢印キーのどれかを押して MAIN MENU(メインメニュー)を開きま す。
- 2. ▶矢印キーを押して Interfaces (インターフェース)を選択します。

- 3. ▶矢印キーを押して Network settings (ネットワーク セッティング)を選択 します。変換器がネットワーク情報を更新するまで多少時間がか かります。
- 4. ▶矢印キーを押して Wireless LAN settings (ワイヤレス LAN セッティング)を選択します。

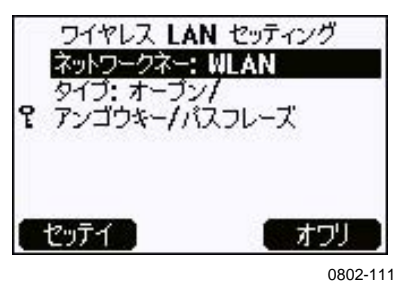

図 50 無線 LAN の設定

5. 本ページの Name フィールドには現在選択されている無線ネット ワークの SSID が表示されます。SSID を変更する時は SET (セッテ イ) ボタンを押します。カーソルが置かれている場所の文字を変更 する時は▲▼ 矢印ボタンを使用します。カーソルを動かす時は ▲▶矢印ボタンを使用します。変更後は OK ボタンを押します。

|   | ネットワーク | ァメイ (SSID) |
|---|--------|------------|
| ٩ | WLA[]  |            |
|   | OK )   | キャンセル      |
|   |        | 0802-110   |

図 51 ネットワーク SSID の入力

6. 現在のネットワークの種類を変更する時は、**Type**フィールドを選んでから **Change(ヘンコウ)** ボタンを押します。リストから希望の種類を選び、そして、**Select(エラブ)**ボタンを押します。

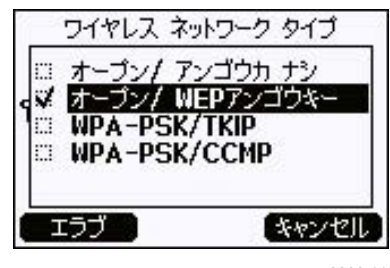

0802-112

図 52 無線ネットワークタイプの選択

 暗号化されたネットワーク(WEP 又は WPA)を選んでいる場合は、 使用するセキュリティキーを入力する必要があります。この場合、 Key/passphrase 入力フィールドを選んでから Set(セッティ) ボタン を押します。SSID の時と同じ方法でキーを入力し、OK を押しま す。16 進数(64ビットの暗号の場合は 10 個の 16 進数、128ビット の暗号の場合は 26 個の 16 進数)の WEP 暗号キーを入力してく ださい。WPA キーは 8 ~63 ASCII 文字とします。

 無線ネットワークのパラメーターを設定後、Wireless LAN Settings (ワイヤレス LAN セッティング)メニューの Exit(オワリ)ボタンを押します。 変更後の設定の確認を求めるメッセージが現れます。変更後の設 定を保存すると、その時点でアクティブであった全ての WLAN 接 続が切られることに留意してください。

### シリアルラインを使った設定の変更

シリアルラインのコマンドである WLAN を使用して、無線ネットワークの 設定を見たり変更したりすることができます。暗号化されたネットワークを 設定する場合は、セキュリティキーを入力する必要があります。この場合、 16 進数(64 ビットの暗号の場合は 10 個の 16 進数、128 ビットの暗号の 場合は 26 個の 16 進数)の WEP 暗号キー、又は、通常の ASCII 文字 (64 ビットの暗号の場合は 5 文字、128 ビットの暗号の場合は 13 文字) を入力してください。WPA キーは 8 ~63 ASCII 文字とします。

WLAN [SSID TYPE]

ここで

| SSID | = | ネットワーク名:1~32文字         |
|------|---|------------------------|
| TYPE | = | 無線ネットワークのセキュリティ。オプションは |

OPEN OPEN/WEP WPA-PSK/TKIP WPA-PSK/CCMP

例:

>wlan ? Network SSID : WLAN-AP Type : OPEN > >wlan accesspoint wpa-psk/tkip Network SSID : accesspoint Type : WPA-PSK/TKIP WPA-PSK phrase ? thequickbrownfox Warning: Active connection will be disconnected. Save changes (Y/N) ? y OK >

## テルネット 設定

LAN 又はWLAN インターフェース経由でテルネット接続を行う場合、 通信モード、ランインターバル、ポールアドレス及びエコーの各設定は シリアルポート(ユーザーポート)の場合と同じとなります。

これらの設定を変更する時は、ディスプレイ/キーパッドを使用するか、又は、シリアルライン(ユーザーポート又はサービスポート)を使用して変更するか、又は、テルネットのセッション中に変更作業を行います。

テルネット設定を行う場合は、次の順番でメニューを選びます。 Main menu(メインメニュー)  $\blacktriangleright$  Interfaces(インターフェース)  $\blacktriangleright$  Network Interface(ネットワーク インターフェース)  $\blacktriangleright$  Telnet settings(テルネット セッティング)

設定を変更するには、コマンド SMODE、INTV、ADDR、ECHO を使用 します。

# LAN および WLAN の Web 設定

LAN 及び WLAN インターフェースは共に、ブラウザを使用してアクセ スするウェブコンフィギュレーションページを持っています。本ページを ネットワーク設定の中で使用不能にしていない場合、本ページにアクセ スする時はインターフェースの IP アドレスの位置でウェブブラウザを使 用してアクセスすることができます。

ウェブコンフィギュレーションページにアクセスする時は、最初 にログインの作業を行います。

ユーザー名:user パスワード:vaisala

Web 設定ページにはシリアルラインやディスプレイ/キーパッドと同様な ネットワークコンフィギュレーションに関するオプションが含まれています。 さらに、高度なオプションも含まれいて、例えば、無線ネットワークのセ キュリティに関するオプション等も含まれています。

これらの追加オプションは、シリアルライン又はディスプレイ/キーパッド上 ではカスタムコンフィギュレーションとして現れます。

| ration                                 | Network Configuration                                                                        |  |  |  |
|----------------------------------------|----------------------------------------------------------------------------------------------|--|--|--|
| ork<br>m                               | ▼ IP Settings                                                                                |  |  |  |
| ections                                | Configure the network below. IPv6 settings are shown here for informational purposes.        |  |  |  |
| stration                               | IPv6                                                                                         |  |  |  |
| te Firmware<br>ry Default<br>Igs<br>ot | Link Local Address: FE80::240:9DFF:FE2C:D1DF<br>Site Local Adress: none                      |  |  |  |
|                                        | IPv4 and DNS                                                                                 |  |  |  |
|                                        | Obtain an IP address automatically using DHCP *                                              |  |  |  |
|                                        | ○ Use the following IP address:                                                              |  |  |  |
|                                        | * IP Address: 192.168.11.8                                                                   |  |  |  |
|                                        | * Subnet Mask: 255.255.255.0                                                                 |  |  |  |
|                                        | Default Gateway: 192.168.11.1                                                                |  |  |  |
|                                        | * Primary DNS: ::FFFF:192.168.11.1                                                           |  |  |  |
|                                        | * Secondary DNS: ::FFFF:0:0                                                                  |  |  |  |
|                                        | * Changes to DHCP, IP address, Subnet Mask, and DNS may effect your browser connection Apply |  |  |  |
|                                        | Wireless LAN Settings                                                                        |  |  |  |
|                                        |                                                                                              |  |  |  |

0802-114

図 53 WLAN の Web 設定インターフェース

# ターミナルプログラムの設定

以下の説明は Windows 用の PuTTY 通信アプリケーションを使った MMT330 への接続方法です。以下の手順を開始する前に、変換器で必要な配線と構成を行ってください。

PuTTY は <u>www.vaisala.co.jp</u> でダウンロードできます。

### シリアル/USB 接続の開始

- 1. MMT330 の電源を投入して PuTTY アプリケーションを起動しま す。
- Serial & USB 設定カテゴリーを選択し、Serial or USB line to connect to フィールドで正しい COM ポートを選択していることを 確認します。必要に応じてポートを変更します。

Vaisala USB ケーブルを使っている場合、USB Finder... ボタンを クリックすると使用中のポートを確認できます。この操作を行うと、 USB ドライバーと一緒にインストールされている Vaisala USB Instrument Finder プログラムが開きます。 3. 接続の他のシリアル/USB ライン設定が正しいことを確認し、必要に 応じて変更します。MMT330のサービスポートでは初期設定(図 1を参照)が使用されます。

| 😵 PuTTY Configuration |                                  | ? 🔀               |  |  |
|-----------------------|----------------------------------|-------------------|--|--|
| Category:             |                                  |                   |  |  |
|                       | Options controlling local ser    | ial and USB lines |  |  |
| Teminal     Window    | Select a serial/USB line         |                   |  |  |
|                       | Serial or USB line to connect to | COM1              |  |  |
| ··· Data<br>··· Proxy |                                  | USB Finder        |  |  |
| Telnet                | Configure the serial/USB line    |                   |  |  |
| Serial & USB          | Speed (baud)                     | 19200             |  |  |
|                       | Data <u>b</u> its                | 8                 |  |  |
|                       | Stop bits                        | 1                 |  |  |
|                       | <u>P</u> arity                   | None 🖌            |  |  |
|                       | <u>Fl</u> ow control             | None 🔽            |  |  |
| About Help            | Qper                             | <u>C</u> ancel    |  |  |
|                       |                                  |                   |  |  |
|                       |                                  | 0810-0            |  |  |

#### 図 54 シリアル接続の開始

4. **Open** ボタンをクリックして接続ウィンドウを開き、シリアルラインの 使用を開始します。

選択したシリアルポートを PuTTY で開けない場合、エラーメッ セージが表示されます。この場合、PuTTY を再起動して設定を確 認します。

### テレネット セッションの開始(LAN/WLAN)

| 注記 | 以下の説明は、変換器の LAN インターフェースまたは WLAN イン<br>ターフェースが正しく構成されており、すでにネットワークに接続済みで<br>あることを前提としています。 |
|----|--------------------------------------------------------------------------------------------|
|    | 1. 装置の電源を投入して PuTTY アプリケーションを起動しま                                                          |

- 装置の電源を投入して PuTTY アフリケーションを起動しま す。DHCP を使用してネットワークアドレスを取得するよう に変換器を構成している場合は、アドレスを取得するまで 待って、変換器からアドレスを確認します。
- 2. Session ウィンドウで、Telnet 接続タイプを選択します。

3. Host Name (or IP address) フィールドに変換器の IP アドレスを 入力します。ポートが不明の場合、初期設定のポート 23 を使用し て問題ない可能性が高いです。

| PuTTY Configuration    |                                                                    | ? 🗙            |
|------------------------|--------------------------------------------------------------------|----------------|
| Category:              |                                                                    |                |
| Session                | Basic options for your PuTTY se                                    | ssion          |
| Teminal     Window     | Specify the destination you want to conne                          | ct to          |
|                        | Host <u>N</u> ame (or IP address)                                  | Port           |
| Data                   | 192.168.0.12                                                       | 23             |
| Proxy<br>Telnet        | Connection type:<br><u>Raw</u> <u>I</u> elnet Rlogin               | ◯ Serial       |
| Riogin<br>Serial & USB | Load, save or delete a stored session —<br>Sav <u>e</u> d Sessions |                |
|                        |                                                                    |                |
|                        | Default Settings                                                   | Load           |
|                        |                                                                    | Save           |
|                        |                                                                    |                |
|                        |                                                                    | Delete         |
|                        |                                                                    |                |
|                        | Close <u>wi</u> ndow on exit:<br>O Always O Never O Only on c      | lean exit      |
|                        |                                                                    |                |
| About <u>H</u> elp     |                                                                    | <u>C</u> ancel |
|                        |                                                                    | 0810-071       |

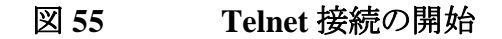

4. **Open** ボタンをクリックして接続ウィンドウを開き、Telnet セッション を開始します。

入力した IP アドレスに PuTTY で接続できない場合、エラーメッ セージが表示されます。この場合、IP アドレスと接続を確認し、 PuTTY を再起動して再試行します。

# シリアルコマンド一覧

()内の太字は初期設定です。コマンドを実行するには、PC にコマンド をタイプ入力して Enter キーを押します。

表 14 測定コマンド

| コマンド                                 | 説明                         |
|--------------------------------------|----------------------------|
| R                                    | 連続出力の開始                    |
| S                                    | 連続出力の中止                    |
| INTV [ <b>0</b> 255 <b>S</b> /MIN/H] | 連続出力間隔を設定(RUN モード用)        |
| SEND [0 99]                          | 測定値を1回出力                   |
| SMODE                                | シリアルインターフェースを設定            |
| [STOP/RUN/POLL]                      |                            |
| SDELAY                               | ユーザーポート(RS232 または RS485)最小 |
|                                      | 応答遅れの設定または表示               |
| SERI [baud p d s]                    | ユーザーポートの設定(初期設定は 4800 E    |
|                                      | 7 1) ボー:300 ~115200        |
| ADDR <b>[0</b> 99]                   | 変換器アドレスを設定(POLL モード用)      |
| NET                                  | LAN/WLAN インターフェースの場合のネット   |
|                                      | ワーク設定パラメータの編集              |
| WLAN                                 | WLANN インターフェースの場合の無線ネット    |
|                                      | ワーク設定パラメータの編集              |
| OPEN <b>[0</b> 99]                   | POLL モード機器への接続を一時的に開く      |
| CLOSE                                | 接続を閉じる(POLL モードに戻る)        |

表 15 書式コマンド

| コマンド                    | 説明                       |
|-------------------------|--------------------------|
| FORM                    | SEND コマンドと R コマンドの出力書式を設 |
|                         | 定                        |
| TIME                    | 時刻を設定                    |
| DATE                    | 日付を設定                    |
| FTIME [ON/ <b>OFF</b> ] | SEND コマンドとRコマンドの出力に時刻を   |
|                         | 追加                       |
| FDATE [ON/ <b>OFF</b> ] | SEND コマンドとRコマンドの出力に日付を   |
|                         | 追加                       |
| UNIT                    | 出力単位のメートル系か非メートル系かを選     |
|                         | 択                        |

表 16 データ記録コマンド

| コマンド                    | 説明                                                                                                    |
|-------------------------|----------------------------------------------------------------------------------------------------|
| DIR                     | 記録したファイルを表示                                                                                                    |
| PLAY [0 21] [START END] | 記録したデータファイルを出力。データロガー<br>モジュールを取り付けている場合のみ、開始<br>時間と終了時間を指定できます。時間は以下<br>の形式で指定する必要があり<br>ます。<br>yyyy-mm-dd hh:mm:ss |

| コマンド     | 説明                   |
|----------|----------------------|
| DSEL     | データ記録を選択し項目を表示       |
| DELETE   | オプションのデータロガーモジュールのメモ |
|          | リーを含め、すべてのデータファイルを削除 |
| UNDELETE | まだ上書きされていない削除済みファイルの |
|          | 回復                   |

### 表 17 校正および調整コマンド

| コマンド  | 説明                 |
|-------|--------------------|
| CRH   | 相対湿度調整             |
| СТ    | 温度調整               |
| FCRH  | センサ交換後の相対湿度調整      |
| CTEXT | 校正情報フィールドにテキストをを入力 |
| CDATE | 校正日付を設定            |
| ACAL  | アナログ出力校正           |

### 表18 アナログ出力の設定およびテスト

| コマンド  | 説明               |
|-------|------------------|
| AMODE | アナログ出力モードを表示     |
| ASEL  | アナログ出力用パラメーターを選択 |
| ITEST | アナログ出力をテスト       |
| AERR  | アナログエラー出力値を変更    |

### 表 19 リレーの設定およびテスト

| コマンド  | 説明        |  |
|-------|-----------|--|
| RSEL  | リレーを設定し表示 |  |
| RTEST | リレーをテスト   |  |

### 表 20 その他のコマンド

| コマンド                   | 説明                     |
|------------------------|------------------------|
| ?                      | 機器に関する情報を出力            |
| ??                     | POLL モードの機器に関する情報を出力   |
| ECHO [ <b>ON</b> /OFF] | シリアルインターフェースエコーのオン/オフ  |
| ERRS                   | 現在の変換器エラーを一覧表示         |
| FILT                   | フィルタリングを設定             |
| FIND                   | POLL モードの機器すべてがそれぞれのアド |
|                        | レスを送信                  |
| HELP                   | 一般的なコマンドを一覧表示          |
| LOCK                   | メニュー/キーパッドをロック         |
| OIL                    | ppm 換算用のオイル固有パラメーターを   |
|                        | 設定                     |
| VERS                   | ソフトウェアのバージョンを表示        |

## シリアルラインから測定値を出力

### 連続出力を開始する

R

Rコマンドを入力すると測定値の連続出力が開始されます。

例:

>r aw= 0.261 T= 23.8 'C H2O= 15 ppm >

値が長すぎて指定されたスペースに収まらない場合、または項目の出 力時にエラーがあった場合は、値は星印(\*)で表示されます。

下記コマンドを使って出力書式を変更できます。

- 出力間隔は INTV コマンドで変更できます。
- 出力文字列書式はFORMコマンドで変更できます。
- ケミカルパージとプローブ加温の状態はコマンド **FST** で追加できます。
- 日付と時刻情報は FDATE と FTIME コマンドで追加できます。

#### 連続出力を停止する

#### S

Sコマンドを使うとRUN モードを終了します。このコマンドの後では他の すべてのコマンドが使えるようになります。Esc ボタンを押すか、変換器 をリセットして、出力を中止することもできます。

初期設定(電源入力時)の操作モードを変えるには SMODE コマンドを参照ください。

### 測定値を1回出力する

#### SEND

STOP モードで SEND コマンドを使うと、測定値を1回出力します。

出力書式は変換器が出力できるパラメーターにより異なります。

例:

>SEND

aw= 0.261 T= 23.8 'C H2O= 15 ppm >

# シリアルラインメッセージの書式設定

## FTIME および FDATE

**FTIME** コマンドおよび **FDATE** コマンドにより、シリアルラインへの時刻と日付の出力をオン/オフにすることができます。**R** および **SEND** 出力に時刻を追加するには下記を入力します。

#### **FTIME** [*x*]

R および SEND 出力に日付を追加するには下記を入力します。

#### **FDATE** [x]

```
ここで
x = ON または OFF
例:
>send
aw= 0.277 T= 23.5 'C H2O= 16 ppm
>ftime on
            : ON
Form. time
>send
00:16:07 aw= 0.277 T= 23.5 'C H2O= 16 ppm
>fdate on
            : ON
Form. date
>send
2000-01-01 00:16:15 aw= 0.277 T= 23.5 'C H2O= 16 ppm
>
```

# 一般設定

## 表示項目と単位の変更

表示項目と単位はシリアルコマンドを使うか、またはオプションのディス プレイ/キーパッドを使って変更できます。MMT330の測定項目は次の とおりです。

- 水分活性(aw)
- 温度(T)(メートル系単位:℃、非メートル系単位:℃
- 変圧器油の ppm(H<sub>2</sub>O)

**注記** ディスプレイでの出力項目として選択できるのは、注文時に選択した項目のみです。

### ディスプレイ/キーパッドを使った設定の変更

ディスプレイ/キーパッドを使ってディスプレイでの表示項目を選択する。

- 1. 矢印キーのどれかを押して MAIN MENU(メインメニュー)を開きま す。
- 2. ▶矢印キーを押して Display (ディスプレイ)を選択します。
- 3. ▶矢印キーを押して Quantities (ソクテイコウモク)を選択します。
- 4. ▲▼矢印キーを使って項目を選択します。SELECT(エラフ)を押して選択を確認します。1~3の項目を一度に選択できます。
- 5. **EXIT (オワリ)** を押して基本表示画面に戻ります。

ディスプレイへの出力単位(メートル法/非メートル法)を選択する。

- 1. 矢印キーのどれかを押して MAIN MENU(メインメニュー)を開きます。
- 2. ▶矢印キーを押して Display (ディスプレイ)を選択します。
- 3. ▲▼矢印キーを使って Units (タンイ)を選択します。右側の矢印 キーを押して選択を確認します。
- ▲▼矢印キーを使って表示単位を選択します。CHANGE (ヘンコウ)を押して選択を確認します。単位はメートル系から非メートル系へまたは逆方向に順番に変わります。
- 5. **EXIT (オワリ)** を押して基本表示画面に戻ります。

### **注記** ディスプレイ/キーパッドを使って項目/単位を変えても、シリアル出力の 単位には影響しません。

## シリアルラインを使った設定の変更

シリアルラインコマンド FORM を使うと、SEND および R コマンド出力 用の書式変更または特定項目の選択ができます。

#### **FORM** [x]

ここで

x = 出力させるフォーマット

出力フォーマットを入力しなかった場合、現在有効な出力フォーマット が表示されます。このとき、ハッシュ記号(#)はバックスラッシュ(\)として 表示されることにご注意ください。

出力フォーマットの内容は項目と書式要素です。MMT330の測定項目は次のとおりです。

- 水分活性(aw)
- 温度(T)(メートル系単位:℃、非メートル系単位:°F)

変圧器油の ppm (H<sub>2</sub>O)

項目の選択は、コマンド入力時に項目の略号を使います。

書式の要素を下の95ページの表21に示します。

表 21 書式要素

| 書式要素 | 説明                                   |  |
|------|--------------------------------------|--|
| x.y  | 桁数(全体の桁数および小数点の位置)                   |  |
| #t   | タブ                                   |  |
| #r   | 改行                                   |  |
| #n   | 行送り                                  |  |
| ""   | 文字列                                  |  |
| #xxx | 特殊記号と10 進コード xxx。例えば #027 は ESC を示す。 |  |
| U5   | 単位領域と桁数(オプション)                       |  |

例:

>form "aw=" 6.4 aw #t "t=" 6.2 t #r#n >

```
>send
aw= 0.2644 t= 25.50
>
>form "Oil ppm= " h2o " " u3 #r#n
>send
Oil ppm= 16.6 ppm
>
```

FORM / コマンドで初期設定の書式に戻ります。初期設定の書式は機器の基本設定によって異なります。

>form / >send aw= 0.087 T= 24.0 'C >

### UNIT

UNIT コマンドを使うと、出力単位のメートル系、非メートル系を選択できます。

#### **UNIT** [x]

ここで x = Mまたは N ここで M = メートル系単位 N = 非メートル系単位

## 注記 このコマンドはシリアル出力とディスプレイ表示の単位をすべてメートル 系または非メートル系単位に変更します。メートル系と非メートル系の両 方を同時に必要とする場合は、ディスプレイ/キーパッドを使って選択し てください。

## 日付および時刻

## ディスプレイ/キーパッドを使った設定の変更

オプションのデータロガーモジュールを取り付けている場合、ディスプレ イ/キーパッドで日時を変更できます。

- 1. 矢印キーのどれかを押して MAIN MENU(メインメニュー)を開きま す。
- System (システム)を選択し▶ 矢印キーを押して選択を確認します。
- 3. Date and time (ヒヅケ & ジョク)を選択して▶ 矢印キーを押します。
- 4. SET(セッテイ)キーを押して調整モードに入り、矢印キーを使って値 を選択して変更します。
- 5. グラフに表示される日時の書式を変更することもできます。選択した書式はグラフ表示のみで使用されます。シリアル 通信で使用される書式は変更されません。
- 6. **EXIT(オワリ)**を押して基本表示画面に戻ります。

## シリアルラインを使った設定の変更

時刻の設定には TIME コマンドを使います。日付の設定には DATE コマンドを使います。

### TIME

#### DATE

時刻と日付の設定は PLAY コマンドのタイムスタンプで示されます。R コマンドおよび SEND コマンドの出力に時刻と日付を入れたい場合は、 FTIME と FDATE コマンドを使います。

例:

```
>TIME
Time : 13:42:49 ?
>DATE
Date : 2007-05-31 ?
```

#### 注記

オプションのデータロガーモジュールを取り付けていない場合、リセット、または電源が切れた場合は、時刻と日付は消えて 2000-01-01 00:00:00 になります。

## ユーザーポート用シリアル設定

## ディスプレイ/キーパッドを使った設定

ユーザーポート用の通信設定はシリアルラインを通じて、またはオプションのディスプレイ/キーパッドを使って変更できます。サービスポート用の 通信設定は固定のため変更できません。

- 1. 矢印キーのどれかを押して MAIN MENU(メインメニュー)を開きます。
- Interfaces (インターフェース)を選択し、▶矢印キーを押して選択を確認します。
- 3. Serial interface (シリアルインターフェース)を選択し、▶矢印キーを押し て選択を確認します。
- CHANGE キーを押して Bit rate/Serial format/Comm. mode(ビット レート/シリアルフォーマット/コミュニケーションモート)を選択します。▲▼矢印 キーを使って SELECT (ヘンコウ)を押して選択を確認します。
- 5. RUN 通信モードを使っている場合は、RUN interval (ランイン ターバル)を選択して SET (セッテイ)を押して選択を確認します。
- 6. 矢印キーで測定間隔と単位を設定します。OKを押して選択を確認します。
- POLL 通信モードを使っている場合は、POLL アドレスを選択し SET(セッテイ)を押して選択を確認します。
- 8. 矢印キーを使って変換器アドレスを設定します。OKを押して選択を確認します。
- 9. 矢印キーを使って ECHO (エコー)を選択します。ON (オン)を押して オンにします。オフにするには OFF (オフ)を押します。
- 10. **EXIT (オワリ)**を押して基本表示画面に戻ります。

ディスプレイ/キーパッドを使って設定した新しいユーザーポート設定は 直ちに有効になります。

## シリアルラインを使った設定

### SERI

シリアルラインコマンド SERI [bpds]を使って、ユーザーポート用の通 信設定を設定します。

#### **SERI** [b p d s]

ここで

- p = パリティ(n=なし、e=偶数、o=奇数)
- $d = \vec{r} \beta \vec{r} \cdot \vec{r} \cdot \vec$
- $s = \lambda hy \mathcal{T} \mathcal{T} y h(1 \pm \hbar t 2)$

#### 例:

>SERI 600 N 8 1 600 N 8 1 >

コマンド SERI を使って設定した新しい通信設定を有効にするには、変換器をリセットする必要があります。

設定は一度に1つのパラメーターを変更できますし、一度に全パラメー ターを変更することもできます。

```
>SERI 0 パリティのみの変更
4800 0 7 1
>SERI 600 N 8 1
>
```

サービスポートに接続中であっても、SERIコマンドを使ってユーザー ポート設定の変更/確認ができます。

### SMODE

SMODE コマンドを使うと、ユーザーポートの起動時操作モードを設定できます。

#### SMODE [xxxx]

ここで

xxx = STOP、RUN、POLL のいずれか

表 22 出力モードの選択

| モード  | 出力                    | 使用可能なコマンド             |
|------|-----------------------|-----------------------|
| STOP | SEND コマンドによる出力のみ      | すべてのコマンド(初期設定)        |
| RUN  | 自動出力                  | Sコマンドのみ               |
| POLL | SEND [addr] コマンドによる出力 | RS-485 バスを使用。121 ページの |
|      | のみ                    | 「RS-485 モジュールの操作」を参   |
|      |                       | 照。                    |

選択した出力モードは電源遮断後に有効になります。

#### INTV

**INTV** コマンドで RUN モード時の出力インターバルを設定できます。

#### **INTV** [*xxx yyy*]

```
ここで

xxx = 出力インターバル(0~255)。0:最速出力

yyy = 単位(s、min、hのいずれか)
```

#### 例:

>INTV 10 min
Output intrv. : 10 min
>

### ECHO

ECHO コマンドでユーザーポートのエコーを設定できます。受信文字列のエコーをオンまたはオフにします。

#### **ECHO** [*x*]

ここで

x = ON(初期設定)または = OFF

## 注記

サービスポートに接続中でも、SERI、SMODE、INTV、ECHO コマンドを使ってユーザーポート設定の変更/確認ができます。

## データのフィルタリング

平均化データフィルターはある一定期間の平均値を計算します。延長 フィルタリングを使うと測定ノイズが最小になります。下記3レベルのフィ ルタリングが使えます。

表 23 フィルタリングレベル

| 設定        | フィルタリングレベル                 |
|-----------|----------------------------|
| OFF (初期値) | フィルタリングなし                  |
| ON        | 標準=短時間フィルタリング(約 15 秒の移動平均) |
| EXTENDED  | 延長フィルタリング(初期値は約1分の移動平均)    |

ディスプレイ/キーパッドを使ってフィルタリングレベルを設定します。

- 1. 矢印キーのどれかを押して MAIN MENU(メインメニュー)を開きます。
- 2. ▶矢印キーを押して Measuring (ソクテイ)を選択します。
- 3. **Filtering(フィルタリング)**を選択し、**CHANGE(ヘンコウ)**を押して変更 を確認します。
- Off/Standard/Extended(オフ/ヒョウシュ/ロング)のいずれかを選択し、 SELECT(エラブ)を押して変更を確認します。
- 5. **EXIT(オワリ)**を押して基本表示画面に戻ります。

### FILT

シリアルラインコマンド FILT [xxx] を使ってフィルタリングレベルを設定できます。

#### FILT [*xxx*]

ここで

xxx = OFF、ON、EXT のいずれか(初期値=OFF)

## 機器情報

ディスプレイ/キーパッドまたはシリアルラインを使って機器情報を表示します。

基本表示画面で INFO(ジョウホウ)キーを押すと下記情報が表示されます。

- 現在および過去の未読のエラー

- 機器情報
- ユーザーが設定した調整情報
- 測定時の設定
- 表示アラームの設定
- シリアルインターフェース情報
- LAN インターフェースと WLAN インターフェースのネットワーク設定 と状態
- アナログ出力情報
- リレー出力情報(該当する場合)

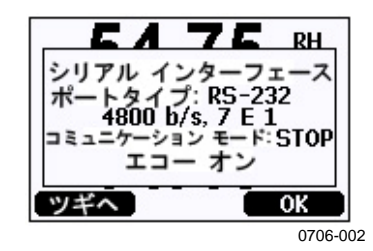

#### 図 56 機器情報の表示

必要な情報が出てくるまで MORE (ツキ・ヘ)キーを押して先へ進みます。 矢印キーを押して情報画面の全体を閲覧することもできます。OK を押 して基本表示画面に戻ります。

#### ?

現在の変換器の設定をチェックする場合は?を使います。?? は似ていますが、変換器が POLL モードの場合だけ使えます。

| >?              |   |                |             |
|-----------------|---|----------------|-------------|
| MMT330 / 2.04   |   |                |             |
| Serial number   | : | A3420002       |             |
| Batch number    | : | A3210034       |             |
| Adjust. date    | : | 2005-08-07     |             |
| Adjust. info    | : | Pre-adjustment | Vaisala/HEL |
| Date            | : | 2000-01-01     |             |
| Time            | : | 02:32:27       |             |
| Serial mode     | : | STOP           |             |
| Baud P D S      | : | 4800 E 7 1     |             |
| Output interval | : | 0 s            |             |
| Address         | : | 0              |             |
| Echo            | : | ON             |             |
| Pressure :      |   | 1013.25 hPa    |             |
| Filter          | : | OFF            |             |
| Chl output      | : | 420mA          |             |
| Ch2 output      | : | 420mA          |             |
| Ch3 output      | : | 420mA          |             |
| Chl aw low      | : | 0.00           |             |

```
Ch1 aw high : 1.00

Ch2 T low : -40.00 'C

Ch2 T high : 60.00 'C

Ch3 H20 low : 0.00 ppm

Ch3 H20 high : 500.00 ppm

Module 1 : not installed

Module 2 : AOUT-1

>
```

### HELP

HELP コマンドを使うとコマンド一覧が表示されます。

例:

| >help  |       |          |       |       |
|--------|-------|----------|-------|-------|
| ?      | ACAL  | ADDR     | AERR  | ALSEL |
| ASCL   | ASEL  | CDATE    | CLOSE | CODE  |
| CRH    | СТ    | CTA      | CTEXT | DATE  |
| DELETE | DIR   | DSEL     | DSEND | ECHO  |
| ERRS   | FCRH  | FDATE    | FILT  | FORM  |
| FST    | FTIME | HELP     | INTV  | ITEST |
| MODS   | NET   | OPEN     | PLAY  | PRES  |
| R      | RESET | SEND     | SERI  | SMODE |
| TEST   | TIME  | UNDELETE | UNIT  | VERS  |
| WLAN   | XPRES |          |       |       |
|        |       |          |       |       |

>

### ERRS

**ERRS** コマンドを使うと、変換器のエラーメッセージが表示されます。 131 ページの表 26 を参照ください。

#### 例:

>ERRS No errors >

#### **VERS**

VERS コマンドを使うと、ソフトウェアバージョン情報が表示されます。

```
>vers
MMT330 / 2.04
>
```

## シリアルラインを使って変換器をリセット

### RESET

機器をリセットします。ユーザーポートは、SMODE コマンドで選択されている出力モードで始動します。

# シリアルラインを使ってメニュー/ キーパッドをロック

### LOCK

LOCK コマンドを使うと、キーパッドを使ってメニューを開けないように ロックしたり、キーパッド自体を完全にロックしてしまうことができます。4 桁の PIN コード(例:4444)を設定することもできます。

PIN コードを設定した場合、メニューにアクセスしようとすると PIN コードの入力を求められます。コードを正しく入力すると、次に基本表示画面に戻るまでロックが解除されます。

### **LOCK** [*x*] [*yyyy*]

#### ここで

- x = キーパッドのロックレベル(範囲は0~2)。オプションは以下のとおりです。
   0-ロックなし(フルアクセスが可能)
   1-メニューをロック。ただし、グラフにはアクセス可能2-キーパッドを完全にロック
- yyyy = 4桁の PIN コード。コードの設定は、キーパッドのロックレベ ルが1のときにのみ可能です。

```
>lock 1 4444
Keyboard lock : 1 [4444]
>
>lock 1
Keyboard lock : 1
>
```

# データを記録する

動作中のデータは常に自動的にメモリーに収録しています。オプション のデータロガーモジュールを取り付けている場合は、変換器によって自 動的に使用されます。記録されたデータは電源を切ってもメモリーから 消えません。収集済みデータはディスプレイでグラフ形式で見ることが できます。さらにシリアルラインまたは MI70 Link プログラムを使って一 覧出力することもできます。

# データ記録する項目を選択する

機器にオプションのディスプレイが装着されている場合は、記録される データはディスプレイ用に選択したデータといつも同じになります。一度 に最大3項目を記録できます。キーパッドを使ってディスプレイ用の項 目を選択する方法は、94ページの「表示項目と単位の変更」の項を参 照ください。

### DSEL

シリアルラインコマンド DSEL を使うと、変換器にディスプレイ/キーパッドが装着されていない場合に、記録する項目を選択することができます。 MMT330の測定項目は次のとおりです。

- 水分活性(aw)
- 温度(T)(メートル系単位:℃、非メートル系単位: F)

変圧器油の ppm(H<sub>2</sub>O)

#### **DSEL** [*xxx*]

ここで xxx = データを記録する項目。

例: >dsel aw t aw T

>

パラメーターなしのコマンドを入力して ENTER を押すと、現在記録して いるパラメーターを表示します。

## 記録されたデータを閲覧する

機器にオプションのディスプレイが装着されている場合は、グラフ表示 に選択した項目のデータが一度に1つ表示されます。グラフ表示につ いての詳細説明は66ページの「グラフ表示」の項を参照ください。

下記のコマンドを使うとログデータをシリアルラインに数値形式で出力することもできます。

### DIR

シリアルラインを使って DIR コマンドを入力すると、利用可能なファイル を確認できます。

データロガーモジュールがない場合、機器は選択されている項目のそれぞれについて6ファイル(6測定期間)を記録します。データロガーを使うとそれぞれの項目について記録できるファイル数が7つに増えます。 したがって、ファイルの総数は6~21になります。66ページの表8を参照ください。

3項目(aw、T、H<sub>2</sub>O)を選択した場合の例です。最後の列はファイルに 収録されているデータポイントの数を示します。

例(データロガーモジュールを取り付けている場合):

>dir

|    | File | description        | Oldest data available | No. of points |
|----|------|--------------------|-----------------------|---------------|
| 1  | aw   | (10 s intervals)   | 2007-05-30 08:26:50   | 13996800      |
| 2  | aw   | (90 s intervals)   | 2007-05-30 05:25:30   | 1555200       |
| 3  | aw   | (12 min intervals) | 2007-05-29 05:48:00   | 194400        |
| 4  | aw   | (2 h intervals)    | 2007-05-19 02:00:00   | 19440         |
| 5  | aw   | (12 h intervals)   | 2007-03-23 12:00:00   | 3240          |
| 6  | aw   | (3 d intervals)    | 2006-04-20 00:00:00   | 540           |
| 7  | aw   | (12 d intervals)   | 2002-12-16 00:00:00   | 135           |
| 8  | Т    | (10 s intervals)   | 2007-05-30 08:26:50   | 13996800      |
| 9  | Т    | (90 s intervals)   | 2007-05-30 05:25:30   | 1555200       |
| 10 | Т    | (12 min intervals) | 2007-05-29 05:48:00   | 194400        |
| 11 | Т    | (2 h intervals)    | 2007-05-19 02:00:00   | 19440         |
| 12 | Т    | (12 h intervals)   | 2007-03-23 12:00:00   | 3240          |
| 13 | Т    | (3 d intervals)    | 2006-04-20 00:00:00   | 540           |
| 14 | Т    | (12 d intervals)   | 2002-12-16 00:00:00   | 135           |
| 15 | Н2О  | (10 s intervals)   | 2007-05-30 08:26:50   | 13996800      |
| 16 | Н2О  | (90 s intervals)   | 2007-05-30 05:25:30   | 1555200       |
| 17 | Н2О  | (12 min intervals) | 2007-05-29 05:48:00   | 194400        |
| 18 | Н2О  | (2 h intervals)    | 2007-05-19 02:00:00   | 19440         |
| 19 | Н2О  | (12 h intervals)   | 2007-03-23 12:00:00   | 3240          |
| 20 | Н2О  | (3 d intervals)    | 2006-04-20 00:00:00   | 540           |
| 21 | Н2О  | (12 d intervals)   | 2002-12-16 00:00:00   | 135           |
| >  |      |                    |                       |               |

例(データロガーモジュールがない場合):

>dir

|    | File | description        | Oldest data available | No. of points |
|----|------|--------------------|-----------------------|---------------|
| 1  | aw   | (10 s intervals)   | 2008-04-11 23:41:10   | 135           |
| 2  | aw   | (90 s intervals)   | 2008-04-11 20:41:11   | 135           |
| 3  | aw   | (12 min intervals) | 2008-04-10 21:03:41   | 135           |
| 4  | aw   | (2 h intervals)    | 2008-03-31 18:03:41   | 135           |
| 5  | aw   | (12 h intervals)   | 2008-02-04 12:03:41   | 135           |
| 6  | aw   | (3 d intervals)    | 2007-03-04 00:03:41   | 135           |
| 7  | Т    | (10 s intervals)   | 2008-04-11 23:41:11   | 135           |
| 8  | Т    | (90 s intervals)   | 2008-04-11 20:41:11   | 135           |
| 9  | Т    | (12 min intervals) | 2008-04-10 21:03:41   | 135           |
| 10 | Т    | (2 h intervals)    | 2008-03-31 18:03:41   | 135           |
| 11 | Т    | (12 h intervals)   | 2008-02-04 12:03:41   | 135           |
| 12 | Т    | (3 d intervals)    | 2007-03-04 00:03:41   | 135           |
| 13 | Н2О  | (10 s intervals)   | 2008-04-11 23:41:11   | 135           |
| 14 | Н2О  | (90 s intervals)   | 2008-04-11 20:41:11   | 135           |
| 15 | Н2О  | (12 min intervals) | 2008-04-10 21:03:41   | 135           |
| 16 | Н2О  | (2 h intervals)    | 2008-03-31 18:03:41   | 135           |
| 17 | Н2О  | (12 h intervals)   | 2008-02-04 12:03:41   | 135           |
| 18 | Н2О  | (3 d intervals)    | 2007-03-04 00:03:41   | 135           |
| >  |      |                    |                       |               |

## PLAY

PLAY コマンドを使うと、選択したファイルをシリアルラインに出力できます。データロガーモジュールを取り付けている場合、出力インターバルを指定できます。

出力データはタブ区切りです。この形式は多くの表計算プログラムと互換性があります。必要なら、コマンド入力前に TIME コマンドと DATE コマンドを使ってローカルの日付と時刻を設定します。

**PLAY** [x] [start\_date start\_time end\_date end\_time]

ここで

| Х          | = | 出力するデータファイルの数(範囲は0~21)。ファイル   |
|------------|---|-------------------------------|
|            |   | 数は DIR コマンドの出力と対応します。106 ページの |
|            |   | 例を参照ください。                     |
|            |   | 0を選択するとすべてのデータファイルが出力されま      |
|            |   | す。                            |
| start_date | = | 出力インターバルの開始日。yyyy-mm-dd という   |
|            |   | 形式で指定する必要があります。               |
| start_time | = | 出力インターバルの開始時刻。hh:mm:ss という    |
|            |   | 形式で指定する必要があります。               |
| end_date   | = | 出力インターバルの終了日。yyyy-mm-dd という   |
|            |   | 形式で指定する必要があります。               |

ここで

```
end_time = 出力インターバルの終了時刻。hh:mm:ss という
形式で指定する必要があります。
```

例:

>play 3 2007-05-05 00:00:00 2007-05-06 00:00:00 aw (12 min intervals) 2007-05-05 00:00:00 121 min Date Time trend max yyyy-mm-dd hh:mm:ss 2007-05-0500:00:000.27012007-05-0500:12:000.2711 0.2700 0.2705 0.2702 0.2718 2007-05-05 00:24:00 0.2708 0.2708 0.2710 2007-05-05 00:36:00 0.2710 0.2702 0.2720 . . .

<ESC>キーを使って一覧出力を中断できます。

注記 記録データを大量に出力する場合、データファイルのサイズが大きくなり時間がかかります。例えば、10秒間隔でデータロガーのメモリー全体を出力すると、数日間かかります。簡単にデータ処理できるように、目的に合った範囲で最大のデータインターバルを選択し、開始時刻と終了時刻を注意して指定することをお奨めします。
### 記録したファイルを削除する

キーパッド/ディスプレイを使うかシリアルラインで DELETE コマンドを 使って、記録したデータファイルを削除できます。常にすべてのデータ が削除されます。個々のファイルを削除することはできません。

変換器はメモリーが満杯になると自動的に古いデータを上書きするので、 通常は記録ファイルを手動で削除する必要はありません。

キーパッド/ディスプレイを使ってデータファイルを削除するには以下の手順を実行します。

- 1. 矢印キーのどれかを押して MAIN MENU(メインメニュー)を開きま す。
- 2. ▶矢印キーを押して System (システム)を選択します。
- CLEAR (ショウキョ)キーを押して Clear graph memories (メモリーノ データヲショウキョ)を選択します。YES (ハイ)キーを押して選択を確認 します。

**注記** この機能は、グラフやオプションのデータロガーモジュールのデータを 含め、変換器のデータ履歴をすべて消去します。

### UNDELETE

DELETE コマンドと同じく、UNDELETE コマンドは引数を使いま せん。このコマンドは、まだ上書きされていない削除データをすべ て回復します。

# アナログ出力の設定

アナログ出力は注文に従って工場で設定されます。この設定を変更したい場合は、本説明に従ってください。53ページの「追加(3番目の)アナログ出力」の項を参照ください。

### 出力モードと範囲を選択する

出力チャンネルにはどれもそれぞれ 8 個のスイッチがあるディップスイッ チモジュールがあります。21 ページの 図 2(アナログ出力設定用ディッ プスイッチ)で位置を確認してください。

- 1. スイッチ1か2をON に設定して電流/電圧出力を選択し ます。
- 2. スイッチ3から7のどれかをONにして範囲を選択します。

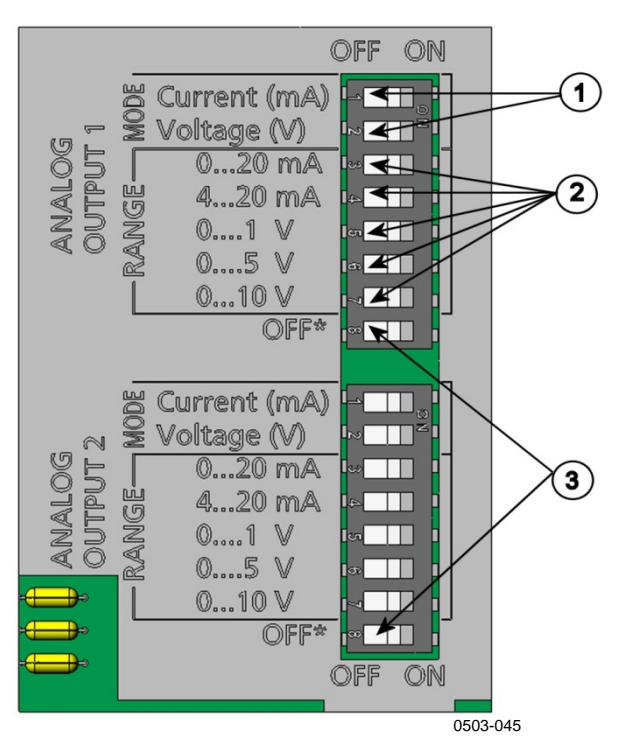

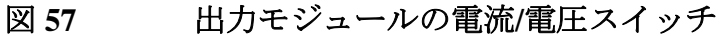

番号は上の図57に対応しています。

- 1 = 電流/電圧選択出力スイッチ(1から2)
- 2 = アナログ出力1および2の出力範囲選択スイッチ (3から7)
- 3 = サービス専用スイッチ。常に OFF にしておく。

| 注記 | スイッチ1と2は一度にどちらか1つだけ ON にできます。    |
|----|----------------------------------|
|    | スイッチ 3~7 は一度にどれか 1 つだけ ON にできます。 |

例:0~5 V 電圧出力をチャンネル 1 に、4~20 mA をチャンネル 2 に 選択

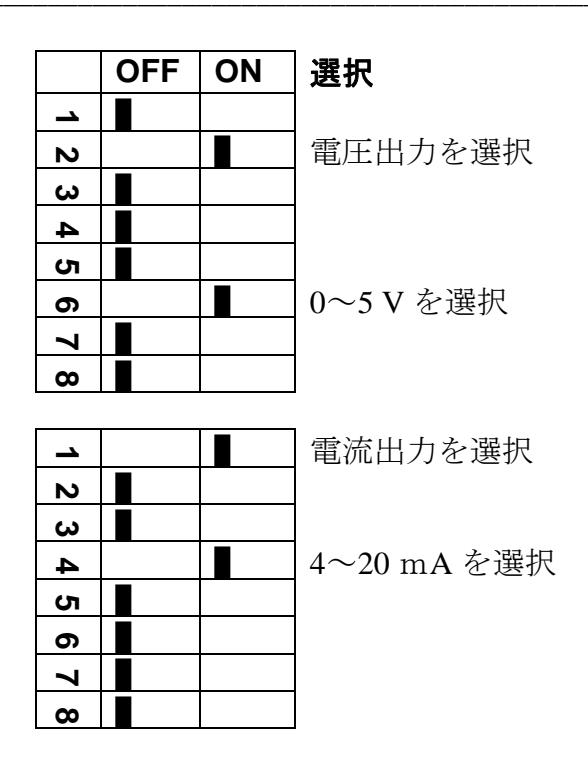

### 注記 エラー出力時の設定(AERR)をカスタマイズした場合は、設定したエ ラー値が出力モード/範囲の変更後もまだ有効かどうかをチェックしてく ださい。114 ページの「エラー時のアナログ信号出力値設定」の項を参 照ください。

# アナログ出力項目

ディスプレイ/キーパッドを使ってアナログ出力項目の変更とスケーリング ができます。

- 1. 矢印キーのどれかを押して MAIN MENU(メインメニュー)を開きま す。
- 2. Interfaces(インターフェース)を選択します。
- 3. ▶矢印キーを押して Analog outputs (アナログシュツリョク)を選択します。
- 4. ▶矢印キーを押して Output (シュツリョク) 1/2/3 を選択します。
- 5. ▲▼矢印キーを押して Quantity (コウモク)を選択します。 CHANGE (ヘンコウ)を押して選択を確認します。
- 6. 矢印キーを使って項目を選択します。SELECT (エラブ)を押して 選択を確認します。

- 7. ▲▼矢印キーを押して Scale (スケーリング)、lower limit を選択しま す。SET (セッテイ)を押して選択を確認します。OK を押して設定を 確認します。
- 8. ▲▼矢印キーを押して upper limit を選択します。矢印キーを使って上限値を入力します。SET(セッテイ)を押して選択を確認します。 OK を押して設定を確認します。
- 9. **EXIT (オワリ)** を押して基本表示画面に戻ります。

#### AMODE/ASEL

シリアルラインを使ってアナログ出力項目の選択とスケーリングができます。変換器をPCに接続します。PCと変換器の間の端末接続を開きます。

1. AMODE コマンドを使ってアナログ出力をチェックします。

```
例:
```

```
>amode
Ch1 output : 0...1V
Ch2 output : 0...1V
>
```

2. ASEL コマンドを使ってアナログ出力用の項目を選択しスケール を決めます。オプションの項目の選択は、機器を注文したときに選 択したものに限られることにご注意ください。

ASEL [*xxx yyy zzz*]

すべてを出力するには必ずすべての項目を入力します。MMT330の 測定項目は次のとおりです。

- 水分活性(aw)
- 温度(T)(メートル系単位:℃、非メートル系単位:℃

変圧器油の ppm(H<sub>2</sub>O)

アナログ出力が2 チャンネルの機器を使っている場合は、下例に示す ように ASEL [xxx yyy] コマンドを使います。 例:

```
>asel aw t
Ch1 aw low : 0.00
Ch1 aw high : 1.00
Ch2 T low : -40.00 'C
Ch2 T high : 60.00 'C
>
```

# アナログ出力テスト

ディスプレイ/キーパッドを使って指定値を強制的に出力させるアナログ出力のテストができます。電流計/電圧計を使って出力値を測定します。

- 1. 矢印キーのどれかを押して MAIN MENU(メインメニュー)を開きます。
- 2. ▶矢印キーを押して System (システム)を選択します。
- 3. ▶矢印キーを押して Diagnostics (シンダン)を選択します。
- ▶矢印キーを押して Analog output tests (アナログ シュツリョク テスト)を 選択します。
- 5. Force 0%/50%/100% of scale (スケール 0%/50%/100% 7 シュツリョク) のいずれかを選択します。TEST (テスト)を押します。すべての出 力が同時にテストされます。実際の出力値は選択した範囲により 異なります。
- 6. OK を押してテストを中止します。EXIT (オワリ) を押して基 本表示画面に戻ります。

#### ITEST

>

シリアルラインを使ってアナログ出力の作動をテストできます。ITESTコマンドを使って指定値を強制的にアナログ出力させます。設定値は、 ITESTコマンドを指示値なしで入力するか、または変換器をリセットする まで保持されます。

ITEST [aa.aaa bb.bbb]

```
ここで

aa.aaa = チャンネル1に設定する電流/電圧値(mAまたはV)

bb.bbb = チャンネル2に設定する電流/電圧値(mAまたはV)

例:

>itest 20 5

Ch1 (aw ) : * 20.000 mA H'CCDA

Ch2 (T ) : * 5.000 mA H'34B9
```

### エラー時のアナログ信号出力値設定

初期設定ではエラー時のアナログ信号出力は、0V/0mAです。新しい エラー値のアナログ出力を設定する場合は、変換器がエラー状態に なって設定された値が出力されても、システム全体に問題が起こらない ように十分注意してください。

ディスプレイ/キーパッドを使ってエラー時のアナログ信号出力値を設定 します。

- 1. 矢印キーのどれかを押して MAIN MENU(メインメニュー)を開きます。
- 2. Interfaces (インターフェース)を選択します。
- 3. ▶矢印キーを押して Analog Outputs (アナログシュツリョク)を選択しま す。
- 4. ▶矢印キーを押して Output (シュツリョク) 1/2/3 を選択します。
- 5. Fault indication (コショウジノアタイ)を選択します。SET (セッテイ)を押 して選択を確認します。矢印キーを使ってエラー時信号出力値を 入力します。OK を押して設定を確認します。変換器エラーが発 生するとこの値が出力されます。
- 6. **EXIT (オワリ)** を押して基本表示画面に戻ります。

### AERR

シリアルラインコマンド AERR を使ってエラー時の出力値を変更できます。

#### AERR

例:

```
>aerr
Chl error out : 0.000V ? 5.0
Ch2 error out : 0.000V ? 5.0
```

**注記** エラー時の出力値はアナログ出力の有効範囲内となります。

注記 エラー時のアナログ信号が出力されるのは、湿度センサの損傷等の電気的な小さな故障の場合のみです。深刻な機器の動作不良の場合は、エラー時の値は必ずしも出力されません。

# リレーの動作

### リレー出力の項目

リレーは、リレー出力用に選んだ項目を監視します。出力可能な項目ならば、どれでも選ぶことができます。

### リレーの設定点

測定値が設定した上限(above)と下限(below)の間にある場合、リレー はオフ状態です。上限値として低い値を設定し、下限値として上限値よ りも高い値を設定すると、リレーは測定値が両設定点の間にない場合に オフ状態になります。設定点が上限、下限どちらか1つの設定も可能で す。測定値に基づくいろいろなリレー出力モードの例は、下の図58を 参照ください。

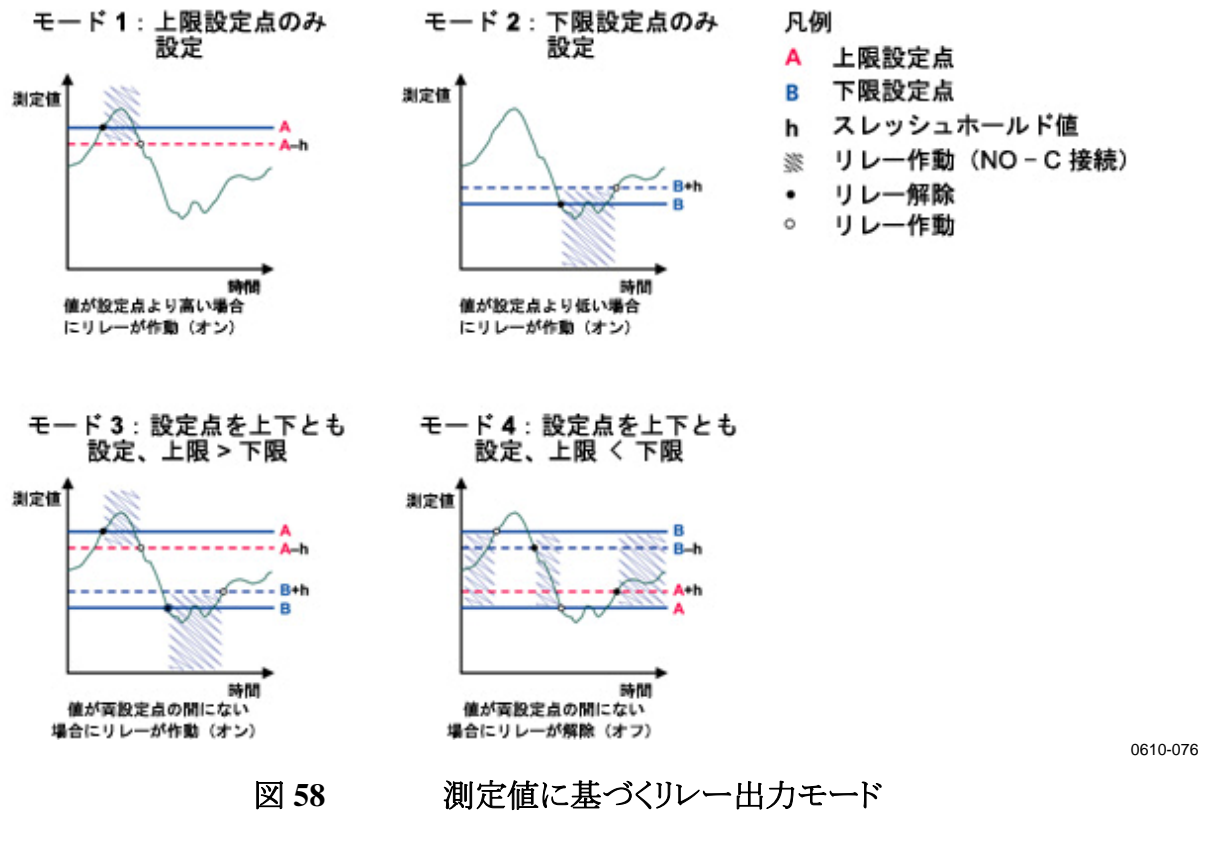

スレッシュホールド

測定値が設定点に近い場合、スレッシュホールドを設定してリレーがオ ンオフを繰り返すのを防ぎます。 測定値が設定点を越えた瞬間にリレーが作動(オン)します。測定値が 何度も設定点を上下した場合でも、スレッシュホールドの設定値に達す るまで、リレーは解除されません。

スレッシュホールドの設定値は、リレーの上下設定点の差よりも小さくなければなりません。

例:リレーの上限設定点が aw 0.6 でスレッシュホールドの値が 0.05 の 場合は、aw が 0.60 に達するとリレーは作動します。湿度が減少すると、 0.55 の時点でリレーは解除(オフ)されます。

注記 設定点が上下とも設定されていて、「上限」が「下限」よりも下にある場合、スレッシュホールドは逆方向に作動します。すなわち、測定値が設定点を越えた瞬間に解除(オフ)されます。

### 変換器エラー状態のリレー表示

変換器の動作確認用にリレーを設定することができます。リレー出力項 目に FAULT/ONLINE STATUS を選ぶことで、リレーは変換器の状態 に応じて以下のように作動します。

#### <u>エラー状態</u>

通常作動時:リレーは作動(オン)、CとNOの出力が閉じている。

非測定状態時(エラー状態または/電源オフ):リレーは解除 (オフ)、CとNCの出力が閉じている。

#### <u>オンライン状態</u>

測定中(データあり):リレーは作動(オン)、CとNOの出力が閉じている。

測定中のデータなし(例:エラー状態、ケミカルパージ、調整モード):リレーは解除(オフ)、CとNCの出力が閉じている。

FAULT/ONLINE STATUS リレー出力モードの例は、117 ページの 図 59 を参照ください。

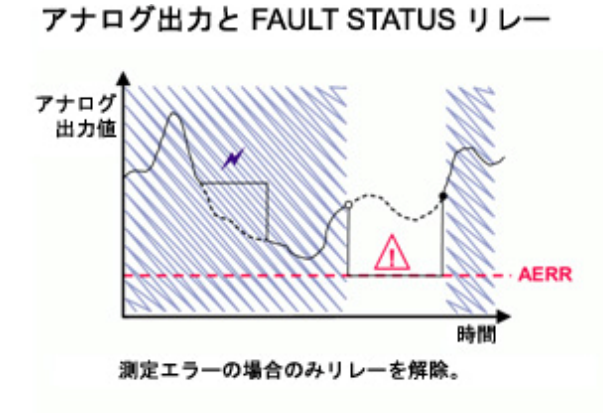

凡例

- AERR ユーザーが設定したエラー時のアナログ信号出力値
  - バージや自動校正などによる出力の凍結
  - センサ故障などによる測定エラー
  - --- 例外的な状況での実際の測定パラメーターの値
  - リレー作動(NO-C接続)
  - リレー作動
  - リレー解除

アナログ出力と ONLINE STATUS リレー

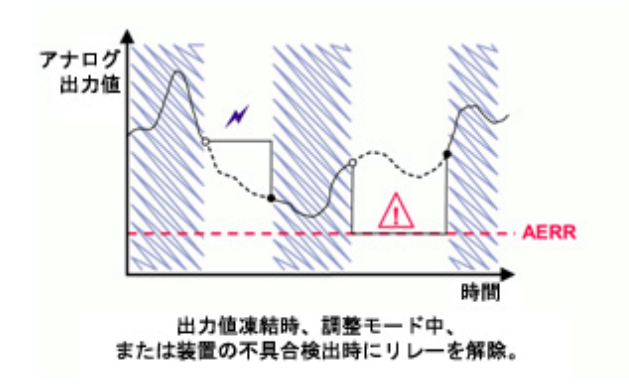

0610-077

#### 図 59 FAULT/ONLINE STATUS リレー出力モード

FAULT/ONLINE STATUS リレーは通常、出力値が有効かどうかを確認するためにアナログ出力と共に使います。

**注記** 装置でエラーが発生した場合と同じように、変換器の電源が切れると 状態に基づいたすべてのリレーは解除(オフ)されます。

### リレーのオン/オフ

例えばシステムのメンテナンス等でリレー出力を出さないようにしたい場 合、リレーをオフにできます。

### リレー出力の設定

| 注記 | リレーモジュールが1つだけ取り付けられている場合は、そのリレーが<br>「リレー1」および「リレー2」となります。                                                                          |
|----|----------------------------------------------------------------------------------------------------|
|    | リレーモジュールが2つ取り付けられている場合は、MODULE1ス<br>ロットに接続されているモジュールのリレーが「リレー1」と「リレー2」とな<br>り MODULE2スロットに接続されているモジュールのリレーが「リレー<br>3」と「リレー4」となります。 |

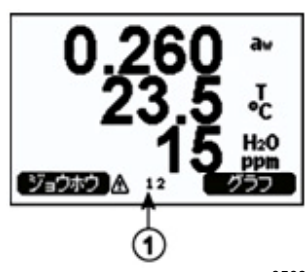

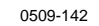

図 60 ディスプレイのリレー情報

番号は上の図 60 に対応しています。

1 = 使用可能なリレー。作動可能な状態のリレーは表示されます。 作動不可のリレーは表示されません。

ディスプレイ/キーパッドを使ってリレーの出力を設定します。

- 1. 矢印キーのどれかを押して MAIN MENU(メインメニュー)を開きます。
- 2. Interfaces (インターフェース)を選択し、▶キーを押します。
- 3. Relay outputs (リレーシュツリョク)を選択し、トキーを押します。
- 4. Relay(リレー) 1/2/3/4 を選択し、 トキーを押します。
- 5. Quantity (コウモク)を選択し、Change (ヘンコウ)を押して確認します。 矢印キーを使って項目を選択します。Select (エラフ゛)を押して選択 を確認します。
- Act. above (セットポイント 1) / Act. below (セットポイント 2)を選択します。
   SET (セッテイ)を押して選択を確認します。(確認を求められたら、 矢印キーを使って設定値を設定したい場合は MODIFY (ヘンコウ) を選択します。設定値を削除したい場合は REMOVE (ショウキョ)を 選択します。)
- 7. 矢印キーを使って Hysteresis (スレッシュホールト)を選択します。SET (セッテイ)を押してスレッシュホールドを設定します。OK を押します。
- 8. 矢印キーを使って Relay enable (リレート・ウサラカノウニスル)を選択し、 ON/OFF (オン/オフ)を押してリレーを作動可能/不可にします。

### RSEL

シリアルラインを使ってリレーの項目設定、上下設定値、スレッシュホールド、リレー動作の有無を設定する場合、RSELコマンドを使います。

#### **RSEL** [*q*1 *q*2 *q*3 *q*4]

ここで q1 = UV-1の項目または Fault/Online q2 = UV-2の項目または Fault/Online q3 = UV-3の項目または Fault/Online q4 = UV-4の項目または Fault/Online

工場設定:リレーは作動不可です。

MMT330の測定項目は次のとおりです。

- 水分活性(aw)
- 温度(T)(メートル系単位:℃、非メートル系単位: F)

変圧器油の ppm(H<sub>2</sub>O)

#### 表 24 MMT330 の測定項目

| 項目    | 略号 | メートル系単位 | 非メートル系単位 |
|-------|----|---------|----------|
| 水分活性  | aw |         |          |
| 温度(T) | Т  | °C      | ٥F       |

表 25 オプション項目

| 項目       | 略号  | メートル系単位 | 非メートル系単位 |
|----------|-----|---------|----------|
| 変圧器油 ppm | H2O | ppm     | ppm      |

ウィンドウ・リミットスイッチの例:リレー1をaw 測定用、リレー2を温度 測定用に選択します。両方のリレーに2つの設定点が設定されていま す。

rsel aw t Rell aw above: 0.00 ? 0.3 Rell aw below: 0.00 ? 0.4 Rell aw hyst : 0.00 ? 0.02 Rell aw enabl: OFF ? on Rel2 T above: 0.00 'C ? 30 Rel2 T below: 0.00 'C ? 3 Rel2 T hyst : 0.00 'C ? 3 Rel2 T enabl: OFF ? on

をオンラインステータス用、リレー4を動作確認用に選択します。 rsel aw t online fault Rell aw above: 0.00 ? 0.8 Rell aw below: 0.00 ? 1.0 Rell aw hyst : 0.00 ? 0.01 Rell aw enabl: ON ? above: 0.00 'C ? 30 Rel2 T Rel2 T below: 0.00 'C ? 60 Rel2 T hyst : 0.00 'C ? 2 Rel2 T enabl: ON ? Rel3 ONLI above: -Rel3 ONLI below: -Rel3 ONLI hyst : -Rel3 ONLI enabl: ON ? Rel4 FAUL above: -Rel4 FAUL below: -Rel4 FAUL hvst : -Rel4 FAUL enabl: ON ? リレー1を動作確認用として使う例:リレー1を動作確認用、 リレー2を温度測定用に選択しています。 >rsel fault t Rell FAUL above: -Rell FAUL below: -Rell FAUL hyst : -Rell FAUL enabl: ON ? Rel2 T above: 0.00 'C ? 30 Rel2 T below: 0.00 'C ? -Rel2 T hyst : 0.00 'C ? 2 Rel2 T enabl: OFF ? ON >

標準リミットスイッチの例:リレー1をaw用、リレー2を温度用、リレー3

### リレーの動作テスト

リレーが作動不可になっていても、テスト時には作動可能になります。

モジュールのプッシュボタンを使ってリレーを作動可能にします。REL1 またはREL2ボタンを押して対応するリレーを作動可能にします。

| リレー作動可能: | LED が点灯 |
|----------|---------|
| リレー作動不可: | LED が消灯 |

### RTEST

RTEST コマンドを使ってリレーの作動をテストします。

#### **RTEST** [*x*1 *x*2 *x*3 *x*4]

ここで

ここで x = ON/OFF 例:まず作動可能にして、次に4つすべてのリレーを解除します。 >rtest on on on on ON ON ON ON > >rtest off off off off OFF OFF OFF OFF

パラメーターなしの RTEST コマンドを入力するとテストを中止します。

## RS-485 モジュールの操作

RS-485 インターフェースは RS-485 ネットワークと MMT330 間の通信を 可能にします。RS-485 インターフェースは絶縁されていて最大 115,200 ビット/秒の通信速度が利用できます。バス長が最大の1kmの場合は、 19,200 ビット/秒以下のビットレートを使ってください。

ネットワークに RS-232-RS-485 コンバーターを選ぶ場合には、個別電源のコンバーターは避けてください。これは必要な消費電力が必ずしも保証されないためです。

2線接続を使う場合はエコー機能は必ずオフ(OFF)にしてください。4線接続を使う場合にはエコー設定のオン/オフが選べます。

**注記** RS-485 モジュールが接続されている場合、MMT330 メインボードの ユーザーポートは使用も接続もできません。ただしサービスポートは正 常に作動します。

# ネットワークコマンド

下記のコマンドを使って RS-422/485 インターフェースを設定します。その他のシリアルラインコマンドは 87 ページの「

シリアルコマンド一覧」の項に記載があります。

RS-485の構成コマンド SERI、ECHO、SMODE、INTV、ADDR は、 サービスポートまたは RS-422/485 ポートを使って入力できます。オプ ションのディスプレイ/キーパッドを使うこともできます。98 ページの「ユー ザーポート用シリアル設定」の項を参照くだ さい。

### **SDELAY**

SDELAY コマンドを使うと、ユーザーポート(RS232 または RS485)の遅 延時間(応答時間)を設定したり、現在設定されている遅延時間の値を 確認できます。値は 10 ミリ秒単位です(例:5 = 最低 0.050 秒の応答遅 延)。設定できる値の範囲は 0~254 です。

#### 例:

```
>sdelay
Serial delay : 0 ? 10
>sdelay
Serial delay : 10 ?
```

### SERI

SERI コマンドを使って RS-485 バス設定を入力します。

#### **SERI** [*b p d s*]

ここで

- p = パリティ(n=なし、e=偶数、o=奇数)
- $d = \mathcal{F} \mathcal{P} \mathcal{F} \mathcal{P} (7 \text{ stat } 8)$
- $s = \lambda \gamma \gamma + (1 \pm 2)$

#### **ECHO**

ECHO コマンドはシリアルラインを通じて受信した文字のエコーをオン/ オフします。

#### **ECHO** [*x*]

ここで

x = ON または OFF(初期値は OFF)

2線接続を使う場合は、エコーは必ずオフにします。

### SMODE

**SMODE** コマンドを使ってシリアルインターフェースの初期モードを設定します。

**SMODE** [*xxxx*]

| ここで              |                              |
|------------------|------------------------------|
| xxxx = STOP, RUN | 「、POLL のいずれか                 |
| STOP モード時:       | 測定値出力は SEND コマンドのみで可能です。     |
|                  | すべてのコマンドが使えます。               |
| RUN モード時:        | 自動出力で、停止のためのSコマンドのみが使        |
|                  | えます。                         |
| POLL モード時:       | 測定値出力は SEND [addr] コマンドのみ可能で |
|                  | す。                           |

複数の変換器が同じ回線に接続されている場合は、各変換器は固有のアドレスが初期設定で入力されている必要があります。その場合は POLL モードを使わなければなりません。

### INTV

INTV コマンドを使って RUN モードの出力インターバルを設定します。

#### **INTV** [*n xxx*]

ここで

 $n = 0 \sim 255$ 

xxx = S, MIN, H O V J h h

RUN モードの出力インターバルを設定します。インターバルは RUN モードがオンの場合にのみ有効です。例えば、出力間隔を 10 分にする 設定:

>INTV 10 min
Output intrv. : 10 min
>

RUN 出力インターバルをゼロに設定すると、出力速度が最速になります。

### ADDR

アドレスが必要なのは POLL モードの場合だけです (99 ページのシリア ルラインコマンド「SMODE」を参照)。 ADDR コマンドを使って RS-485 変換器アドレスを入力します。

#### OPEN [aa]

```
ここで
aa = アドレス(0~99)(初期値=0)
```

例:変換器のアドレスを99に設定する。

```
>ADDR
Address : 2 ? 99
```

### SEND

SEND コマンドを使って POLL モードの測定値を1回出力します。

#### SEND [aa]

ここで aa = 変換器のアドレス

### OPEN

RS-485 バス上の変換器がすべて POLL モードの場合、OPEN コマンドは1つの変換器を一時的に STOP モードにして他のコマンド入力ができるようにします。

#### OPEN [aa]

ここで

aa = 変換器のアドレス(0~99)

### CLOSE

CLOSE コマンドは変換器を POLL モードに戻します。

例:

# 第5章 **ppm 換算**

この章は、換算モデルを計算するために必要な情報を述べています。

# MMT330 でトランスオイルの ppm 換算

トランスオイル中の水分は、慣習として ppm 単位で測定しています。 ppm 出力はオイル中の水分の質量濃度を示します。MMT330 では鉱物性オイルについて、この換算が可能になりました。

発注時の要望に応じて、水分温度変換器 MMT330 には ppm 出力オ プションが用意できます。

# 平均係数を使った換算モデル

MMT330の ppm 濃度換算モデルはトランスオイルの平均水分溶解度を基準にしています。ppm 出力は下の式より計算します。

 $ppm = aw x 10^{((A/T+273.16)+B)}$ 

- ここで
- aw = 水分活性
- A,B = 係数(平均、オイル固有)
- T = 温度(℃)

一般的に、MMT330による測定精度は指示値の10%以内です。さらに高い精度が必要な場合は、下の「オイル固有の係数を使う換算モデル」の項を参照してください。

# オイル固有の係数を使う換算モデル

鉱物性オイルおよびシリコンオイルについては、精度を高めるためのオ イル固有の換算モデルが使えます。換算モデルを創るためにサンプル オイルをヴァイサラに送付いただく必要があります。ヴァイサラでは、そ のトランスオイルに固有の係数(A および B、式1参照)を決定します。 詳細はヴァイサラにお問い合わせください。 求めたトランスオイルの係数を MMT330 に設定します。係数の設定は ヴァイサラで行いますが、本章に記載の説明に沿って、ご自分で実施 することも可能です。

**注記** シリコンオイルの場合は、オイル固有の係数を使った換算モデルが常 に必要です。

# シリアルラインを使うオイル係数の設定

ppm 換算とオイル固有の係数をヴァイサラで MMT330 に設定した場合は、ご自分で係数を設定する必要はありません。

お使いのオイルの種類に応じて、ご自分で係数を設定した場合、あるい はオイル固有の係数 A および B をヴァイサラから別途受領した場合、 その係数を MMT330 のソフトに設定するには、シリアルバス、RS 485/422 シリアルモジュール、またはキーパッド/ディスプレイを使用でき ます。

### OIL

シリアルラインコマンド OIL を使って、ppm 換算用のオイル固有パラ メーターを設定します。

#### 例:

| >OIL   |   |            |   |
|--------|---|------------|---|
| Oil[0] | : | -1662.6999 | ? |
| Oil[1] | : | 7.3694 ?   |   |
|        |   |            |   |

ここで

| Oil [0] | パラメーター A に対応 |
|---------|--------------|
| Oil [1] | パラメーター B に対応 |

### ディスプレイ/キーパッドを使った設定

- 1. 矢印キーのどれかを押して MAIN MENU(メインメニュー)を開きます。
- 2. ▶矢印キーを押して Measuring (ソクテイ)を選択します。
- 3. ▶矢印キーを押して Oil coefficients (オイルケイスウ)を選択します。
- SET (セッテイ)を押します。▲▼キーを押して上側の値 A を設定します。OK を押して確認します。
- 5. ▼キーを使って B を選択します。SET (セッテイ)を押します。▲▼ キーを押して下側の値 B を設定します。OK を押して確認します。
- 6. **EXIT (オワリ)** を押して基本表示画面に戻ります。

# オイル固有の係数の決定

ppm 換算式:

### $ppm = aw*10^{(B+A/T)}$

上記式の係数 A および B は、下記の手順で定義できます。

### LOG(PPM<sub>sat</sub>)= B + A/T

必要な装置:

- 水分含有量を特定する器具(例:電量適定装置および磁気 攪拌器)
- オイル試験装置:
  - 温度試験槽
  - 例えば、PTFE ストッパーでシールされた湿度プローブ用の挿 入口のある三角フラスコ(1リットル)
  - MMT330 シリーズ変換器
  - 磁気攪拌器

#### 手順:

- 1. 適定装置を使って水分含有量を決定します。処理では実際の環 境に近いオイル内の水分レベルを使用してください。
- 2. 20℃ 以上異なる2 点の温度で MMT330 を使ってサンプルオイ ルの水分活性を測定します。変換器からの出力、またはディスプ レイにグラフで表示される測定値の安定具合を確認します。

サンプルが空気に触れないように注意深くシールして下さい。 空気に触れると水分含有量が変わります。

VAISALA\_

注記

### 注記 サンプルオイルが非常に低湿で、両方の温度にあまり差がない場合、 計算モデルに誤差が生じることがあります。最適な結果が得られるよう に、実際に使用するオイルの状態を表すオイルを使用することを推奨 します。サンプルオイルの推奨値は 20℃ で aw が約 0.5 です。

3. 測定値から、aw、T、PPM(w/w)間の相関を決定します。A および B を下記の式で計算します。

 $A = \frac{LOG(PPM_{sat}[T2]) - LOG(PPM_{sat}[T1])}{1/(T2) - 1/(T1)}$ 
 $B = LOG(PPM_{sat}[T1]) - A/T1$ 
 $\emptyset$ :

  $\chi G$ 含有量測定値 213 ppm

 T (° C)
 aw

 24.1
 0.478

 24.1
 0.478

 213/0.478 = 445.6067

 57.6
 0.188

A = (LOG(1132.98)-LOG(445.607))/(1/(57.6+273.16)-1/(24.1+273.16)) = -1189.4581

B= LOG(445.607)-(-1189.4581)/(24.1 + 273.16) = 6.6503583

仮定:

水分活性に対する水分濃度の等温線は線形で、融解性曲線は所定の 方程式の形である。

### 第6章

# メンテナンス

この章は、本製品の基本的なメンテナンスに必要な事項を述べています。

# 定期メンテナンス

### クリーニング

糸くずの出ない柔らかい布切れを中性洗剤で湿らせ、変換器の筐体を 拭いてください。

MMT330 プローブを保管および校正する前にセンサをクリーニングして ください。プローブのクリーニングには、計装用圧縮エアとヘプタン (C7H16)液が必要です。センサに付いているオイルの酸化を防ぐために、 洗浄後は計装用圧縮エアで乾かしてください。センサに残ったオイルの 酸化は、応答時間の遅れやドリフトの原因になります。

- 1. プローブ (フィルター付き) にドライエアを吹き付けて、残っている オイルを除去してください。
- プローブをヘプタン液に浸漬して、オイルを洗い落としてください (最大1分間)。
- プローブをドライエアで乾燥させます。このプローブを校正する場合は、フィルターを取り外し、さらにドライエアでセンサを完全に乾燥させてください。センサがきれいになっていることを目視で確認してください。

### プローブフィルターの交換

- 1. フィルターを反時計回りに回して緩めます。
- フィルターをプローブから取り外します。フィルターがセンサに触れないように注意してください。フィルターを取り外しているとセンサは非常に損傷しやすくなります。プローブは慎重に取り扱うようにしてください。

3. 新しいフィルターをプローブに取り付けます。ステンレス製フィル ターを使用する場合は、適正な力でフィルターを締め込むように 注意してください。(推奨トルク:5 Nm)

新しいフィルターは、149ページの「オプションとアクセサリー」の項を参照のうえ、ヴァイサラ社、またはヴァイサラ製品取扱店にご注文ください。

### センサの交換

ユーザーご自身で HUMICAP180L2 センサを交換することができます。 センサの交換は不具合の修正が目的です。通常は必要ありません。変 換器が仕様で定めた精度を外れていると思われる場合、必要な作業と して可能性が高いのは、センサの交換ではなく変換器の校正と調整で す。135 ページの「校正と調整」の章を参照してください。

- 1. フィルターをプローブから取り外します。129 ページの「プローブ フィルターの交換」の項をご参照ください。
- 2. 不具合のセンサを取り外し、新しいセンサを挿入します。新しいセンサはプラスチックのソケット部分を持って扱ってください。センサ 表面には手で触れないでください。
- 3. 140 ページの「センサ交換後の相対湿度の調整」の項の指示に 従って校正と調整を行ってください。
- 新しいフィルターをプローブに取り付けます。ステンレス製フィル ターを使用する場合は適切な力(推奨トルク:5 Nm)で締めてくだ さい。

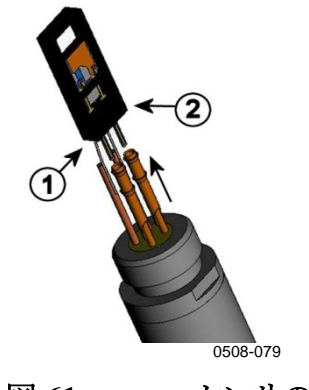

図 61 センサの交換

番号は上の図61に対応しています。

- 1 = センサを引き出す
- 2 = プラスチックソケット

### エラー状態

エラー状態では項目が測定されず、以下の出力が行われます。

- アナログ出力は0mAまたは0Vを出力します。(この出力の値はシ リアルラインコマンド AERR あるいは、ディスプレイ/キーパッドを用い て、エラー表示値を変更することができます。114ページの「エラー 時のアナログ信号出力値設定」を参照してください。
- シリアルポートは \*\*\* を出力します。
- 変換器カバーの LED が点滅します。
- オプションのディスプレイではエラーサインが点灯します。

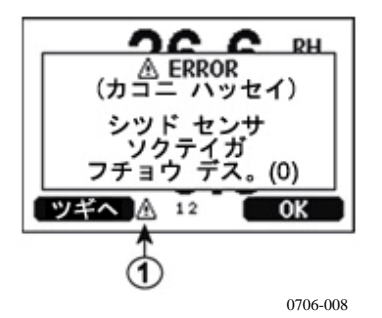

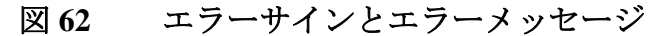

番号は上の図62に対応しています。

- 1 = エラーサイン
- エラー状態が終わり、エラーメッセージがチェックされれば、このサインは消えます。エラーメッセージを表示する場合は INFO(ジョウホウ)キーを押してください。

また、ERRS コマンドを使ってシリアルインターフェースでエラーメッセー ジをチェックすることができます。エラーが消えない場合は、134 ページ の「ヴァイサラサービスセンター」を参照してご連絡ください。

表 26 エラーメッセージ

| エラーコード | エラーメッセージ                       | 処置                   |
|--------|--------------------------------|----------------------|
| 0      | Humidity sensor measurement    | 湿度プローブとそのケーブルに問題がない  |
|        | malfunction.(湿度センサ測定不          | かチェック。プローブの塵埃、水、氷、その |
|        | 可)                             | 他の汚染物を洗浄する。          |
| 1      | Humidity sensor short circuit. | 湿度プローブとそのケーブルに問題がない  |
|        | (湿度センサ回路短絡)                    | かチェック。プローブの塵埃、水、氷、その |
|        |                                | 他の汚染物を洗浄する。          |
| 2      | Humidity sensor open circuit.  | 湿度プローブとそのケーブルに問題がない  |
|        | (湿度センサ回路断線)                    | かチェック。プローブの塵埃、水、氷、その |
|        |                                | 他の汚染物を洗浄する。          |

| エラーコード  | エラーメッセージ                                       | 処置                                                        |
|---------|------------------------------------------------|-----------------------------------------------------------|
| 3       | Temperature sensor open                        | 湿度プローブとそのケーブルに問題がない                                       |
|         | circuit.(温度センサ回路断線)                            | かチェック。プローブの塵埃、水、氷、その                                      |
|         |                                                | 他の汚染物を洗浄する。                                               |
| 4       | Temperature sensor short                       | 湿度プローブとそのケーブルに問題がない                                       |
|         | circuit.(温度センサ回路短絡)                            | かチェック。プローブの塵埃、水、氷、その                                      |
|         |                                                | 他の汚染物を洗浄する。                                               |
| 5       | Temperature measurement                        | 湿度プローブとそのケーブルに問題がない                                       |
|         | malfunction.(温度センサ測定不                          | かチェック。プローブの塵埃、水、氷、その                                      |
|         | 可)                                             | 他の汚染物を洗浄する。                                               |
| 6       | Temperature sensor current                     | 湿度プローブとそのケーブルに問題がない                                       |
|         | leak.(温度センサ回路                                  | かチェック。プローブの塵埃、水、氷、その                                      |
|         | リーク)                                           | 他の汚染物を洗浄する。                                               |
| 7       | Internal ADC read error.                       | 変換器内部の不具合。変換器を取り外し、                                       |
|         | (内部 ADC の読みがエラー)                               | 不具合品をヴァイサラサービスに送付す                                        |
|         |                                                | る。                                                        |
| 9       | Checksum error in the internal                 | 変換器内部の不具合。変換器を取り外し、                                       |
|         | configuration memory.(内部                       | 不具合品をヴァイサラサービスに送付す                                        |
|         | 設定メモリーのチェックサムエ                                 | る。                                                        |
| 40      |                                                |                                                           |
| 10      | Internal EEPROM read error.                    | 変換器内部の不具合。変換器を取り外し、                                       |
|         |                                                | 小具合品をワアイサフサービスに达付9                                        |
| 4.4     |                                                |                                                           |
| 11      | Internal EEPROM white error.                   | 変換  なの  なの  なの  なの  、  、  、  、  、  、  、  、  、  、  、  、  、 |
|         |                                                | イ具合品をリアイサフサービスに送付9                                        |
| 10 10   | $\sqrt{2}$                                     | る。                                                        |
| 12 13   | Add-on module (1 または 2)                        | 电源をオノにし、モンユール技術をナエック                                      |
|         | $L_1$ = たけ 2 の 法結                              | する。电源セインにする。                                              |
|         |                                                |                                                           |
| 14      | Device internal temperature out                | 使用温度が適正範囲内にあることを確認す                                       |
|         | ofrange.(デバイス内部温度が許                            | 区 加加皮が過血能固定的のことを確認する。                                     |
|         | 容範囲外)                                          |                                                           |
| 15      | Operating voltage out of range.                | 使用電圧が適正範囲内にあることを確認す                                       |
|         | (動作電圧が許容範囲外)                                   | る。                                                        |
| 18      | Internal ADC reference voltage                 | 変換器内部の不具合。変換器を取り外し、                                       |
|         | out of range.(内部 ADC 基準電                       | 不具合品をヴァイサラサービスに送付す                                        |
|         | 圧が許容範囲外)                                       | る。                                                        |
| 19      | Internal analog output reference               | 変換器内部の不具合。変換器を取り外し、                                       |
|         | voltage out of range.(内部アナ                     | 不具合品をヴァイサラサービスに送付す                                        |
|         | ログ出力の基準電圧が許容                                   | る。                                                        |
|         | 範囲外)                                           |                                                           |
| 20 … 23 | Configuration switches for                     | スイッチをチェックし、リセットする。110ペー                                   |
|         | analog output 1/2/3 set                        | ジの 図 57 および 53 ページの 図 30 を参                               |
|         | Incorrectly.(アナロク出力 1/2/3<br>の携成フィッチの部合        | 瓶。                                                        |
|         | の' <b>伸</b> 成 <b>へ</b> 1ッナの設定<br>  <u>不</u> 白) |                                                           |
| 24 25   | 11皮/<br>FEPROM failure on add an               |                                                           |
| 24 25   | module1 or 2 (追加モジュール 1                        | 电源で切り、アフロク田 J モンユールの按<br>  結たチェックオス                       |
|         | または 2 の FFPROM が                               | 1951でノエンノッ ②。                                             |
|         | 不旦合)                                           |                                                           |
|         |                                                |                                                           |

|--|

| エラーコード | エラーメッセージ                                                                                                    | 処置                                              |
|--------|----------------------------------------------------------------------------------------------------|-------------------------------------------------|
| 26     | Communication module<br>installed in incorrect add-on<br>module slot.(追加モジュールス<br>ロットへの通信モジュール装着間<br>違い)              | 電源を切り、そのモジュールを他のモジュー<br>ルスロットに変える。              |
| 28 29  | Unknown/incompatible module<br>installed in add-on module slot<br>1(or2).(不明/非適合のモジュー<br>ルがアドオンモジュールスロット1<br>または2に挿入) | モジュールが MMT330 に適したものである<br>か、確認する。              |
| 30     | Internal analog voltage out of<br>range.(内部アナログ電圧が許容<br>範囲外)                                                          | 変換器内部の不具合。変換器を取り外し、<br>不具合品をヴァイサラサービスに送付す<br>る。 |
| 31     | Internal system voltage out of<br>range. (内部システム電圧が<br>許容範囲外)                                                         | 変換器内部の不具合。変換器を取り外し、<br>不具合品をヴァイサラサービスに送付す<br>る。 |

# 技術サポート

技術的な質問はヴァイサラ株式会社へお問い合わせください。

- $E \not\prec \neg \nu$ : <u>sales.japan@vaisala.com</u>
- Fax : 03-3266-9610

### 修理校正依頼品返品時のご案内

修理校正が必要な場合、修理校正依頼書をご記入ください。速やかな 作業の実施と費用のご負担を最小限に抑えるために効果的です。依頼 書は製品に添えてお送りください。(依頼書は、弊社ホームページよりダ ウンロードしてください。)

できる限り速やかに修理を完了してお返しするために、故障状況の欄 に以下の事柄について記入をお願いします。

- 不具合の様子(何が動かない、何がおかしい)
- 使用環境(設置場所の温度/湿度/振動/周辺機器など)
- 不具合発生日時(月日、動作後すぐに、しばらくして定期的に、 不定期に)
- 他にも同機種を仕様の場合はそれらの様子(不具合は1台だけ、他も同様の不具合)
- この製品に何が接続されていたか、どのコネクターにか?
- 入力電源の種類、電圧、および同じ電源に接続されていた他の装置(照明、ヒーター、モーター他)

- 不具合に気づいた時に、行われた処置

梱包は、輸送中に破損が起こらないように、クッション材で囲んで適切な 大きさの箱に収めてください。修理校正依頼書を同梱してください。

返送は、製品を購入されたヴァイサラ製品取扱店、あるいはヴァイサラ のプロダクトサービスにお送りください。修理校正が必要な場合、修理 校正依頼書にご記入いただけると、速やかな作業の実施と費用ご負担 を最小限に抑えるために効果的です。依頼書は製品に添えてお送りく ださい。

# ヴァイサラサービスセンター

ヴァイサラサービスセンターでは、校正と調整に加えて、修理およびスペア部品のサービスを行っています。下記の連絡先を参照してください。

また、ヴァイサラサービスセンターでは、認定校正、メンテナンス契約、 校正リマインダープログラムなどのサービスを提供しています。詳細は ヴァイサラサービスセンターまでお気軽にお問い合わせください。

#### ヴァイサラ株式会社 サービスセンター

〒162-0825 東京都第宿区神楽坂大丁目42番地 神楽坂喜多川ビル 3F サービスセンター直通TEL:03-3266-9617,Fax:03-3266-9655 E-メール: aftersales.asia@vaisala.com

### 第7章

# 校正と調整

この章は、本製品の基本的な校正と調整に関する情報を述べています。

MMT330は工場から出荷される前に校正と調整を施されています。校 正間隔は使用環境によります。測定値が仕様で定めた精度に入ってな いと推定される理由がある場合は、適宜校正を行うことをお奨めします。

MMT330はご自分で校正することも、ヴァイサラ社に送って校正を依頼 することもできます。校正と調整は、シリアルポート経由でマザーボード のプッシュボタンを使って行うことができます。オプションのディスプレイ/ キーパットによっても実施できます。

測定に使用したセンサを校正する場合は、校正の前にドライエアを用いて残っている油分を取り除き、ヘプタン(C7H16)で洗浄した後、ドライエアで乾燥させてください。

油分が付いたセンサは塩水溶液を汚染したり、標準状態を変えてしまうことがあるので、かならず洗浄してください。

注記 油分が付いたセンサは塩水溶液を汚染したり、標準状態を変えてしまう ことがあるので、校正の前にセンサを洗浄することが重要です。

Vaisala HUMICAP<sup>®</sup> ハンディタイプオイル内水分計 MM70 を校正に使用することもできます。

### センサの洗浄

MMT338 プローブを保管したり、校正する前にはセンサを洗浄します。 プローブの洗浄にはドライエアとヘプタン液が必要です。センサに付い ているオイルの酸化を防ぐために、洗浄後は計装用圧縮エアで乾かし てください。センサに残ったオイルの酸化は、応答時間の遅れやドリフト の原因になります。

- 1. (フィルターのついた)プローブにドライエアを吹き付け、残ってい る油分を取り除きます。
- 2. ヘプタン液の中にプローブを浸し、油分を洗い流します。
- プローブをドライエアで乾燥させます。このプローブを校正する場合は、フィルターを取り外し、さらにドライエアでセンサを完全に乾燥させてください。センサがきれいになっていることを目視で確認してください。

### 調整モードの開始と終了

- 1. 変換器のカバーを開けます。調整に必要なボタンはマザーボード の左側にあります。
- 2. 調整モードを開始する場合は ADJ ボタンを押します。
- 3. 調整モードを終了するは ADJ ボタンを再度押します。

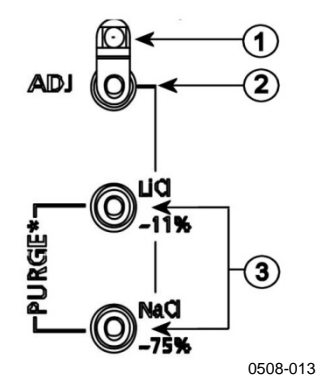

図 63 調整ボタンとパージボタン

番号は上の図 63 に対応しています。

1 = インジケータ LED

- 2 = 調整ボタン
- 3 = 塩水調整ボタン。注意:パージは利用できません。

調整メニューは ADJ ボタン(変換器内部のマザーボード上)が押 された時にのみ表示されます。

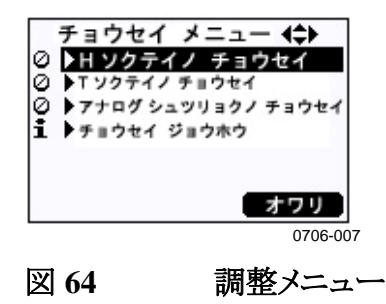

| インジケータ LED の表示 | 説明          |
|----------------|-------------|
| LED 消灯         | 調整はロックされている |
| LED 点灯         | 調整が可能       |
| LED一定に点滅       | 測定が不安定      |

表 27 インジケータ LED の表示

### 相対湿度の調整

### プッシュボタンによる調整

プッシュボタンによる調整は、11%湿度(LiCl:塩化リチウム)と75%湿度(NaCl:塩化ナトリウム)の2点の相対湿度基準を用いて実施します。

#### LiCl 基準

- 1. 調整モードを開始する場合はマザーボード上の ADJ ボタン(136 ページの 図 63 を参照)を押します。LED が点滅を開始します。
- プローブからフィルターを外して、湿度校正器 HMK15 の 11 %湿度(LiCl)の測定孔にプローブを挿入します。MMT332、MMT337と MMT338 の各プローブには適したアダプターを使ってください。
- 3. センサが安定(LED が継続的に点灯)するまで少なくとも 30 分待 ちます。もし状態が安定しない場合は調整できません(LED が点 滅し続けます)。
- LED が点灯状態になったら、11 %湿度状態に調整するために LiCl-11% ボタンを押します。調整の後、変換器は通常の作動モード に戻ります(LED は消灯します)。

#### NaCI 基準

- 5. 次の基準 75 %湿度に調整するため、ADJ ボタンを押して調整 モードを開始します。LED が点滅を開始します。
- 湿度校正器 HMK15 の 75 %湿度 (NaCl) 基準チャンバーの測定 孔にプローブを挿入します。MMT332、MMT337 と MMT338 の 各プローブには適したアダプターを使ってくだ さい。
- センサが安定(LED が継続的に点灯)するまで少なくとも 30 分待 ちます。もし状態が安定しない場合は調整できません(LED が点 滅し続けます)。
- 8. 75 %湿度状態に調整するために NaCl 75 %ボタンを押します。 調整の後、変換器は通常の作動モードに戻ります(LED は消灯し ます)。

# ディスプレイ/キーパッドを使った調整

調整に用いる2つの湿度基準の差は、少なくとも50% RH 以上必要ですので注意してください。

- 1. ADJ ボタンを押します (ADJUSTMENT MENU(チョウセイメニュー) を開始します)。
- 2. Adjust RH measurement (RH ソクテイ) チョウセイ)を選び、▶キーを 押します。
- 1-point/2-point adjustment(1 ポイント チョウセイ/2 ポイント チョウセイ)を選び、START(スタート)を押します。
- 4. 表示された中から適切な基準を選び、**SELECT (エラフ`)**を押しま す。

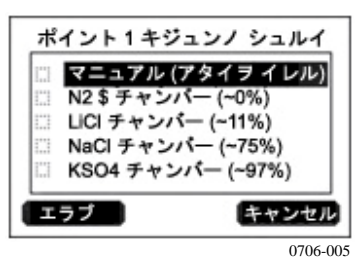

図 65 ポイント1 基準のタイプの選択

- 5. プローブからフィルターを外して低湿側の基準チャンバーの測定 孔にプローブを挿入します(例えば、LiCl は湿度校正器 HMK15 の11 %湿度)。MMT332、MMT337 と MMT338 の各プローブに は適したアダプターを使ってください。
- 6. センサが安定するまで少なくとも 30 分待ちます。GRAPH(グラフ) 表示から安定状態を確認してください。
- 安定したら READY (OK)を押してください。他の基準値が選択されている場合は、ここで矢印キーを使って基準値を入力してください。

2 点調整を実施する場合は次の調整点に進み、前項で記述され た通りの手順を実施してください。

- 8. 調整を確認する場合は YES (ハイ)、調整メニューに戻る場合は OK を押します。
- 調整モードを終了する場合は EXIT (オワリ)を押して基本表示画 面に戻ります。調整モードを終了する前に調整情報を入力してお きます。143 ページの「調整情報の入力」の項を参照してください。

### シリアルラインを使った調整

調整に用いる2つの湿度基準の差は、少なくとも50% RH 以上必要ですので注意してください。

- 1. MMT330をPCに接続します。74ページの「シリアルライン通信」 の項を参照してください。通信ソフトを開きます。
- 2. ADJ ボタンを押します。
- プローブからフィルターを外して低湿側の基準チャンバーの測定 孔にプローブを挿入します。(例えば、LiCl は湿度校正器 HMK15 の 11 %湿度。) MMT332、MMT337 と MMT338 の各プ ローブには適したアダプターを使ってください。
- 4. コマンド CRH を入力して ENTER を押します。

#### CRH

- 5. センサが安定するまで少なくとも 30 分待ちます。
- 6. 指示値が安定しているかチェックのため、Cを入力し、ENTERを 押します。これを数回繰り返して確認します。
- 指示値が安定したら、?マークの後に基準湿度を入力して、
   ENTER を押します。

>crh

RH : 11.25 Ref1 ? c RH : 11.25 Ref1 ? c RH : 11.25 Ref1 ? c RH : 11.24 Ref1 ? c RH : 11.24 Ref1 ? 11.3 Press any key when ready ...

- この状態で高湿側の調整待ちとなります。高湿側の基準チャンバーの測定孔にプローブを挿入します(例えば、NaCl:湿度校正器 HMK15 の 75 %湿度チャンバー)。MMT332、MMT337 と MMT338 の各プローブには適したアダプターを使ってください。準備ができたら、任意のキーを押してください。
- プローブを約 30 分間安定させます。安定状態は C を入力し ENTER を押して確認可能です。
- 10. 指示値が安定したら、?マークの後に高湿側の基準値を入力して ENTERを押します。

>crh

RH : 11.25 Ref1 ? c RH : 11.24 Ref1 ? c RH : 11.24 Ref1 ? 11.3 Press any key when ready ...

| RH | : | 75.45 | Ref2 | ? | С    |
|----|---|-------|------|---|------|
| RH | : | 75.57 | Ref2 | ? | С    |
| RH | : | 75.55 | Ref2 | ? | С    |
| RH | : | 75.59 | Ref2 | ? | 75.5 |
| OK |   |       |      |   |      |
| >  |   |       |      |   |      |

- 11. OK は調整が成功したことを示し、新しい校正係数が計算されて保存されます。調整情報(日付とテキスト)を変換器のメモリーに入力します。コマンド CTEXT と CDATE を参照してください。
- 12. 調整モードを終了する場合はマザーボードの ADJ ボタンを押し ます。
- 13. 基準状態からプローブを取り出し、フィルターを戻します。

# センサ交換後の相対湿度の調整

# ディスプレイ/キーパッドを使った調整

オプションのディスプレイ/キーパッドで行う場合は、(1-point/2pointadjustment (1 ポイント/2 ポイント チョウセイ)の代わりに)Adj. for new RH sensor (RHセンサ コウカンゴノ チョウセイ)を選び、143 ページの「ディスプ レイ/キーパッドを使った入力」の説明に従ってくだ さい。

### シリアルラインを使った調整

センサ交換の後、前の項に記述された手順を実施してください。 ただし、シリアルコマンドを使う際に CRH コマンドに換えて FCRH コマンドを入力してください。

### FCRH

例:

```
>FCRH
RH : 1.82 1. ref ? 0
Press any key when ready...
RH : 74.22 2. ref ? 75
OK
>
```

OK は校正が成功したことを示します。

# 温度調整

### ディスプレイ/キーパッドを使った調整

- ADJUSTMENT MENU(チョウセイメニュー)を開始する場合はマ ザーボード上の ADJ ボタンを押します。プローブが加温タイプの 場合、プローブの加温は ADJ キーを押すと中断されます。プロー ブが雰囲気温度に達するまでしばらく待ちます。
- 2. Adjust T measurement (T ソクテイ) チョウセイ)を選び、▶キーを押し ます。
- 1-point/2-point adjustment (1 ポイント/2 ポイント チョウセイ)を選び、 START (スタート)を押します。
- 4. プローブからフィルターを外してプローブを基準温度内に挿入し ます。
- 5. センサが安定するまで少なくとも 30 分待ちます。GRAPH(グラ7) 表示から安定状態を確認してください。
- 6. 安定したら READY (OK)を押してください。基準温度を矢印キーを使って入力します。
  2 点調整を実施する場合は次の調整点に進み、前項で記述された通りの手順を実施してください。2 つの温度基準の差は少なくとも 30 ℃ 以上必要です。
- 7. **OK**を押します。調整を確認するには **YES(ハイ)**を押してください。
- 8. 調整メニューに戻る場合は OK を押します。
- 調整モードを終了する場合は EXIT (オワリ)を押して基本表示画 面に戻ります。

### シリアルラインを使った調整

- 1. 調整モードを開始するには、マザーボードの ADJ ボタンを押しま す。
- 2. プローブフィルターを外し、プローブを基準温度内に挿入します。
- 3. コマンド CT を入力し、ENTER を押します。
- 4. 指示値が安定しているかチェックのため、C を入力し、ENTER を 押します。これを数回繰り返して確認します。指示値が安定した ら、? マークの後に基準温度の値を入力し ENTER を 3 回押しま す。

他に異なる基準温度があるとき(2 点校正)は、ENTER を 2 度だけ押し、 次の温度基準内にプローブを挿入します。指示値が安定したら、?マー クの後に2つ目の基準温度を入力しENTERを押します。2つの温度 基準の差は少なくとも30℃以上必要です。

```
例(1点調整):
>ct
т
   :
       16.06 Ref1 ? c
       16.06 Ref1 ? c
т
   :
       16.06 Ref1 ? c
т
   :
       16.06 Ref1 ? c
Т
   :
       16.06 Ref1 ? c
Т
   :
т
       16.06 Refl ? 16.0
  :
Press any key when ready ...
T : 16.06 Ref2 ?
OK
>
```

- 5. OK は校正が成功したことを示します。校正情報(日付とテキスト) を変換器のメモリーに入力します。シリアルコマンド CTEXT と CDATE を参照ください。
- 6. 調整モードを終了する場合はマザーボードの ADJ ボタンを押し ます。
- 7. 基準状態からプローブを取り出し、フィルターを戻します。

# アナログ出力調整

アナログ出力を調整するポイントは下記の値に限ります。

- 電流出力:2 mAと18 mA
- 電圧出力:範囲の10%と90%

出力を測定するため校正済みのマルチメーター(電流/電圧計)に MMT330を接続してください。

### ディスプレイ/キーパッドを使った調整

- 1. ADJUSTMENT MENU (チョウセイメニュー)を開始するには ADJ ボ タンを押します。
- 2. ► Adjust analog outputs (アナロケ シュツリョクノ チョウセイ)を選び、►キーを押します。
- 3. 調整したい出力を Adjust analog output 1/2(アナログ シュツリョク 1/2 / チョウセイ) に選び、START (スタート)を押します。
- 4. 最初のアナログ出力をマルチメータで測定します。矢印キーを 使って測定値を入力します。**OK**を押します。

- 5. 2 つ目のアナログ出力値をマルチメータで測定します。矢印キー を使って測定値を入力します。**OK**を押します。
- 6. 調整メニューに戻る場合は OK を押します。
- 調整モードを終了する場合は EXIT (オワリ) を押して基本表示画面に戻ります。

### シリアルラインを使った調整

下記の ACAL コマンドを入力し、それぞれにマルチメータの指示値を 入力し、ENTER を押します。

### ACAL

例(電流出力):

| >ACAL |    |      |   |        |
|-------|----|------|---|--------|
| Ch1   | I1 | (mA) | ? | 2.046  |
| Chl   | I2 | (mA) | ? | 18.087 |
| Ch2   | I1 | (mA) | ? | 2.036  |
| Ch2   | I2 | (mA) | ? | 18.071 |
|       |    |      |   |        |

# 調整情報の入力

この情報は機器情報として表示されます。(101 ページの「機器情報」の 項を参照ください)

### ディスプレイ/キーパッドを使った入力

- 1. 調整メニューに入っていない場合は、マザーボード上の ADJ ボタ ンを押します(ADJUSTMENT MENU(チョウセイメニュー)を開始す る)。
- 2. ▶Adjustment info(チョウセイジョウホウ)を選び、▶矢印キーを押します。
- 3. Date (ヒヅケ)を選び、SET (セッテイ)を押します。矢印キーを使って 日付を入力します。OK を押します。
- 4. iを選び、SET(セッテイ)を押します。矢印キーを使って17文字以 内で情報テキストを入力します。OKを押します。
- 5. **EXIT(オワリ)**を押して基本表示画面に戻ります。

# シリアルコマンドを使った入力

### CTEXT

CTEXT コマンドを使い、調整情報フィールドにテキストを入力します。

例:

>ctext
Adjust. info : (not set) ? HMK15
>

### CDATE

CDATE コマンドを使い、調整情報フィールドに日付を入力します。調整日をYYYY-MM-DDの書式で入力します。

例: >cdate Adjust.date : (not set) ? 2004-05-21 >
# <sup>第8章</sup> **技術情報**

この章は、本製品の基本的な校正と調整に関する情報を述べています。

# 仕様

## 測定値

水分活性 測定範囲 0~1 a<sub>w</sub> 精度(非直線性、ヒステリシス、再現性を含む) 0~0.9 ±0.02 0.9~1.0 ±0.03 応答時間(90%)、+20℃ にて 静止オイル中(ステンレスフィルター付き)10分 センサ

HUMICAP®

### 性能

### 温度

| 測定範囲   |            |
|--------|------------|
| MMT342 | -40∼+180°C |
| MMT347 | -40∼+180°C |
| MMT348 | -40∼+180°C |
|        |            |

精度、+20℃ にて ± 0.2℃

# 使用条件

使用温度
プローブ
変換器本体
-40~+60℃
ディスプレイ付き
0~+60℃
プローブの圧力範囲
プローブの仕様を参照
EMC 基準への適合
EN61326-1:1997+ Am1:1998 + Am2:2001
産業環境用に適合

# プローブ仕様

### **MMT332**

圧力範囲 ~250 バール プローブ直径 取り付け フランジ

12 mm

36 mm

#### **MMT337**

| 圧力範囲   |          | 0~10 バール   |
|--------|----------|------------|
| 機械的強度  |          | ~10 バール    |
| プローブ直径 |          | 12 mm      |
| 取り付け   |          |            |
| フィ     | ッティングボディ | R 3/8" ISO |
| フィ     | ッティングボディ | NPT 1/2"   |

#### **MMT338**

圧力範囲 機械的強度 調節可能長さ 取り付け フィッティングボディ フィッティングボディ ボールバルブセット サンプリングセル

0~40 バール ~40 バール 41~149/371 mm

R1/2" ISO NPT 1/2" BALLVALVE-1 DMT242SC2

### 電源と出力

| 使用電圧                                                  | 10~35 VDC, 24 VAC                             |
|-------------------------------------------------------|-----------------------------------------------|
| オプションの電源供給モジュール                                       | 100~240 VAC, 50/60 Hz                         |
| 電力消費 @ 20℃(U <sub>in</sub> 24VDC)                     |                                               |
| RS-232                                                | 最大 25 mA                                      |
| $U_{out} 2 \ge 0 \sim 1 V / 0 \sim 5 V / 0 \sim 10 V$ | 最大 25 mA                                      |
| $I_{out} 2 \ge 0 \sim 20 \text{ mA}$                  | 最大 60 mA                                      |
| ディスプレイとバックライト + 20 mA                                 |                                               |
| アナログ出力(標準2チャンネル、追加オプション1チ                             | ヤンネル)                                         |
| 電流出力                                                  | $0\sim 20 \text{ mA}$ , $4\sim 20 \text{ mA}$ |
| 電圧出力                                                  | 0~1 V, 0~5 V, 0~10 V                          |
| アナログ出力の精度、20℃ にて                                      | ± 0.05 % フルスケール                               |
| アナログ出力の温度依存性                                          | ± 0.005 % /° C フルスケール                         |

外部負荷 電流出力  $R_L < 500 \Omega$  $R_L > 2 k \Omega$ 0...1V出力 0...5V および 0~10V 出力  $R_L > 10 \text{ k} \Omega$ 0.5 mm<sup>2</sup> (AWG 20) 標準電 最大電線サイズ 線を推奨 デジタル出力 RS-232, RS-485 (オプション) リレー出力(オプション) 0.5 A, 250 VAC, SPDT (オプション) ディスプレイ バックライト付き LCD、パラメーターはすべて グラフ傾向表示可 ディスプレイメニューの言語 英語、中国語、フィンラン ド語、フランス語、ドイツ 語、日本語、ロシア語、ス ペイン語、スウェーデン語

### 機械構造

ケーブルブッシュ ケーブル直径 8~11mm に対 しM20x1.5 導管取り付け部 1/2"NPT インターフェースケーブルコネクタ(オプション)M12シリーズ8ピン(オス) オプション1 プラグ(メス)、5mケーブル プラグ(メス)、ネジ端子 オプション2 プローブケーブル直径 5.5 mm プローブケーブル長さ 2 m, 5 m, 10 m プローブチューブ材質 AISI 316L ハウジング材質 G-AlSi 10 Mg (DIN 1725) ハウジングクラス IP 65 (NEMA 4)

### オプションモジュールの技術仕様

#### 電源供給ユニット

使用電圧 接続

ブッシュ 使用温度範囲 保管温度 100~240 VAC、50/60 Hz ネジ端子、0.5~2.5 mm<sup>2</sup>電線 (AWG 20~14) 8~11mm 径のケーブル用 -40~+60℃ -40~+70°C

ULファイル番号

E249387

### アナログ出力モジュール

出力

使用温度範囲 電力消費  $0 \sim 20 \text{ mA}, 4 \sim 20 \text{ mA}$  $0 \sim 1 \text{ V}, 0 \sim 5 \text{ V}, 0 \sim 10 \text{ V}$  $-40 \sim +60^{\circ}\text{C}$ 

VAISALA

| $U_{out}$ 0~1 V                    | 最大 30 mA                    |
|------------------------------------|-----------------------------|
| $U_{out} 0 \sim 5 V / 0 \sim 10 V$ | 最大 30 mA                    |
| $I_{out} 0 \sim 20 \text{ mA}$     | 最大 60 mA                    |
| 外部負荷                               |                             |
| 電流出力                               | $R_{L} < 500 \Omega$        |
| 最大負荷 + ケーブルループ抵抗                   | 540 Ω                       |
| 0 1 V                              | $R_L>2000 \Omega$           |
| 0 5 V および 0~10 V                   | $\text{RL}{>}10000~\Omega$  |
| 保管温度範囲<br>3極ネジ端子                   | -55~+80°C                   |
| 最大電線サイズ                            | 1.5 mm <sup>2</sup> (AWG16) |

### リレーモジュール

| 使用温度範囲              | -40~+60°C       |
|---------------------|-----------------|
| 使用圧力範囲              | 500~1300 mmHg   |
| 電力消費 @24 V          | 最大 30 mA        |
| 接点 SPDT(チェンジオーバー)、例 |                 |
| 接点配列フォーム C          |                 |
| 最大電流 Imax           | 0.5 A 250 VAC   |
| 最大電流 Imax           | 0.5 A 30 VDC    |
| リレー部品の安全基準          | IEC60950 UL1950 |
| 保管温度範囲              | -55~+80°C       |
| 3 極ネジ端子/リレー         |                 |
| 最大電線サイズ             | 2.5 mm2 (AWG14) |

### RS-485 モジュール

| 使用温度範囲  | -40~+60°C           |
|---------|---------------------|
| 動作モード   | 2 線式(1 ペア)半二重       |
|         | 4線式(2ペア)全二重         |
| 動作速度    | 115.2 k ボー          |
| バス絶縁性   | 300VDC              |
| 電力消費    |                     |
| @ 24V   | 最大 50 mA            |
| 外部負荷    |                     |
| 標準負荷    | 32 RL> 10k $\Omega$ |
| 保管温度範囲  | -55~+80°C           |
| 最大電線サイズ | 1.5 mm2 (AWG16)     |

### LAN インターフェースモジュール

-40~+60℃ -40~+85℃ 5~95 %RH 最大 60 mA 10/100Base-T

Telnet

RJ45

### WLAN インターフェースモジュール

| 使用温度範囲     |
|------------|
| 保管温度範囲     |
| 使用湿度範囲     |
| 電力消費 @24 V |
| サポートする規格   |
| コネクタ       |
| プロトコル      |
| セキュリティ     |

-20~+60℃ -40~+85℃ 5~95 %RH 最大 80 mA 802.11b

RP-SMA Telnet

WEP 64/128、WPA

### データロガーモジュール

使用温度範囲 保管温度範囲 電力消費 @24 V 記録パラメータ 記録インターバル 最大ログ期間 記録ポイント クロック精度 バッテリー寿命 -40~+30 ℃ +30~+60 ℃ -40~+60℃ -55~+80℃ 最大 10 mA 最大 3 つの傾向/最小/最大値 10 秒(固定) 4 年 5 カ月 13,700,000 ポイント/パラメータ ±2 分/年以下

7年 5年

# オプションとアクセサリー

| 項目                       | 注文コード        |
|--------------------------|--------------|
| モジュール                    |              |
| リレーモジュール                 | RELAY-1      |
| アナログ出力モジュール              | AOUT-1       |
| 絶縁 RS485 モジュール           | RS485-1      |
| 電源供給ユニット                 | POWER-1      |
| ガルバニック絶縁モジュール            | DCDC-1       |
| センサ                      |              |
| HUMICAP180L2             | HUMICAP180L2 |
| PT100 センサ                | 10429SP      |
| フィルター                    |              |
| ステンレスフィルター               | HM47453SP    |
| 変換器取り付け用アクセサリー           |              |
| 壁面取り付けキット                | 214829       |
| ポールまたはパイプライン取り付け用キット     | 215108       |
| 取り付けキット付きレインシールド         | 215109       |
| 取り付けプレート付き DIN レールクリップ   | 215094       |
| プローブ取り付け用アクセサリー          |              |
| MMT332                   |              |
| 5 点 O リングセット、寸法 14.1x1.6 | 216026       |
| MMT337                   |              |

| 項目                             | 注文コード        |
|--------------------------------|--------------|
| スウェジロック、3/8" ISO ネジ 12mm プローブ用 | SWG12ISO38   |
| スウェジロック、1/2" ISO ネジ 12mm プローブ用 | SWG12ISO12   |
| スウェジロック、1/2" NPT ネジ 12mm プローブ用 | SWG12NPT12   |
| MMT338                         |              |
| フィッティングボディ ISO1/2              | DRW212076SP  |
| フィッティングボディ NPT1/2              | NPTFITBODASP |
| スウェジロックコネクタ付きサンプリングセル          | DMT242SC2    |
| ボールバルブ ISO1/2、溶接ジョイント付き        | BALLVALVE-1  |
| 手動プレス器                         | HM36854SP    |
| プラグキット(ISO 1/2)                | 218773       |
| 接続ケーブル                         |              |
| シリアルインターフェースケーブル               | 19446ZZ      |
| USB-RJ45 シリアルインターフェースケーブル      | 219685       |
| MI70 接続ケーブル、RJ45 コネクタ付き        | 211339       |
| 8 ピンコネクタ用出力ケーブル                |              |
| 5m 接続ケーブル、8 ピン M12 コネクタ(メス)、   | 212142       |
| 黒色                             |              |
| 8 ピン M12 コネクタ(メス)、ネジ端子付き       | 212416       |
| 8 ピン M12(オス)コネクタ、ケーブルとアダプター    | 214806SP     |
| 付き                             |              |
| ケーブルブッシュ                       |              |
| ケーブルグランド M20x1.5、8~11mm ケーブル用  | 214728SP     |
| ケーブルグランド M20x1.5、11~14mm ケーブル用 | 214729       |
| 導管取り付け具 M20x1.5、NPT1/2 導管用     | 214780SP     |
| ダミープラグ M20x1.5                 | 214672SP     |
| WINDOWS ソフトウェア                 |              |
| ソフトウェアインターフェースキット              | 215005       |
| (MI70 Link + PC ケーブル)          |              |
| その他                            |              |
| HMK15 校正アダプター、>7 mm センサピン付き    | 211302SP     |
| 12 mm プローブ用                    |              |

# 寸法(mm)

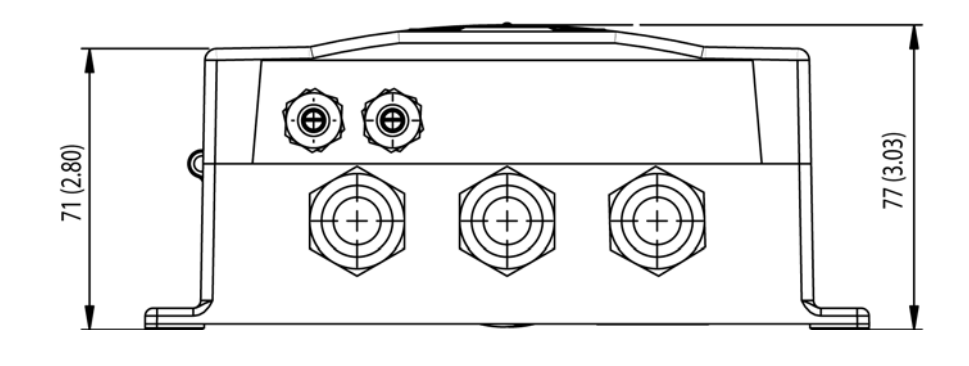

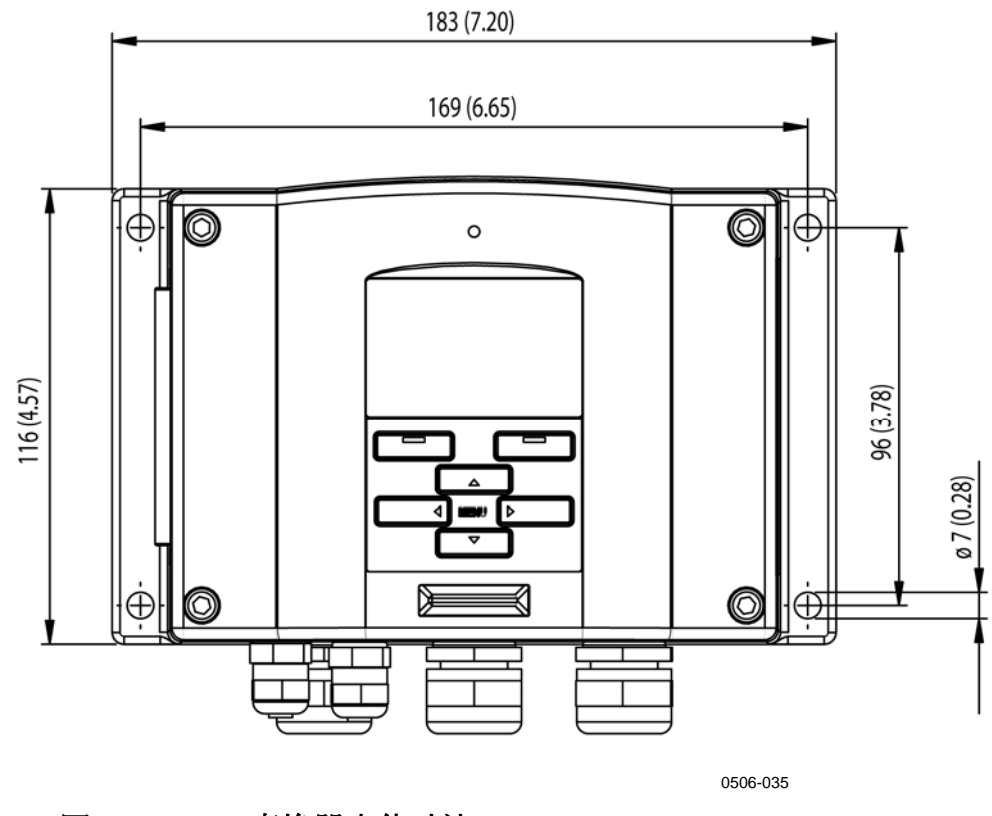

図 66 変換器本体寸法

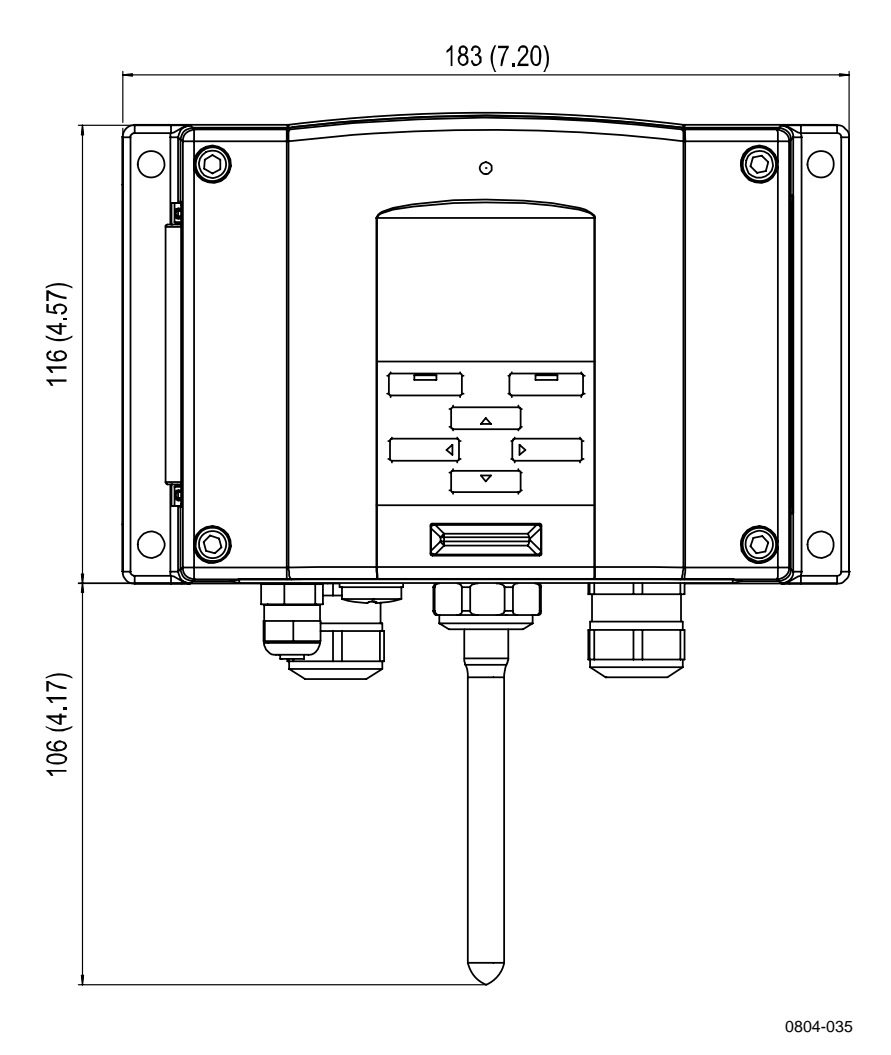

図 67

WLAN アンテナ寸法

**MMT332** 

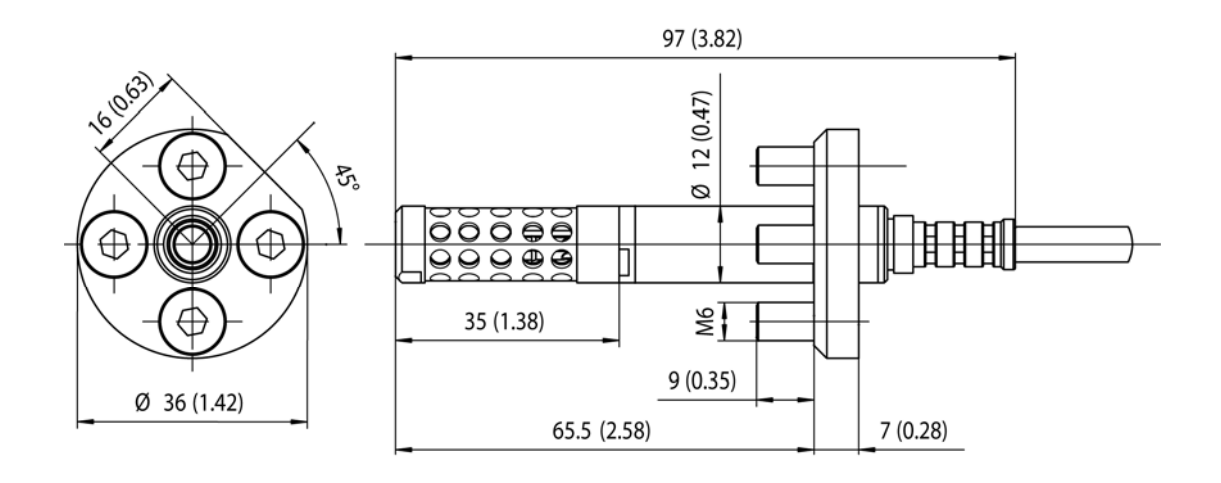

0509-149

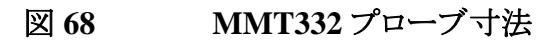

**MMT337** 

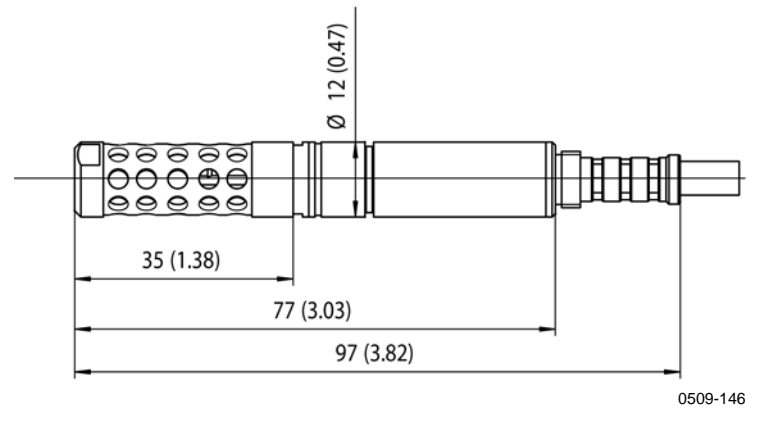

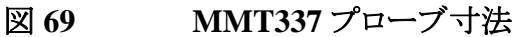

### MMT337 スウェジロックコネクタ付き

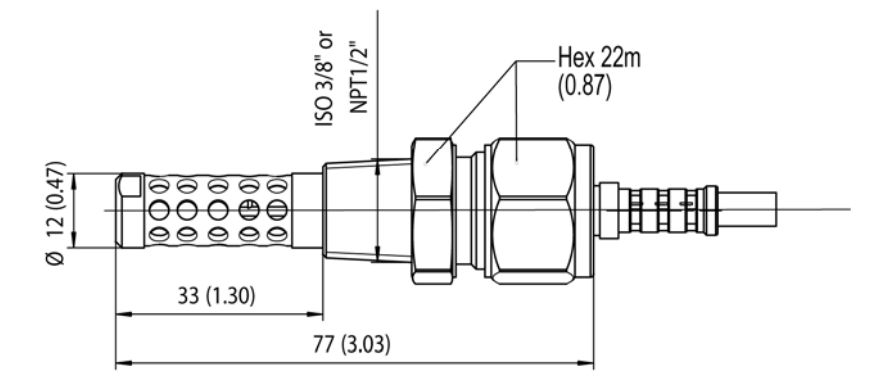

0509-148

図 70 MMT337 プローブの寸法、スウェジロック コネクタ(オプション)付き

**MMT338** 

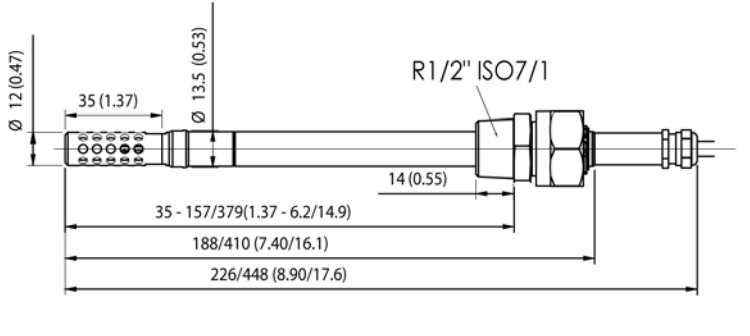

0509-145

図 71 MMT338 プローブの寸法、ステンレスオイル フィルター付き

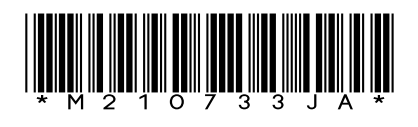

www.vaisala.co.jp

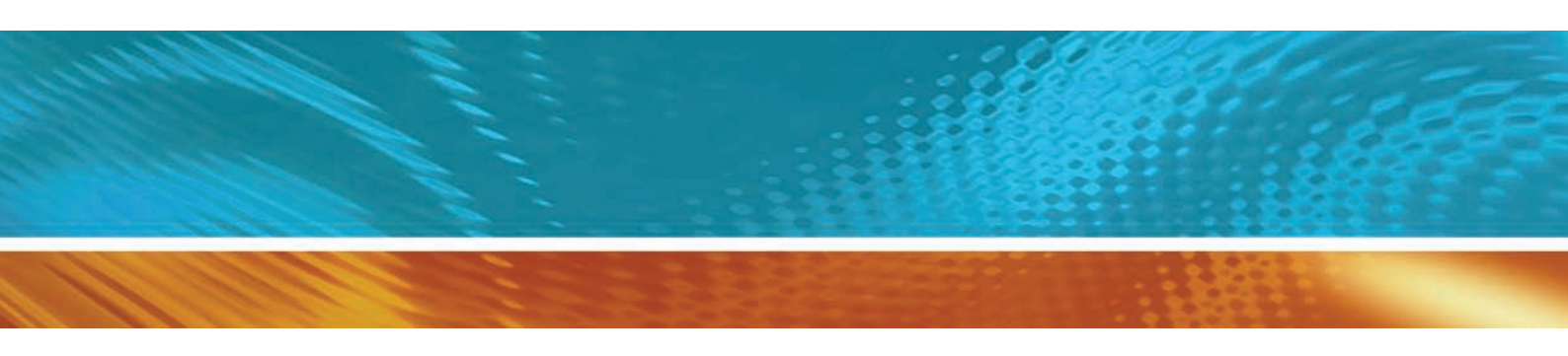